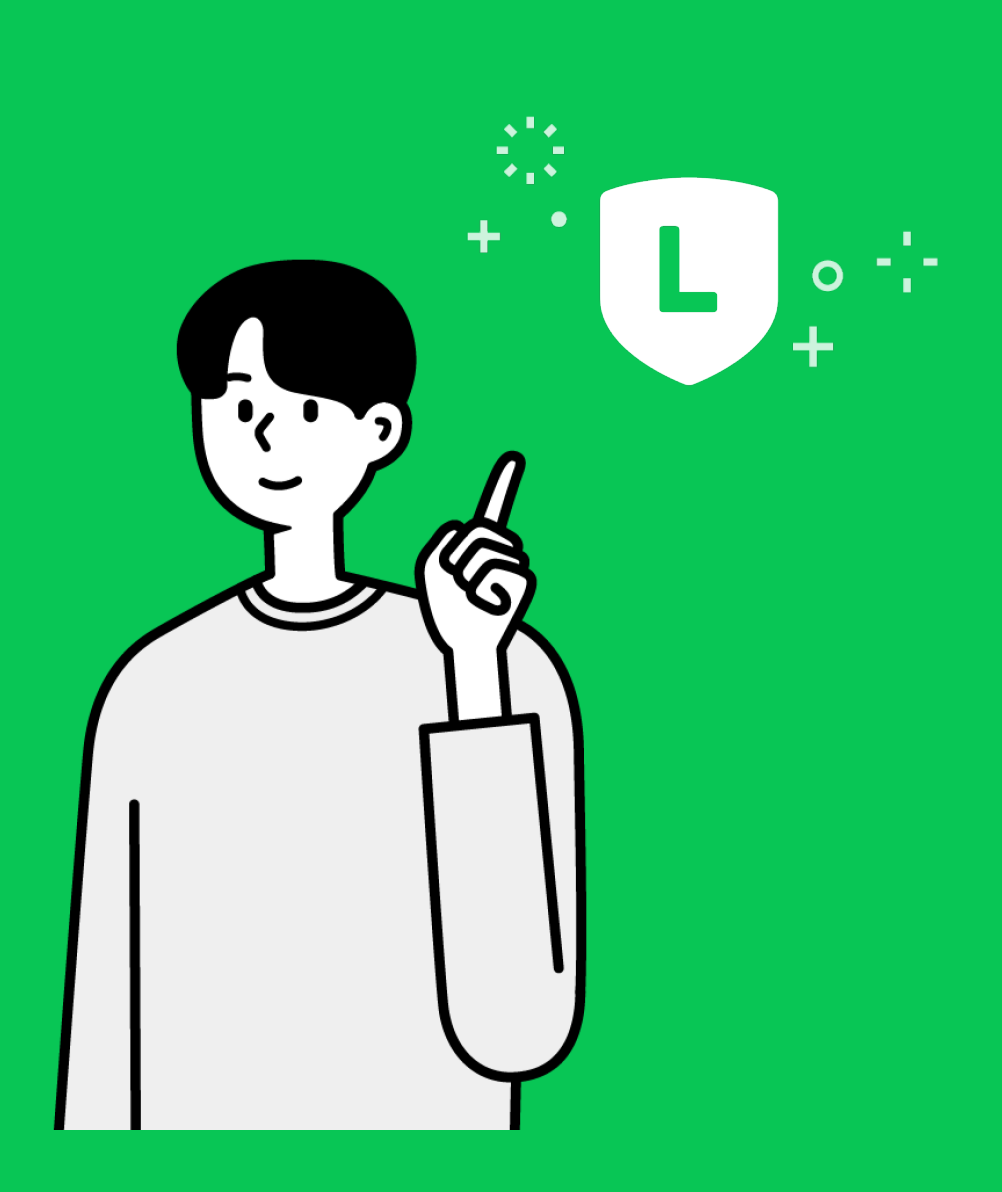

# คู่มือการใช้งาน LINE Official Account

1

### ทำความรู้จักส่วนต่าง ๆ ของ LINE Official Account

**LINE Chat** 

💈 Ready-to-Wear < 99+ Q ≣ Ξ ☆ Ready-to-Wear NEW > COLLECTION ข้อมูลพื้นฐาน Product Ready-to-Wear Ŧ  $\odot$ Ð ข้อมูลพื้นฐาน STOCKIST :::: เมนู -🍥 แชา

#### **LINE Official Account**

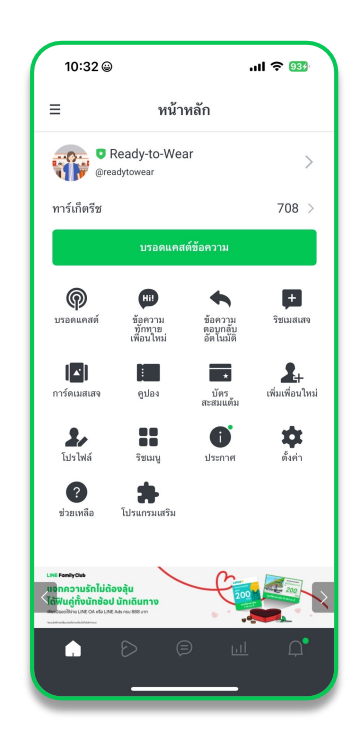

- 1. สีโล่ เป็นทารแสดงสถานะของบัญชี
  - 📩 โล่สีเขียว เป็นบัญชีสำหรับธุรทิจหรือองค์ทรขนาดใหญ่ (Premium Account)
  - 📩 โล่สีน้ำเงิน เป็นบัญชีที่ได้รับการรับรองจาก LINE (Verified Account)
    - โล่สีเทา เป็นบัญชีทั่วไป (Unverified Account) สามารถขอรับรองบัญชีได้
- 2. ชื่อบัญชี เป็นชื่อที่ลูทค้าจะเห็นเมื่อคุยทับเราบน LINE Chat
- 3. หน้าโฮม หรือ หน้าไทม์ไลน์ ของบัญชีเรา

4.ริชเมนู เมนูลัดในหน้าแชท สามารถคลิกเพื่อไปยังลิงท์ที่ใส่ไว้ได้ ช่วยให้ลูกค้าได้รับข้อมูล รวดเร็วและสะดวทยิ่งขึ้น

- 5. จำนวนผู้ติดตาม หรือ Follower ของบัญชีเรา
- 6. LINE Official Account ID

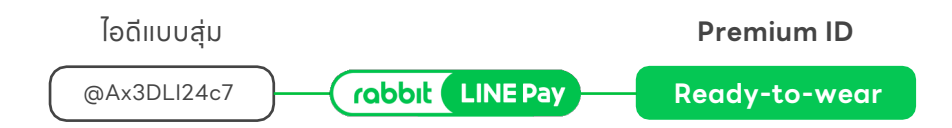

# ตั้งค่าร้านค้า

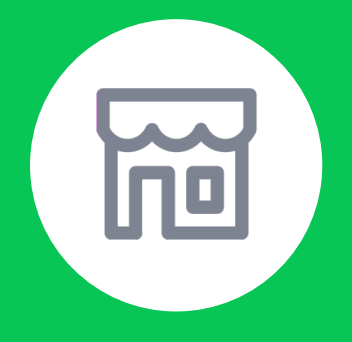

# วิธีการสร้างบัญชี LINE Official Account

### การสร้างบัญซี LINE Official Account

| LINE Official Account a Ready                                                                                                    | y-to-Wear ▼ @readytowear 🏨 | 708 🔎 แชท : เปิด                                                 |                                                              |                         | 📌 🚱 smile 👔 ช่วยเหลือ                           |
|----------------------------------------------------------------------------------------------------|----------------------------|------------------------------------------------------------------|--------------------------------------------------------------|-------------------------|-------------------------------------------------|
| หน้าหลัก ข้อมูลเชิงลึก แชท โ<br>                                                                                                    | ปรไฟล์ LINE VOOM โปรแกรม   | แสริม Al Chatbot (Beta) 🕬                                        | LINE LIVE                                                    | อื่นๆ -                 | 🌣 ตั้งค่า                                       |
| <ul> <li>(๑) บรอดแคสต์</li> <li>รายชื่อบรอดแคสต์</li> <li>สร้างบรอดแคสต์</li> <li>แคมเปญ</li> <li>เริ่ม สเต็ปในสเสจ</li> <li>&lt;&gt;&gt;&gt;&gt;&gt;&gt;&gt;&gt;&gt;&gt;&gt;&gt;&gt;&gt;&gt;&gt;&gt;&gt;&gt;&gt;&gt;&gt;&gt;&gt;&gt;&gt;&gt;&gt;&gt;&gt;&gt;&gt;</li></ul> | Ready-to-We                | ear<br>wear<br>องบัญชี 🏹 คอนเว<br>สร้างริช<br>ให้เพื่อง<br>สร้าง | <b>เนต์</b><br>เมสเสจ ดูปอง และ<br>ของคุณ<br><b>าอนเทนต์</b> | แก้ไข<br>อื่นๆ เพื่อส่ง |                                                 |
| ริชวิดีโอเมสเสจ                                                                                                    | เพื่อน                     |                                                                  |                                                              | ดูข้อมูลเชิงลึก >       | LINE Official Account MyShop                    |
| การดเมสเสจ                                                                                                    | แนวโน้ม                    | ช่องทางการเพิ่มเพื่อน                                            | ข้อ                                                          | วมูลคุณสมบัติ           | เปิดร้านบน LINE เพิ่มทำไรง่าย!<br>แต่ใช้ MyShop |
| คูปอง                                                                                                    | ทัวข้อ                     | 02/23                                                            | 03/01                                                        | ความเปลี่ยนแปลง         | สมักรวันนี้ ก่ารรรมเมียมดูทสุดในตลาด!           |
| บัตรสะสมแต้ม                                                                                                    | การเพิ่มเพื่อน 🕐           | 2,317                                                            | 2,317                                                        | ±0                      |                                                 |
| แบบสอบถาม                                                                                                    | ทาร์เก็ตรีช 🕐              | 709                                                              | 708                                                          | 4                       |                                                 |
| 🔇 ช่อนเมนู                                                                                                    | บล็อค 🕐                    | 1,476                                                            | 1,476                                                        | ±0                      |                                                 |

สามารถสร้างได้ทั้งผ่านเว็บไซต์และแอปพลิเคชัน แต่แนะนำให้สร้างบนเว็บไซต์การสร้างบนเว็บไซต์ ผู้ใช้ต้องเลือก ประเภทบัญชีที่ต้องการสร้าง ว่าเป็น บัญชีรับรอง (Verified Account) หรือบัญชีทั่วไป (Unverified Account) โดย ทั้ง 2 บัญชีสามารถใช้งานได้เหมือนทัน ต่างทันที่บัญชีรับรอง จะสามารถ ค้นหาเจอบน LINE Chat และสามารถสร้างโปสเตอร์ได้ หาทสร้างบัญชีทั่วไปแล้ว สามารถขอเปลี่ยนเป็น บัญชีรับรอง ในภายหลังได้ทั้งนี้การรับรองบัญชีถือ เป็นวิจารณญาณ ของ LINE

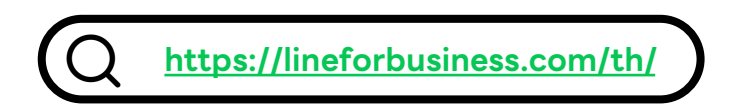

### 6 ขั้นตอนการเริ่มใช้งาน LINE Official Account

- เข้าไปที่เว็บเบราว์เซอร์ https://lineforbusiness.com/th/ เข้าไปที่ Product & Services แล้วเลือก LINE Official Account
- 2. คลิท 'สร้างบัญชีรับรอง' หรือ 'สร้างบัญชีทั่วไป' ตามประเภท LINE Official Account ที่ต้องการสมัคร
- กรอทข้อมูล 'ลงทะเบียนข้อมูลบริษัท/ร้าน' กรอทข้อมูลบัญชีประเภทธุรทิจ/การสมัคร ชื่อธุรทิจที่จดทะเบียน และข้อมูลผู้สมัครให้ครบด้วน
- คลิท 'ข้อทำหนดการใช้บริการ LINE Official Account เพื่อศึกษาข้อทำหนดการใช้บริการก่อนสมัครใช้บริการ
- 5. ตรวจสอบความถูกต้องและคลิก 'เสร็จสิ้น' เพื่อตรวจสอบข้อมูลบัญชีท่อนสมัครใช้บริการ
- 6. คลิท 'ขอรับรองบัญชี' เพื่อขอรับรองบัญชีหรือ คลิท 'ภายหลัง (ไปหน้าจอ Manager)

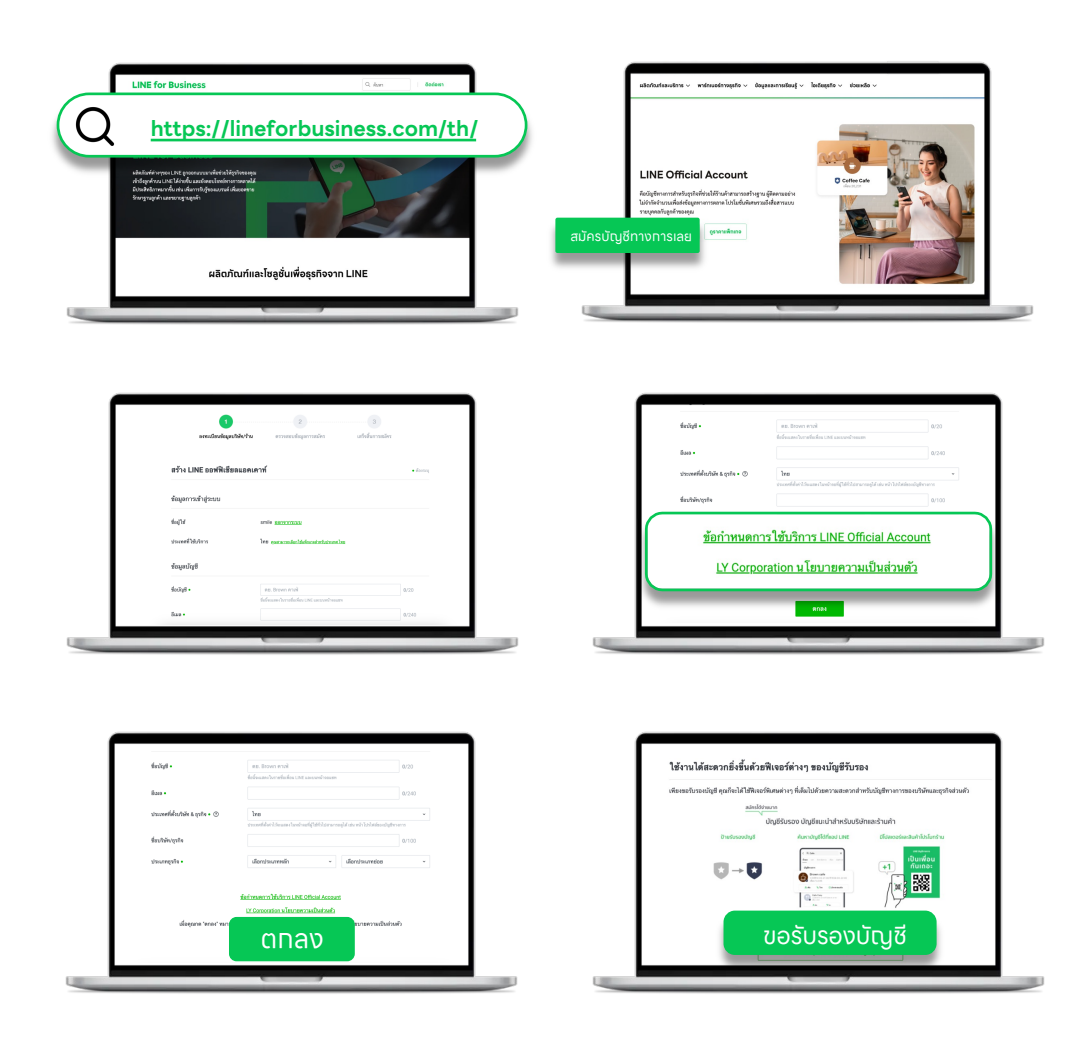

## ตั้งค่าร้านค้า

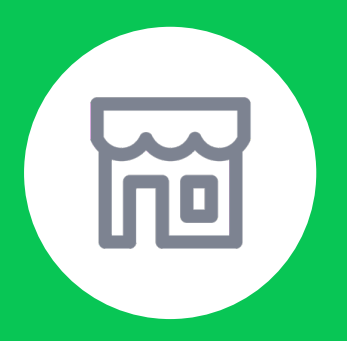

# วิธีล็อทอินเพื่อเริ่มใช้งาน ผ่านแอปพลิเคชัน

6

## ขั้นตอนทารล็อทอินผ่านแอปพลิเคซัน

ค้นหา LINE Official Account บน Play Store หรือ App Store

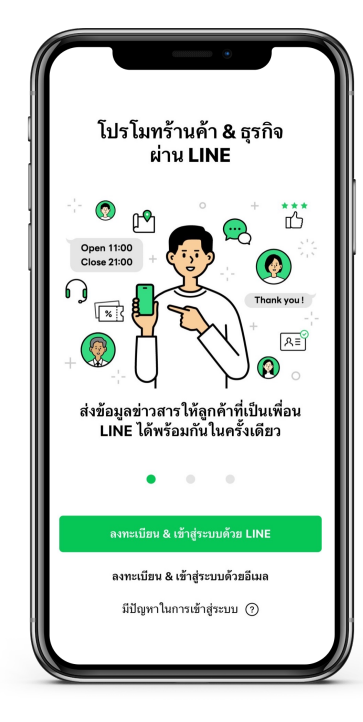

1. เลือก **'เข้าสู่ระบบด้วย LINE'** 

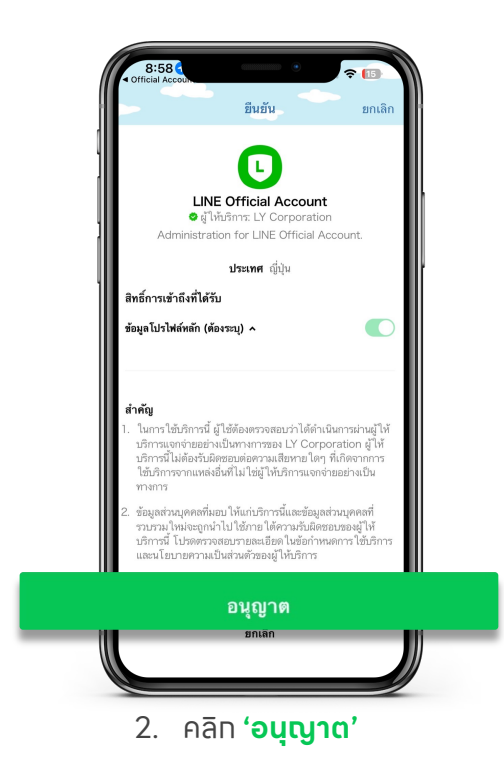

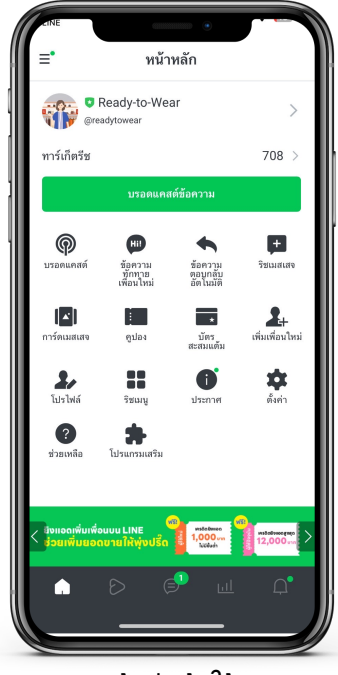

 จะเข้าสู่หน้าใช้งาน ของแอปพลิแคชัน

## ขั้นตอนทารล็อทอินผ่านแอปพลิเคซัน

ค้นหา LINE Official Account บน Play Store หรือ App Store

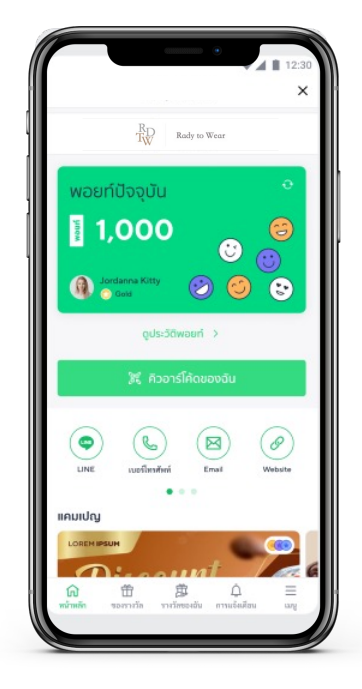

1. เลือก **'เข้าสู่ระบบด้วย LINE'** 

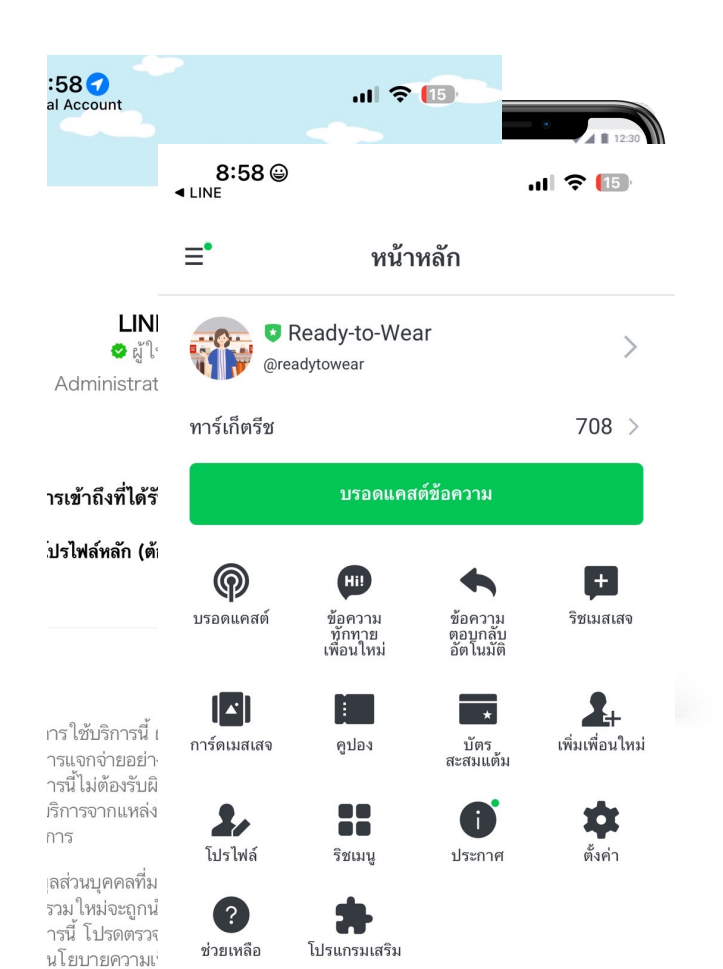

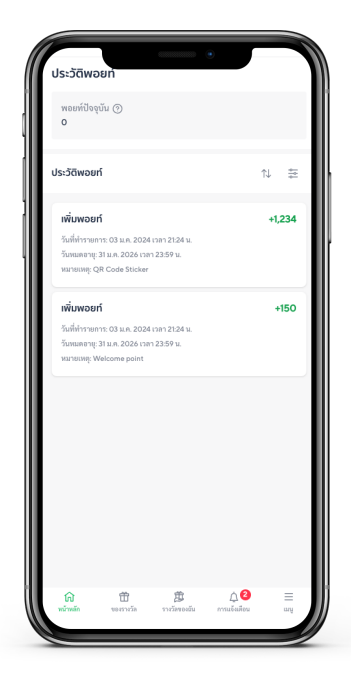

 จะเข้าสู่หน้าใช้งาน ของแอปพลิแคชัน

## ตั้งค่าร้านค้า

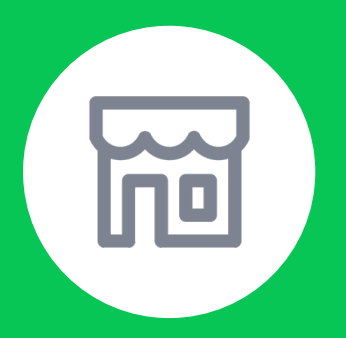

# ้วิธีล็อทอินเพื่อเริ่มใช้งาน ผ่านคอมพิวเตอร์

9

## ขั้นตอนทารล็อทอินผ่านคอมพิวเตอร์

เข้าไปที่เว็บไซต์ manager.line.biz (LINE Official Account Manager)
 \*แนะนำให้ใช้ Google Chrome

| LINE Business ID             |
|------------------------------|
| Log in with LINE account     |
| or                           |
| Log in with business account |
| or                           |
| Log in with SSO              |
| Create an account            |
|                              |

#### 2. สามารถล็อทอินได้โดยเลือทที่

'เข้าสู่ระบบด้วยบัญชี LINE' **หรือ** 'เข้าสู่ระบบด้วยบัญชีธุรทิจ'

#### ุทรณีล็อทอินด้วยบัญซี LINE

สามารถล็อทอินด้วยบัญชี LINE ที่ใช้งานอยู่ในปัจจุบันได้ แต่จำเป็นต้องลงทะเบียนอีเมลไว้ล่วงหน้าบน LINE Chat

#### ุทรณีล็อกอินด้วยบัญชีธุรกิจ (Business Account)

สามารถลงทะเบียนด้วยอีเมลแอดเดรสที่ใช้งานอยู่ในปัจจุบันได้

#### ุทรณีที่ต้องการใช้อีเมลแอดเดรสของที่ทำงาน หรือไม่ต้องการใช้บัญชี LINE

้ทรุณาล็อทอินด้วยวิธีทารนี้หาทยังไม่เคยสร้างบัญชีธุรทิจ เลือท 'สร้างบัญชี'

## ตั้งค่าร้านค้า

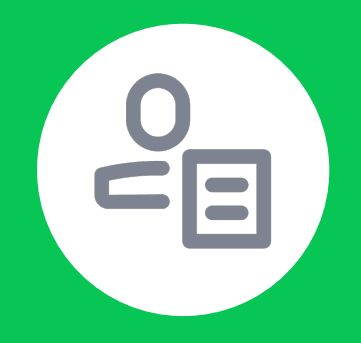

## วิธีการสร้างบัญชีธุรกิจ (Business Account)

### บัญซีธุรทิจ (Business Account)

ทรณีที่ไม่ต้องการเข้าสู่ระบบด้วยบัญชีLINE สามารถเข้าด้วยบัญชีธุรทิจ หรือ Business Account ได้โดยต้องสร้างบัญชีนี้ท่อน

| LINE Business ID             |
|------------------------------|
| Log in with LINE account     |
| or                           |
| Log in with business account |
| or                           |
| Create an account            |

เลือก 'สร้างบัญชี' คลิก 'ลงทะเบียนด้วยอีเมล' กรอทอีเมลที่ต้องการลงทะเบียน ระบบจะส่งลิงท์ให้ทดยืนยันไปยังอีเมลที่ทรอทไว้ เพียงเท่านี้ท็สามารถเริ่มใช้งานได้เลย!

#### \*ทรณีเลือก 'ลงทะเบียนด้วยบัญชีLINE'

ระบบจะเชื่อมต่อทับ LINE ที่มีอยู่โดยอัตโนมัติ

## บัญชีธุรทิจ

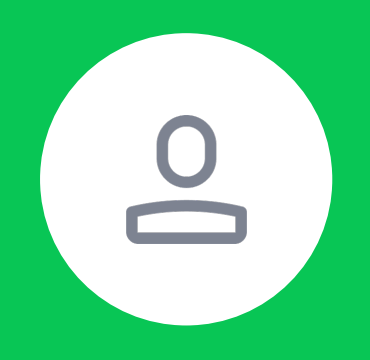

# วิธีทารเปลี่ยนอีเมล สำหรับบัญชีธุรทิจ

## ขั้นตอนทารเปลี่ยนอีเมลของบัญซีธุรทิจ

เพิ่มอัปเดตให้อีเมลเป็นปัจจุบันสำหรับใช้งานทารยืนยันแบบสองขั้นตอน

#### สถานการณ์ที่ 1 : กรณีจำรหัสผ่านได้

| 1. คลิทปุ่มแท้ไขตรงอีเมล                                                                                                    | 2. ใส่อีเมลใหม่ รหัสผ่านปัจจุบัน และเลือท "เปลี่ยน"                                                                                                    | 3. ระบบจะส่งอีเมลยืนยันอีเมลไปที่อีเมลใหม่                                                                                     | 4. คลิท "ยืนยันอีเมล" หลังจากยืนยันอีเมลแล้ว การ<br>แไล่ยนอีเมอถึงจะเสร็จสามเรทโ                                                                                                    |
|----------------------------------------------------------------------------------------------------|----------------------------------------------------------------------------------------------------|----------------------------------------------------------------------------------------------------|----------------------------------------------------------------------------------------------------|
| LINE Business ID                                                                                                    | LINE Business ID                                                                                                    | LINE Business ID                                                                                                    | LINE 18:06                                                                                                    |
| ซื <sub>อ</sub>                                                                                                    | 4a (2                                                                                                    | 90<br>20                                                                                                    | LINE Business ID: โปรดขึ้นขึ้นอื่เมล                                                                                                    |
| <sup>อิเมล</sup><br>อีเมลปัจจุบัน                                                                                                    | Euro                                                                                                    | ອີເມດ<br><mark>ອິເມລປັຈຈຸບັບ</mark><br>(ອັສໂພລໂ)                                                                               | LINE BUSINESS ID                                                                                                    |
| (โฟนินป้า)                                                                                                    | τοποτο<br>Ban<br>δualtui                                                                                                    | กันไข้ประการได้สามหรือสารขึ้นสามสัง<br>อันนสโหป<br>(สามสินสา<br>ส่งมีเมลเพื่อชินมันที่อยู่ใจเมลอีกหรื้อ                        | Privilians<br>woharservonspilled frankrisstatisfickoloid Urbarrytenet (transpiller transpiller<br>matteriotekatisti<br>tand transpiller transpiller transpiller transpiller transpiller transpiller<br>transpiller transpiller transpiller transpiller transpiller transpiller<br>transpiller transpiller transpiller transpiller transpiller transpiller transpiller |
| LINE                                                                                                    | าทัฒราน<br>รพัสผ่านปัจจูบัน                                                                                                    | รทัศม่าน<br>******** เชื                                                                                                    | Londensenoparameteristic et de contras se<br>Londense regioneral fonder halon para della sonderse filosofia<br>naturla filosofia et desena                                                                                                    |
| ยืนยันตัวตนตัวยาหเวยเงขโทรศัทท์<br>***.**≈.2697                                                                                                    | "โรงจะได้ข้ายสามข้อของของของข้านการได้ราง<br>ยาเนลิก<br>มาาษา                                                                                                    |                                                                                                    |                                                                                                    |
| ภาษา<br>ภาษาไทย เช                                                                                                    | ภาษาไทย 🕼<br>การยืนยันแบบสองขั้นสวน                                                                                                    | อื่นอันด้วดแต้วยหลายเลขโทรศัพท์<br>***-***-2697 ©                                                                              |                                                                                                    |
| การอื่นเป็นเป็นสองขึ้นสอน<br>ดุลามารถเห็นหารปลอดสัต ให้เส้นไปรูปไม่ โดย ใส้การในปลอมม<br>เอขา้อของเมืองก็รูปกรณากับรู้สู่รูปประ<br>หลังจากเป็น ไม้การให้ปล่ามกรดเข้าเตอนไป เป็นส่งก็รูปกรณา<br>กูลาม ไปไปกลับก็รูปกรณาไป เป็นไปโลยเสล้าตากเป็นไป | eparar montanen sakan in berung para an terretakatakan<br>en observalisari departe instruction para an<br>en al antier estati de formation antier estati de formationes estat<br>en al l'antier estat de formation antier estati de formation<br>en al l'antier estat de formation antier estat<br>en al la constructione de formation antier estat<br>estatus de formation antier estat de formation antier estat<br>estatus de formation antier estat de formation antier estat<br>estatus de formation antier estat de formation antier estat<br>estatus de formation antier estat de formation antier estat<br>estat de formation antier estat de formation antier estat de formation antier estat<br>estat de formation antier estat de formation antier estat de formation antier estat<br>estat de formation antier estat de formation antier estat de formation antier estat de formation antier estat<br>estat de formation antier estat de formation antier estat de formation antier estat de formation antier estat<br>estat de formation antier estat de formation antier estat de formation antier estat de formation antier estat<br>estat de formation antier estat de formation antier estat de formation an | กาษา<br>ภาษาไทย 🕼                                                                                                    |                                                                                                    |
| สถานะ: เปิด ปิดการขึ้นขันแบบสองขึ้นตอน<br>ปัตติ                                                                                                    | ນໃຊສ໌<br>ແກລັຊອ                                                                                                    | การสินสันแบบสองขึ้นตอน<br>คุณสามารถสัมหารณโลสดดัก ให้แก่มีอุร์ได้ โดย ได้การจับต้นแบบ<br>สองขั้นตอนนั้นต่าฐ่านหน้าสนัญสิรุปรด  |                                                                                                    |
| าะสก                                                                                                    |                                                                                                    | หลังงากเปิด ใช้การทีมนับแบบของขั้นคอบแล้ว เมื่อเข้ารู้ระบบ คุณจะ<br>ถูกขอ ให้ไข่รหัดเข้ารู่ระบบที่ส่งไปยังมีแอชื่อ เพลเบียนไว้ |                                                                                                    |

#### สถานการณ์ที่ 2 : ทรณีที่จำรหัสผ่านไม่ได้ แต่ยังสามารถเข้าใช้อีเมลปัจจุบันได้

| 1. เลือก "ทำหนดรหัสผ่านใหม่"                                                                                                    | 2. ใส่อีเมลปัจจุบัน และเลือก "ส่ง"                                               | 3. ระบบจะส่งลิงท์ทำหนดรหัสผ่านใหม่ให้ทางอีเมล                                                                                             | 4. หลังจากเปลี่ยนตั้งรหัสผ่านใหม่แล้ว ให้ทำการเปลี่ยน<br>อีเมลใหม่ ตามขั้นตอนการเปลี่ยนอีเมล กรณีจำรหัสผ่าน                                                                                                    |
|----------------------------------------------------------------------------------------------------|----------------------------------------------------------------------------------|----------------------------------------------------------------------------------------------------|----------------------------------------------------------------------------------------------------|
| LINE Business ID<br>Informutantial INE<br>Information Information<br>Information<br>Informa | LINE Business ID<br>Euro<br>Euro<br>Euro<br>Euro<br>Euro<br>Euro<br>Euro<br>Euro | LINE Business ID.<br>within the instantial states of the second<br>instance of the second<br>within of the second<br>within of the second | International and and an and an an an an an an an an an an an an an |

#### สถานการณ์ที่ 3 : ทรณีที่จำรหัสผ่านไม่ได้ หรือไม่สามารถใช้งานอีเมลได้แล้ว

|                                                                                                    |                                                                                                    |                                                  |                                                   |                                                                     | น้อมชี้ป้องนับ                                                                                                    |                                                                       |                                                                                                    |                                     |                                                                                                    |                              |
|----------------------------------------------------------------------------------------------------|----------------------------------------------------------------------------------------------------|--------------------------------------------------|---------------------------------------------------|---------------------------------------------------------------------|----------------------------------------------------------------------------------------------------|-----------------------------------------------------------------------|----------------------------------------------------------------------------------------------------|-------------------------------------|----------------------------------------------------------------------------------------------------|------------------------------|
| การจัดการสิทธิ                                                                                                    |                                                                                                    |                                                  |                                                   | ×                                                                   | บเมือบจุบัน                                                                                                    | LINE Bu                                                               | usiness ID                                                                                                    | L                                   | INE Busine                                                                                             | ess ID                       |
| ประเภทสิทธิ์                                                                                                    | ແອດນິນ                                                                                                    | ໂຍເປຍເຈເຫຍຈ໌                                     | <b>โอเปอเรเตอร์</b><br>(ไม่มีสิทธิ์บรอด<br>แคสต์) | <b>โอเปอเรเตอร์</b><br>(ไม่มีสิทธิ์ดูข้อมูล<br>เซิงลึก)             | แอตมน<br>รายชื่อบัญชี<br>รายชื่อกลุ่ม                                                                                                    | เข้าสู่ระบ                                                            | บด้วยบัญชี LINE                                                                                                    |                                     | ลงทะเบียนด้วยบัญชี                                                                                     | LINE                         |
| สร้างข้อความและ<br>โพสต์ LINE VOOM                                                                                                    | ~                                                                                                    | ~                                                | ~                                                 | ~                                                                   | ตั้งค่า                                                                                                    | เห้าส่ระบ                                                             | หรือ                                                                                                    |                                     | ลงทะเบียนด้วยอีเมส                                                                                     |                              |
| ส่งข้อความและโพสด์ที่<br>LINE VOOM                                                                                                    | ~                                                                                                    | ~                                                |                                                   | ~                                                                   | ออกจากระบบ                                                                                                    | เขาถูงอย<br>[ประกาศ] เปิดไข้ง                                         | บตรอบเรียบุรแจ<br>เนการอื่นอันแบบสองขั้นตอน                                                                                                    | រេរ៉េខកុលរ                          | ผู้ใช้ที่มีบัญชีแล้ว<br>ลงทะเบียนใช้งาน LINE Business ID หมา                                           | ธความว่าคุณธอมรับ <u>ชัด</u> |
| ข้อมูลเชิงลึก                                                                                                    | ~                                                                                                    | ~                                                | ~                                                 |                                                                     |                                                                                                    | สาหรับ LINE Busines<br>2567)                                          | s ID(เวิ่มไข้ ณ วันที่ 3 กันขายน                                                                                                    | лякисі                              | <u>ດາກໃຫ້ນັກກາງ</u> ແລະຈັນຫຼາກນ <u>ນ ໄຫນາຍຄວາມເ</u><br>@ ເກື່ອວກັນ LINE Busine                         | <u>ยินส่วนตัว</u><br>ss ID   |
| แก้ไขการตั้งคำบัญชี                                                                                                    | ~                                                                                                    | ~                                                | ~                                                 | ~                                                                   |                                                                                                    | ເພື່ອອຸດແຫ້ງຢູ່າະນານ LINE Busin<br>ດ້ານພອກາວໃຫ້ເກີກາຣ ແລະວັນທວ        | สร้างบัญชี<br>ะss ID หมายความว่าคุณขอมวับ <u>ชัด</u><br>าแนโลบาดความเป็นส่วนตัว                                                                                                    | ภาษา                                | <b>ไทย -</b> ช่วยเหลือ ช้อกำหนดการใช้ป                                                                 | inns © LY Corporation        |
| การจัดการสมาชิกบัญชี                                                                                                    | ~                                                                                                    |                                                  |                                                   |                                                                     |                                                                                                    | @ ເກີ່ຍວກັງ                                                           | I LINE Business ID                                                                                                    |                                     |                                                                                                    |                              |
| ณสามารถมอบสิทธิ์ให้                                                                                                    | ใแก่สมาชิกด้วย                                                                                                    | การสร้างลิงก์มอบสิ                               | ทธิ์แล้วส่งให้กับส                                | มาชิกคนนั้น                                                         |                                                                                                    | ภาษาไทย - ประเพลีอ ป                                                  | <u>้อกำหนดการใช้บริการ</u> © LY Corporation                                                                                                    |                                     |                                                                                                    |                              |
| Jระเภทสิทธิ<br>แออบิน                                                                                                    |                                                                                                    |                                                  |                                                   |                                                                     |                                                                                                    |                                                                       |                                                                                                    |                                     |                                                                                                    |                              |
| แอดมน                                                                                                    |                                                                                                    |                                                  |                                                   | Ť                                                                   |                                                                                                    |                                                                       |                                                                                                    |                                     |                                                                                                    |                              |
| https://manager.line                                                                                                    | e.biz/invitatior                                                                                                    | n/tKLf3qQT1q3Eit                                 | DOINb8C3Pc                                        | สร้างลิงท์                                                          |                                                                                                    |                                                                       |                                                                                                    |                                     |                                                                                                    |                              |
|                                                                                                    |                                                                                                    | ปิด                                              |                                                   |                                                                     |                                                                                                    |                                                                       |                                                                                                    |                                     |                                                                                                    |                              |
| เนะนำให้สร้างลิงท์ส่                                                                                                    | ำหรับทุกบัญ                                                                                                    | ุชีทางการหรือบ้                                  | ัญซีโฆษณาไว้เ                                     | ท่อนเริ่มขั้นตอนต่าง                                                | 1                                                                                                    |                                                                       |                                                                                                    |                                     |                                                                                                    |                              |
| ดงทะเบีย<br>เร็กรไปเรื่องคุณ<br>เร็กรไปเรื่องคนี้<br>อัเมล (*)<br>อีเมลใหม่<br>ส่งสิงก์ดงท<br>ผู้ใช่<br>เร็ดรูดสะกรมให้ปณามหะ<br>เร็ดรูดสะกรมให้ปณามหะ<br>(*) เกี่ยวกับ | มด้วยบัญชี LIN<br>เราจะส่งลิงกัดงาน<br>าหะเบียนใช้บริก<br>ซีรีมีปัญชีแล้ว<br>Buiness ID หมาดก<br>Buiness LINE Business | มีย<br>เมือนใช้<br>กร<br>านว่าคุณของในชื่อ<br>เป |                                                   | มรักกร<br>LINE Business<br>ส่องโละกลุ่ม ได้ทำงา ปลาย<br>ส่งห้าง<br> | : ID<br>so 0<br>soften<br>soften<br>so | มิเมล ⊕<br><b>Situalitut</b><br>ชื่อ ⊕<br>พัสถ่าน ⊕<br>- าทัสถ่าน<br> | ACTINA<br>Santa<br>Santa<br>Lanta<br>Lanta | ชื่อ<br>อีเม<br>อัไป<br>วหัส<br>*** | แก้ระ<br>ล<br>เล่าน<br>แก้น<br>แก้ไข<br>ร่วมหลือ รับก่ายของว่าให้เกิดๆ ()                              | เสร็จสิ้น<br>LY Corporation  |
| มาหางขั มีและขัม<br>อสร้างบัญชีใหม่เสร็<br>ารจากน้อ 1                                                                                                    | ั้จ ระบบจะแจ้                                                                                                    | งให้รับสิทธิ์บัญเ                                | ş 10. əə                                          | ทจาทระบบของบัญเ                                                     | *กรุง<br>มีหม่ 11. เข้าสู่ระบบด้วยบัญชี LIN                                                                                                    | นาจดจำอีเมลและรหัสผ่านให้ข<br>E เพื่อเข้าบัญชีปัจจุบัน                | ร์สำหรับการเข้าสู่ระบบครั้งถัดไข<br>12. เข้าไปตั้งค่าของบั                                                                                                    | ม                                   | 13. ลบ LINE และเบอ                                                                                     | ร์จากบัญชีปัง                |
|                                                                                                    | รัตเอะอ์                                                                                                    |                                                  |                                                   | 📘 ប័ល្ងថីវៃអរ់                                                      | LINE Busin                                                                                                    | iess ID                                                               | 🚅 💼 ប័ល្ងថ                                                                                                    | ปัจจุบัน                            | LINE Busin                                                                                             | ess ID                       |
| คูเนิ เดี<br>รับสิทธิ์แอดมิน ในบัญชีทางก<br>หากคุณไม่รู้จักบัญชีทา                                                                                                    | ท <b>งบตท่ไป</b><br>การ <del>0นุสทหกร</del> 'ด้อ<br>งการนี้ชอให้คลิก                                                   | งการรับสิทธิ์นี้หรือไม่<br>"ขกเลิก"              | 44<br>57                                          | อดมิน<br>ายชื่อบัญชี<br>มะชื่อกลุ่ม                                 | เข้าสู่ระบบด้วยบัญ                                                                                                    | ซี LINE                                                               | แอดมิน<br>รายชื่อบัญชี<br>รายชื่ออลุ่ม                                                                                                    | _                                   | Bo<br>Relation                                                                                         | đ                            |
| ()<br>711                                                                                                    | ากลง<br>กเลิก                                                                                                    |                                                  | รั                                                | ้ <i>เอย</i> ยาตุผ<br>งค่า                                          | หรือ<br>เข้าสู่ระบบด้วยบัต                                                                                                    | มชีธุรกิจ                                                             | ง เยชยกตุม<br>ตั้งค่า                                                                                                    |                                     | อีเมลปัจจุบัน<br>(ขังสำนั                                                                              | ď                            |
|                                                                                                    |                                                                                                    |                                                  | <b>D</b> 1                                        | อกจากระบบ                                                           | [ประกาศ] เปิดใช้งานการอื่นอ<br>สำหรับ LINE Business ID(เริ่มไร                                                                                                    | น์แบบสองขั้นดอน<br>รัณ วันที่ 3 กันยายน                               | ออกจากระบบ                                                                                                    |                                     | ********                                                                                               | ď                            |
| ลิงท์บัญชีทางทารห<br>กั้งหมดในขั้นตอนนี่                                                                                                    | ເຣືອບັญซีโฆษ<br>ໍ່ໄດ້ເລຍ                                                                                               | หนาอื่น สามารถ                                   | na 🦳                                              |                                                                     | 2567)                                                                                                    |                                                                       | $\square$                                                                                                    |                                     | Ø-setter i                                                                                             | 0                            |
|                                                                                                    |                                                                                                    |                                                  |                                                   |                                                                     | สร้างบัญชี<br>เมื่อคุณเข้าสู่ระบบ LINE Business ID หมายง<br>ก่านหลุการใช้บริการ และรับทรามะ โดงาดด                                                                                                    | งวามว่าคุณขอมรับ <u>ข้อ</u><br>วามเป็นส่วนชั่ว                        |                                                                                                    |                                     | ยินยันด้วดนด้วยหมายเลขโทรศัพท<br>***.2697                                                              |                              |
|                                                                                                    |                                                                                                    |                                                  |                                                   |                                                                     | (2) เกี่ยวกับ LINE But                                                                                                    | siness ID                                                             |                                                                                                    |                                     | ภาษา<br>ภาษาไทย                                                                                        | ď                            |
|                                                                                                    |                                                                                                    |                                                  |                                                   |                                                                     | ภาษาไทย - ม่วยเหลือ น้อก่างเหตุการ                                                                                                    | <u>ใช้บริการ</u> © LY Corporation                                     |                                                                                                    |                                     | การยืนอันแบบสองขั้นตอน<br>คุณสามารถส่งความปลอดภัย ได้แก่บัญชี<br>สะสามรถเมื่อเร่าส่วนหลังเข้าแก่บริการ | ด้โดยใช้การชินสันแบบ         |

[**โปรดระวัง]** หลังจากขั้นดอนนี้ ท่านจะไม่ สามารถเข้าสู่ระบบด้วยบัญชีธุรทิจนี้ได้อีก เนื่องจากไม่กราบรหัสผ่าน หรือไม่สามารถ ใช้งานอีเมลปัจจุบันได้

สถานะ : เปิด ปิดการอื่นอันแบบสองขั้นตอน

ອນນັญສີ

บัญชี

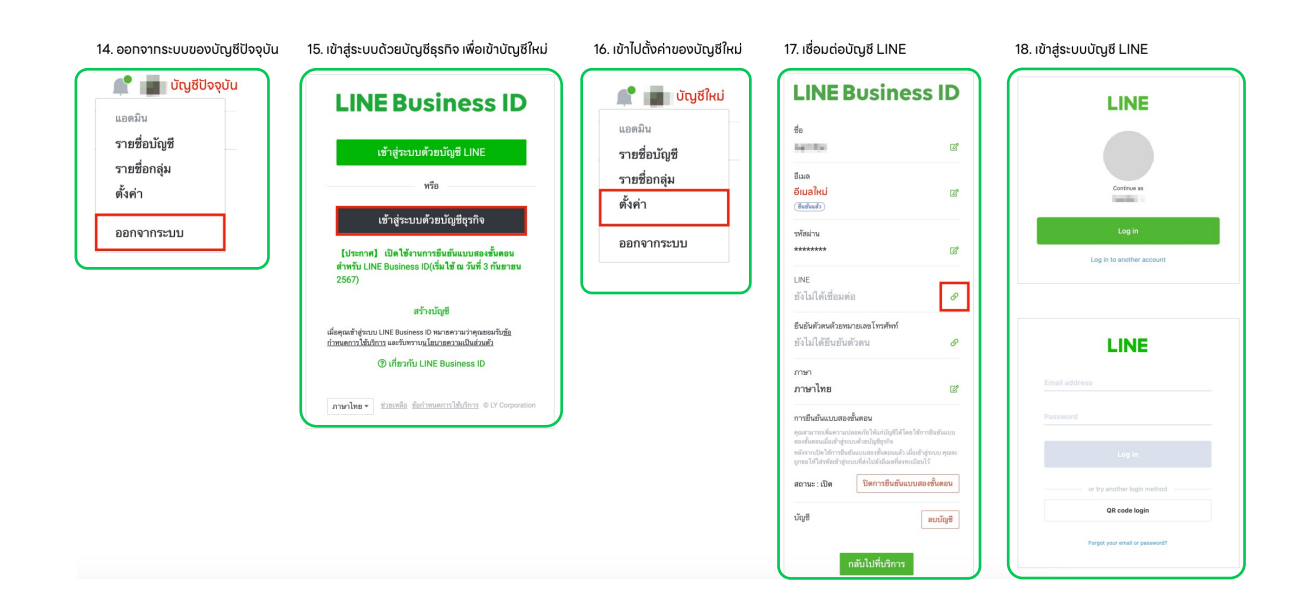

# การตั้งค่าบัญชีทางการ

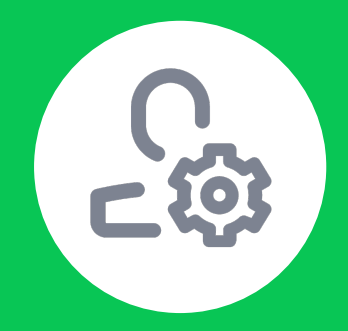

ตั้งค่า

17

## ขั้นตอนการเปลี่ยนภาษาบัญชีทางการ

#### วิธีเปลี่ยนภาษา

1. เข้าไปที่เว็บไซต์manager.line.biz (LINE Official Account Manager)

\*แนะนำให้ใช้ Google Chrome

| รายชื่อบัญชี               |             |             | ຕັ້ນ     |
|----------------------------|-------------|-------------|----------|
| บัญชี (10)                 |             |             | 14frayt  |
| รื่อวัญสิ                  | เพียน 0     | ลิทธิ์ ÷    | uAnino 0 |
| Petileod                   | #1          | นระดิน      | wi       |
| vishna 🕫 💿                 | <b>2</b> .0 | ແທດໃນ       | wi       |
| UNE Coach 2025             | ± 69        | โดงปละรมตรา |          |
| 🍘 🛡 MrCom 👟                | <b>#</b> 4  | ພະສະດັບ     | жĩ       |
| n Miss Beauty & Sta        | #1          | นองพิพ      | жĩ       |
| CRM U Mx Dustomer CRM Demo | <b>里</b> 40 | นองเห็น     | wit      |

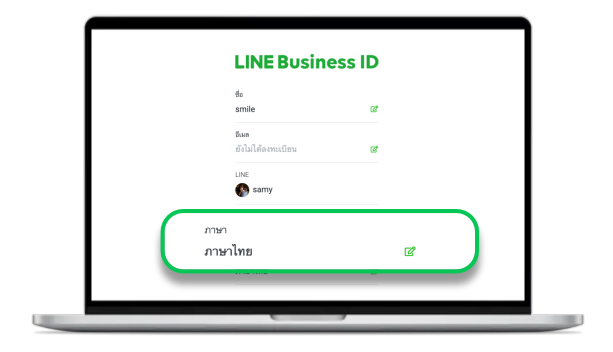

 2. หน้า รายชื่อบัญชีเลือก 'โปรไฟล์ผู้ใช้' จากนั้นเลือก 'ตั้งค่า'

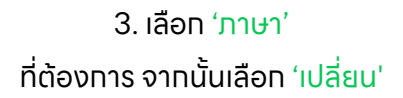

#### วิธีตั้งค่าบัญชี

1. เข้าไปที่เว็บไซต์manager.line.biz (LINE Official Account Manager)

\*แนะนำให้ใช้ Google Chrome

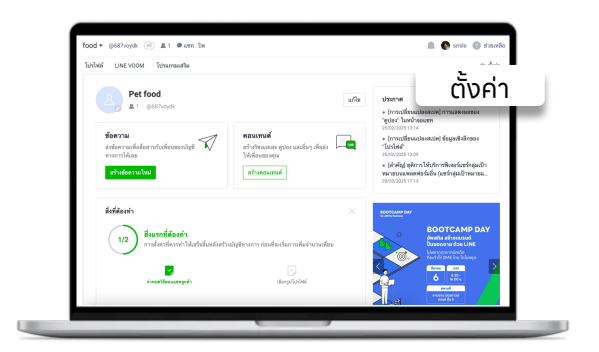

2. คลิท 'ตั้งค่า' ที่แถบเมนูด้านบน

| หล่างลัก ข้อมูลเชิงลีก แรง                                                                                                    | UNE VOOM Istaaraanafaa                                                                                                    |
|----------------------------------------------------------------------------------------------------|----------------------------------------------------------------------------------------------------|
| <ul> <li>Astr</li> <li>Astrophysical and a straight</li> <li>antiferential distribution</li> <li>Astrophysical and a straight</li> <li>Astrophysical and a straight</li> </ul> | ตั้งคำมัญชี           ชองต่อง hards alexande accordiance accord to dealeress in the second accordiance according according acc |
|                                                                                                    | ระกระการกับรอง มัญที่ทั้งไปม<br>โบรองบันซิ                                                                                                    |

3. คลิทที่ 'ตั้งค่าบัญชี' ที่แดบเมนูด้านซ้าย เพื่อตั้งค่าพื้นฐานของบัญชีที่ต้องการให้แสดง ใน LINE ไปทีละส่วน 4. ตั้งค่า 'ตั้งค่าเบื้องต้น'

้สามารถตั้งค่าข้อความแสดงสถานะ รูปโปรไฟล์และรูปหน้าไปได้

#### สถานะ :

ไม่เทิน 20 ตัวอัทษร

#### รูปโปรไฟล์ :

คลิท 'แท้ไข' แล้วเลือกรูปภาพที่ต้องการ ขนาด 640×640 พิทเซล / ไม่เทิน 3 MB / รูปแบบไฟล์JPG, JPEG, PNG

#### รูปหน้าปท :

เปลี่ยนภาพหน้าปกจะแสดงผลในหน้าไทม์ไลน์ คลิก 'แท้ไข' แล้วเลือกรูปภาพที่ต้องการ ขนาด 1080×878 พิกเซล / ไม่เทิน 3 MB / รูปแบบไฟล์JPG, JPEG, PNG \*รูปหน้าปกไม่สามารถแสดงรูปหน้าปกในแอป LINE ตั้งแต่เวอร์ชัน 11.9.0 เป็นต้นไป สถานะ รูปโปรไฟล์ และรูปหน้าปก สามารถเปลี่ยนได้ 1 ครั้ง ใน 1 ชั่วโมง

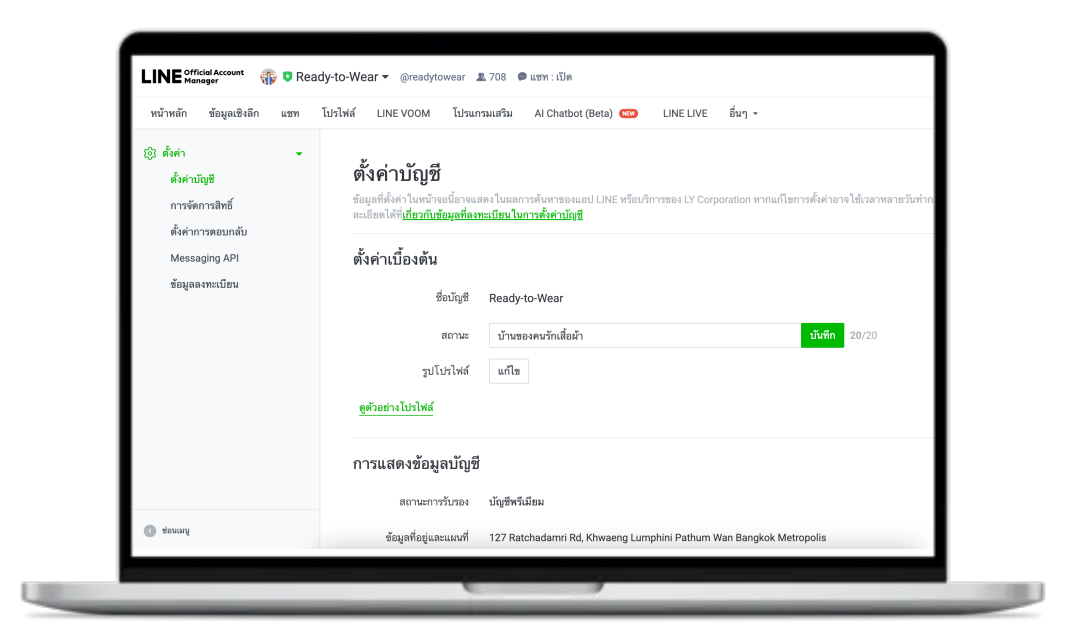

5. ตั้งค่า 'ทารแสดงข้อมูลบัญชี'

สามารถตั้งค่าสถานะการรับรอง และตำแหงที่ตั้งได้

#### สถานการณ์รับรอง

แจ้งสถานการณ์รับรองบัญชี LINE Official Account

#### ตำแหงที่ตั้ง

ตำแหน่งที่ตั้งของร้านที่บันทึกไว้จะถูกแสดงที่ผลการค้นหาบัญชีและบัตรสะสมแต้ม บน LINE Chat ตั้งค่าตำแหงที่ตั้ง โดยคลิก 'แท้ไข' จากนั้นกรอกที่อยู่และตำแหงที่ตั้ง

\*สามารถเลื่อนหมุดเพื่อให้ตรงทับตำแหน่งที่ต้องทารได้

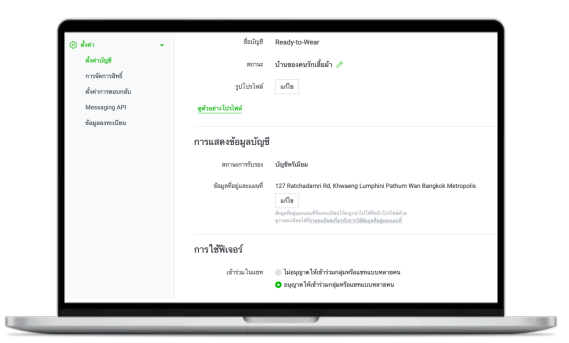

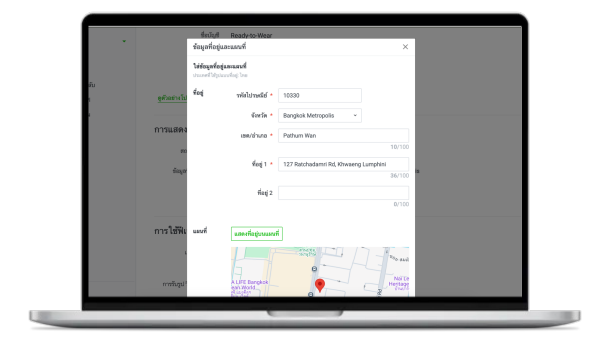

- 6. ตั้งค่า 'ทารใช้ฟีเจอร์'
- สามารถตั้งค่าเข้าร่วมในแชท การรับรูป วิดีโอและไฟล์ทางแชทและฟีเจอร์เที่ยวทับไทม์ไลน์ได้ เข้าร่วมในแชท ตั้งค่าอนุญาต หรือ ไม่อนุญาตให้เข้าร่วมกลุ่มหรือแชทแบบหลายคน
- การรับรูป วิดีโอ และไฟล์ทางแชท

ตั้งค่าเปิด หรือ ปิดการใช้งานการรับไฟล์ต่าง ๆ ในแชท

ฟีเจอร์เที่ยวกับไทม์ไลน์

ตั้งค่าเปิด หรือ ปิดการใช้งานการโพสต์บนไทม์ไลน์

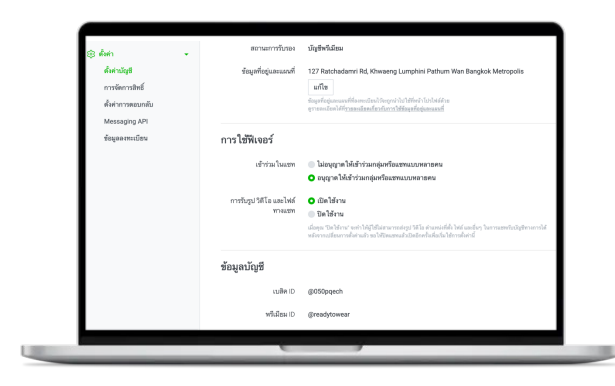

| (2) ดังค่า<br>ดั้งค่ามวัญชี<br>การจัดการสิทธิ์<br>ตั้งค่าการคอนกลับ<br>Messaging API | รัญหาียยุและและที่                | 227 Ratchademi Rd, Khweeng Lunghini Pathum Wan Benglok Metropolis<br>unter<br>degetregeneenselfsemdendendenden förste förste förste förste som<br>eremedne defensendendenden förste förste som som d                                                                                                    |
|--------------------------------------------------------------------------------------|-----------------------------------|----------------------------------------------------------------------------------------------------|
| ข้อมูอองทะเมือน                                                                      | เข้าร่วมในแขท                     | <ul> <li>ไม่อนุญาตได้เข้าร่วมกลุ่มหรือแขตนบบหลายคน</li> <li>อนุญาตได้เข้าร่วมกลุ่มหรือแขตนบบหลายคน</li> </ul>                                                                                                    |
|                                                                                      | การรับรูป รัตโอ และไฟส์<br>พางแรท | Galifierus     Galifierus     G |
|                                                                                      | ข้อมูลบัญชี                       |                                                                                                    |
|                                                                                      | เบซิท ID                          | @050pqech                                                                                                    |
|                                                                                      | พรีเมือม ID                       | @readytowear                                                                                                    |
| C tour                                                                               | ประเทศที่ตั้งบริษัท & ธุรกิจ      | lw                                                                                                    |
|                                                                                      |                                   |                                                                                                    |

7. ตั้งค่า 'ข้อมูลบัญชี'

สามารถดูข้อมูล เบสิค ID พรีเมียม ID และวัตถุประสงค์ในทารใช้งาน

#### เบสิค ID

แสดงข้อมูลเบสิค ID ของบัญซี LINE Official Account

#### พรีเมียม ID

แสดงข้อมูลพรีเมียม ID ของบัญชี LINE Official Account

| <ul> <li>ตั้งค่าบัญชี</li> <li>การจัดการสิทธิ์</li> <li>ตั้งค่าการตอบกลับ</li> </ul> | การรับรูป วิดีโอ และไฟล์<br>ทางแชท | <ul> <li>เปิดใช้งาน</li> <li>ปิดใช้งาน<br/>เมื่อคุณ ปิดใช้งาน<br/>แต่อคุณ ปิดใช้งาน* ระทำให้ผู้ใช้ไม่สามารถต่ะรูป วิดีโอ ตำแหน่อร์ตั้ง ให้สามแข็นๆ ในการแขคกับบัญชีทางก<br/>หลังกากเปลี่ยนการสิ่งคำแล้ว ขอไปปิดแขาดสำเน็จไปด้อกครั้งคันขึ้นใช้การสิ่งคำนี่</li> </ul> |
|--------------------------------------------------------------------------------------|------------------------------------|----------------------------------------------------------------------------------------------------|
| Messaging API<br>ข้อมูลลงทะเบียน                                                     | ข้อมูลบัญชี                        |                                                                                                    |
|                                                                                      | เบสิค ID                           | @050pqech                                                                                                    |
|                                                                                      | พรีเมียม ID                        | @readytowear                                                                                                    |
|                                                                                      | ประเทศที่ตั้งบริษัท & ธุรกิจ       | <b>ไทย</b><br><b>แก้ไข</b><br>ประเทศที่ตั้งค่าไว้จะแลดงในหน้าจอที่ผู้ได้ทั่วไปสามารถดูได้ เช่น หน้าไปรไฟต์ของปัญชีทางการ                                                                                                    |
|                                                                                      | วัตถุประสงค์ ในการ ใช้งาน          | เพื่อให้ผู้ใช้มาที่ร้านและเป็นลูกค้าประจำ<br>แก้ไข                                                                                                    |
|                                                                                      | องศ์กร (Business<br>Manager)       | [Test] TH Business Manager (ID องศ์กร: BM83789393716)                                                                                                    |

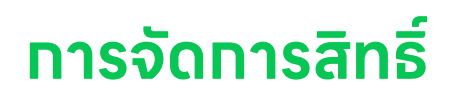

ผู้ใช้ LINE สามารถเพิ่มสิทธิ์ในการจัดการ LINE Official Account ได้

|                                                            |                                                                     | ຕັ້ນດ່າ                                                                                                    |
|------------------------------------------------------------|---------------------------------------------------------------------|----------------------------------------------------------------------------------------------------|
| 8 Pet food                                                 | ะกับ                                                                |                                                                                                    |
| T - (totyto)ac                                             |                                                                     | <ul> <li>(การเปลี่ยงสนใจเสนใจ) การแสดงเลของ<br/>"อูปอง" ในหน้าพมมรรท<br/>ระบารเวลารายาง</li> </ul>          |
| ร้อความ<br>ร่ะประกาณหัดโรยการในพัดของเว้ยส์ 🗐              | คอนเทนด์<br>สร้างร้อมสมสร ดูปอง และอื่นๆ เพื่อต่อ<br>ได้เพียงของคอม | <ul> <li>(การแปล้อนแปลงสะเทศ) ข้อมูละสิงสึกของ<br/>"โอริไฟฟ์"<br/>2500222251309</li> </ul>                  |
| สร้างข้อหวาณโรณ                                            | สาวตระมาส                                                           | <ul> <li>(สำคัญ สุดิการให้บริการพิจตรร์แขร่งสุดชีวิก<br/>ของของสอดต่อรู้เสียง (เสร้ายุ่ดชีวิทธราย</li></ul> |
| สังสีต้องท่า                                               |                                                                     | BOOTCARP DAY                                                                                                |
| 1/2 ซึ่งมาที่ต้องทำ<br>เกลมีสาร์ขาวยำไห้เรียด้องมีอย่างกับ | พิษาการ ร่อมที่อะเว็บการพื้นอำนานที่อน                              | BOOTCAMP DAY                                                                                                |
|                                                            |                                                                     | Control Date for Schwart                                                                                    |
| <b>2</b>                                                   |                                                                     |                                                                                                    |

1. คลิก 'ตั้งค่า' ที่แดบเมนูด้านบน

| หน้าหลัก ขัยมูลเอิเล็ก มรุษ                                                              | Tuhitwik UNEVOOM Tuhiswasawaka Al Charbot (Beta) 😁 LINE I                                                             | UVE BH1 - |
|------------------------------------------------------------------------------------------|----------------------------------------------------------------------------------------------------|-----------|
| (2) Alen -<br>duirtigh<br>molecosted<br>duirtomenantis<br>Nessaging API<br>singeneration | <mark>การจัดการสิทธิ์</mark><br>สหมายใหม่อยู่สมยังคราชกร้องสอบไปได้รั<br>ซิสูต (M)<br>ระสร้างคะประโยนารป ได้มีสูติได้ |           |
|                                                                                          | destuded                                                                                                    |           |
|                                                                                          | navin                                                                                                    | Ref       |
|                                                                                          | (VAE).JP10988                                                                                                    | nombu     |
|                                                                                          | 0 x v                                                                                                    | 100Da     |
|                                                                                          | 🕐 ртм                                                                                                    | acedia    |
|                                                                                          | 🍘 ^                                                                                                    | uneitu    |
| C toway                                                                                  | act                                                                                                    | unellu    |

2. เลื่อนลงมาที่หัวข้อ 'การจัดการสิทธิ์'

| การจัดการสิทธิ์                            |          |           |
|--------------------------------------------|----------|-----------|
| สมเมาซิกไมวัตรีและจัดการใหย่ของมาซิกได้ได้ |          |           |
| ນັຊອີ (99) raju (14)                       |          |           |
| ราะชื่อสมาชิกที่สามารถได้มัญชีนี่ได้       |          | เสียงเสีย |
| (Texture)                                  | ~        |           |
| (VAE)JP10968                               | นะคมัน   | -7        |
| arv 💿                                      | uzedu    | טוחוו     |
| <b>(9</b> soc                              | นะคมิน   | alla      |
| <b>*</b> •                                 | นรุงเป็น | ะเกิด     |

|           | auto.                                   | การจัดการสิทธิ์                         |      |           |                        | ×                          |  |
|-----------|-----------------------------------------|-----------------------------------------|------|-----------|------------------------|----------------------------|--|
| e<br>mitu | (MA)JP10858                             | trankf                                  | umbu | lasiscent | Indexed<br>(hittedexee | lashcoorf<br>(hill-fiplays |  |
| 475<br>80 | () × 1                                  | el obernaan<br>baak an arces            |      |           |                        |                            |  |
|           | <b>(9</b> 200                           | guarded are more                        | ~    | ~         | ÷.,                    | ~                          |  |
|           | 1 N N N N N N N N N N N N N N N N N N N | defensional feadil<br>UNE VOEM          | ~    | ~         |                        | ~                          |  |
|           | 🕵 set                                   | faqadida                                | × .  | ~         | × .                    |                            |  |
|           | ANA. 199                                | standardge                              | × .  | × .       | × .                    | ×                          |  |
|           | berputvat                               | enderefikinste<br>anstreaatalen<br>vien | ×.   |           |                        |                            |  |
|           | anyatai 💽                               | miementnigt                             | × .  |           |                        |                            |  |
|           | teefakis List                           | นไซซิซ์ไปนาณซิซ                         | iyi  |           |                        |                            |  |
|           | 🕐 tela'r                                | unetta                                  |      |           |                        | della                      |  |
|           |                                         | suscentral country                      |      |           |                        |                            |  |
|           |                                         |                                         |      | 20        |                        |                            |  |
|           |                                         |                                         |      |           |                        |                            |  |

3. การเปลี่ยนแปลงสิทธิ์

#### เปลี่ยนแปลงสิทธิ์ของแอดมินปัจจุบัน

้เลือทแอดมินที่ต้องการ จาทนั้นคลิก 'แท้ไข' และเปลี่ยนแปลงสิทธิ์ที่ต้องการ

4. การเพิ่มแอดมิน

เลือทสิทธิ์แอดมินที่ต้องการ โดยคลิท 'เพิ่มสมาชิท' จาทนั้นเลือทประเภทสิทธิ์ที่ต้องทาร คลิท 'ออทลิงท์' และแชร์ให้สมาชิทที่ต้องทาร

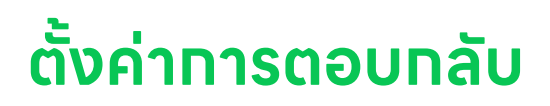

- เลือท 'ตั้งค่าการตอบกลับ'
   ซึ่งจะแสดงสถานะใช้งานโหมดการตอบกลับปัจจุบัน ว่าเป็นสถานะแชท หรือ บอต
- 2. ตั้งค่า 'เซท' ในกรณีที่ต้องการใช้แซท ข้อความตอบกลับอัตโนมัติ AI และสมาร์ทแซท

#### ข้อความทักทายเพื่อนใหม่

้ตั้งค่าเปิด หรือ ปิด การใช้งานข้อความทักทายเพื่อนใหม่ได้ รวมถึงสามารถตั้งค่า ข้อความทักทายเพื่อนใหม่ โดยคลิก 'ตั้งค่าข้อความทักทายเพื่อนใหม่'

#### เวลาตอบข้อความ

้ตั้งค่าเปิด หรือ ปิด เวลาตอบข้อความ รวมถึงสามารถตั้งค่าเวลาตอบข้อความ โดยคลิท 'ทำหนดเวลา ตอบข้อความ'

#### วิธีตอบข้อความ

้ตั้งค่าวิธีตอบข้อความแบบ 'แซท (แมนนวล)' หรือ 'สมาร์ทแซท (ข้อความตอบทลับ AI +แมนนวล)'

3. ตั้งค่า 'บอต' ในกรณีที่ต้องการใช้ข้อความตอบกลับอัตโนมัติ และ Webhook

้สามารถตั้งค่าข้อความทักทายเพื่อนใหม่ และ ตั้งค่าอย่างละเอียดเพิ่มเติมได้

#### ข้อความทักทายเพื่อนใหม่

้ตั้งค่าเปิด หรือ ปิด การใช้งานข้อความทักทายเพื่อนใหม่ได้ รวมถึงสามารถตั้งค่า ข้อความทักทายเพื่อน ใหม่โดยคลิก 'ตั้งค่าข้อความทักทายเพื่อนใหม่'

#### ข้อความตอบกลับอัตโนมัติ

้ ตั้งค่าเปิด หรือ ปิด ข้อความตอบทลับอัตโนมัติ รวมถึงสามารถตั้งค่าข้อความตอบทลับอัตโนมัติได้ โดยคลิท 'ตั้งค่าข้อความตอบทลับอัตโนมัติ'

#### Webhook

ตั้งค่าเปิด หรือ ปิด Webhook รวมถึงสามารถตั้งค่า Webhook โดยคลิท 'ตั้งค่า Messaging API'

| หน้าหลัก ข้อมูลเชิงลึก แชท                 | โปรไฟล์ LINE VOOM โปรแกรมเสริม AI Chatbot                                                                                                    | (Beta) 🚥 LINE LIVE ສິນງ -                                                                                               |  |
|--------------------------------------------|----------------------------------------------------------------------------------------------------|----------------------------------------------------------------------------------------------------|--|
| (2) ตั้งค่า * สั่งค่ามัญชี การจัดการสิทธิ์ | <b>ตั้งค่าการตอบกลับ</b><br>ขุมหารแข่งขอให้มีและหลังแห่งได้สุขใหล่งในการได้การได้เช่น เมื่อระได้การตอนเหรือได้มีเอาขณะเหรือได้ได้การแนวเรือโนมี |                                                                                                    |  |
| ตั้งค่าการตอบกลับ<br>Messaging API         | ฟีเจอร์การตอบช้อความ                                                                                                    |                                                                                                    |  |
| ข้อมูลลงทะเบียน                            | এন্ডেম                                                                                                    | โอการในสี่ยวของไปสี่งานการกับนการคอมสาทไรขดงอง<br>ปีเหมือนอื่านอง                                                       |  |
|                                            | ช้อดวามสักรายเพื่อน ไหม่                                                                                                    | ราง<br>ย่างประการเข้อ ในสัประการไปหนึ่งไปเป็นนึ่งประการประกัฒน<br>เป็นหนึ่งหนึ่งที่เข้าเข้าหนังหนึ่งเป็นไป              |  |
|                                            | Webhook                                                                                                    | Control อายาร์การการการการการการการการการการการการการก                                                                  |  |
|                                            | วิธีตอบแชท                                                                                                    |                                                                                                    |  |
|                                            | เวลาคอบข้อความ                                                                                                    | อายารกร่างสามารถสมเร็จการและการที่ได้การกระสารได้สังสร้างให้สังสร้างให้สามาร์สรารส์ก่างใน<br>มีเหล่างสร้างสามารถสมัตราย |  |
|                                            | วิธีตอบข้อความ                                                                                                    | ในเวลาตอบข้อความ                                                                                                    |  |
| () toway                                   |                                                                                                    | <ul> <li>แขทแบบแหนงวล</li> <li>ข้อความตอกกลับคุ้ดโมมัติ</li> </ul>                                                      |  |

# ิ การใช้งานและ การเรียกเก็บเงิน

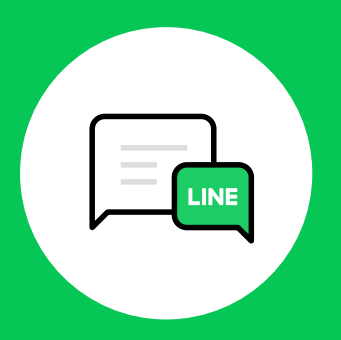

## เเพ็ทเทจรายเดือน

### แพ็ทเทจรายเดือน

เข้าไปที่เว็บไซต์ manager.line.biz (LINE Official Account Manager)
 \*แนะนำให้ใช้ Google Chrome

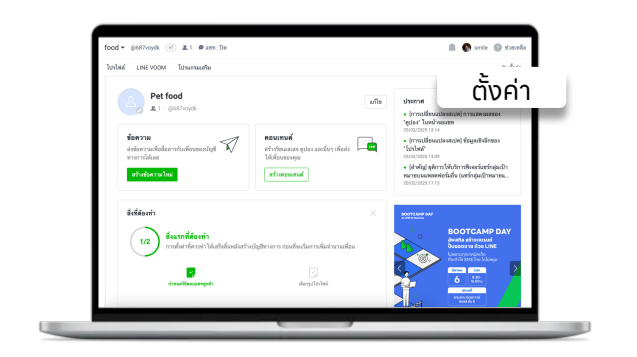

2. คลิก 'ตั้งค่า' ที่แถบเมนูด้านบน

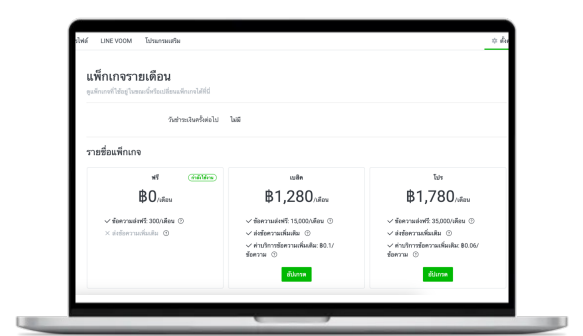

## 4. คลิก 'เเพ็ทเกจรายเดือน' จากนั้นคลิก 'อัพเกรด' เเพ็ทเกจที่ต้องการ

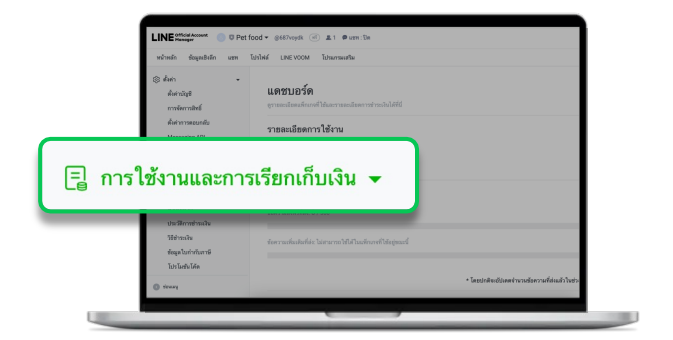

#### 3. คลิท 'รายการเรียกเท็บเงิน' เพื่อตรวจสอบรายละเอียดการใช้งาน

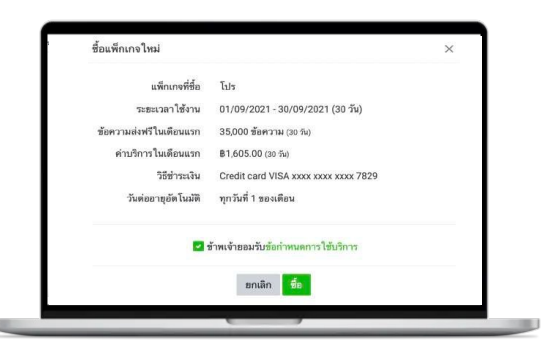

คลิก 'เเพ็กเกจรายเดือน'
 จากนั้นคลิก 'อัพเกรด' เเพ็กเกจที่ต้องการ

ตรวจสอบรายละเอียดของแพ็ทเทจใหม่ที่สั่งซื้อ ได้แท่

เพ็ททจที่ซื้อ:ชื่อแพ็ทเทจใหม่ที่สั่งซื้อ

ระยะวลาใช้งาน : แสดงระยะตั้งแต่วันที่สั่งซื้อถึงสิ้นเดือนนั้น\* ข้อความส่งฟรีในเดือนแรท :

จำนวนข้อความส่งฟรีในเดือนแรท\* ค่าบริการในเดือนแรท : จำนวนค่าบริการในเดือน

แรท\* วิธีชำระเงิน:แสดงรายละเอียดเลขบัตรเครดิตที่ลงทะเบียนไว้ วันต่ออายุ

อัตโนมัติ : ระบบจะต่ออายุอัตโนมัติทุทวันที่ 1 ของเดือน

ระยะเวลาใช้งาน, ข้อความส่งฟรีในเดือนแรท, และ ค่าบริทารในเดือนแรท จะคำนวณอัตราส่วนตาม จำนวนวันคงเหลือของเดือนนั้น โดยจะได้รับเต็มจำนวนในเดือนตัดไป

# ิ การใช้งานและ การเรียกเก็บเงิน

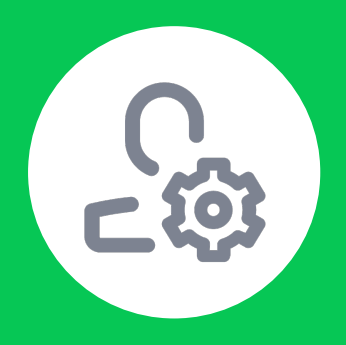

## OA แซทแพ็ทเกจ

### OA แซทแพ็ทเทจ

แพ็ทเทจที่ช่วยให้ผู้ใช้ LINE Official Account (LINE OA) สามารถจัดการแชทได้อย่างมืออาชีพ ด้วย ฟีเจอร์แชทแท็ท โน้ต และอื่น ๆ ทั้งเท็บประวัติการแชทได้ยาวนานยิ่งขึ้น พร้อมฟีเจอร์พิเศษเฉพาะสำหรับผู้ใช้ OA แชทแพ็ทเทจ อย่าง ฟิลเตอร์ที่ทำหนดเอง เพื่อให้การสื่อสารทับลูกค้ามีประสิทธิภาพมาทกว่าเดิม

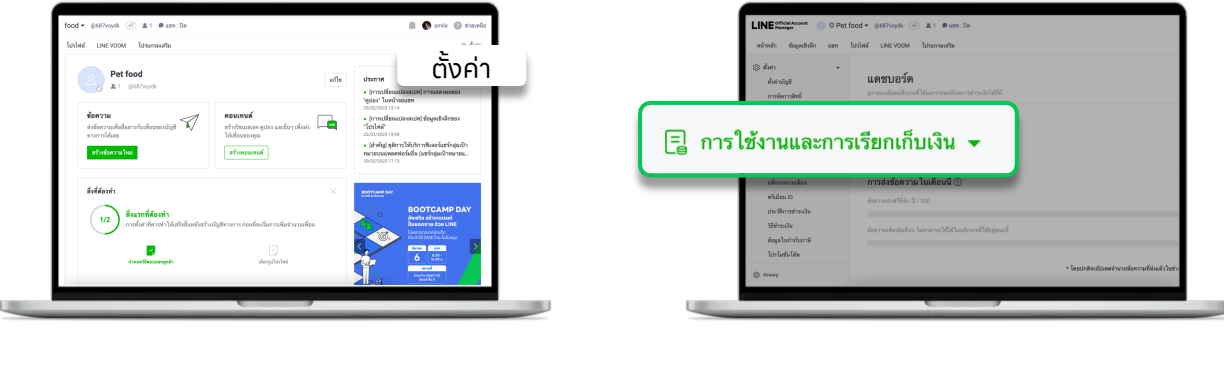

2. คลิก 'ตั้งค่า' ที่แถบเมนูด้านบน

| หน้าหลัก ซัสมุตส์เล็ก น                                        | พ ไปรไฟล์ UNEVCOM ไประกรมเส                                            | กิม                                          |  |
|----------------------------------------------------------------|------------------------------------------------------------------------|----------------------------------------------|--|
| (สิ่งคำ)<br>ตั้งค่าวรัฐสิ<br>การพัฒนามิสต์<br>ตั้งค่าการคณามัน | •<br>พรีเมียม ID<br>อาจจะมีระกับรโมราไข้จริมัณ<br>อาจจะมีระกับรโมโลม D | » 1D และซี่ระหรีเลียม 1D ได้รัส              |  |
| Messaging API                                                  | will flee                                                              | ND 146                                       |  |
| Messaging API                                                  | wilder<br>orfon                                                        | มาว ไม่มี<br>ธไป ไม่มี                       |  |
| Messaging Aff                                                  | พนิสะ<br>คริงที่<br>กเกจ วีเม                                          | ม เวิโมมี<br>อไป โมมี<br>มีชมม ID            |  |
| Messaging AM<br>DA แชทแพ็                                      | านสะน<br>กเกจ รีเมื<br>กเกจ                                            | มก ไม่มี<br>ะไป ไม่มี<br>ใชมม ID<br>กษ) 8444 |  |
| Messaying AR<br>DA แชทแพ็<br>อาการสะ                           | รรมห<br>กิเกจ<br>ชั้อพรีเมียม ID                                       | มาว ไมย<br>งไป ไมย<br>มีชมม ID<br>กษิ 8444   |  |

4. เลือก 'OA แซทแพ็ทเกจ'

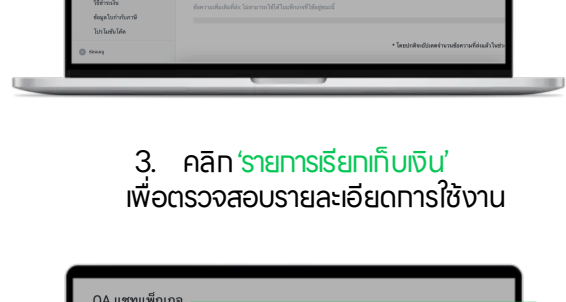

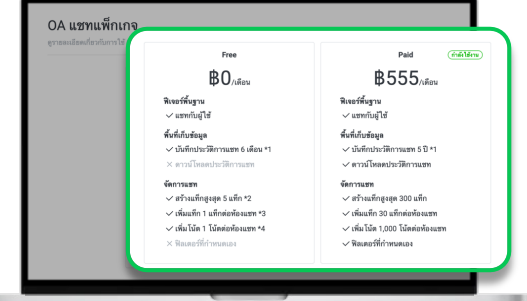

5. คลิก 'เเพ็ทเทจรายเดือน'
 จาทนั้นเลือทเเพ็ทเทจที่ต้องการ

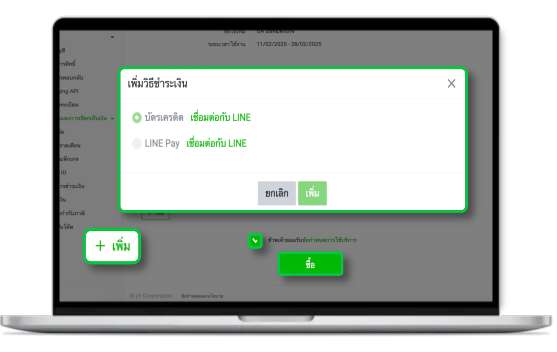

คลิก "+เพิ่ม" เพื่อเพิ่มวิธีชำระเงิน
 คลิก "ซื้อ" เพื่อสั่งซื้อ OA แชทแพ็กเกจ

# ิ การใช้งานและ การเรียกเก็บเงิน

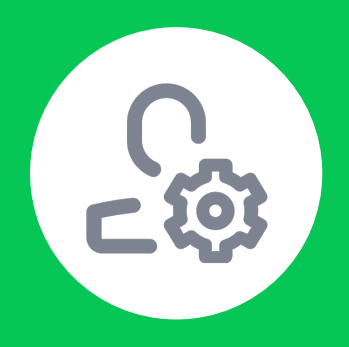

## พรีเมียม ID

### พรีเมียม ID

เข้าไปที่เว็บไซต์ manager.line.biz (LINE Official Account Manager)
 \*แนะนำให้ใช้ Google Chrome

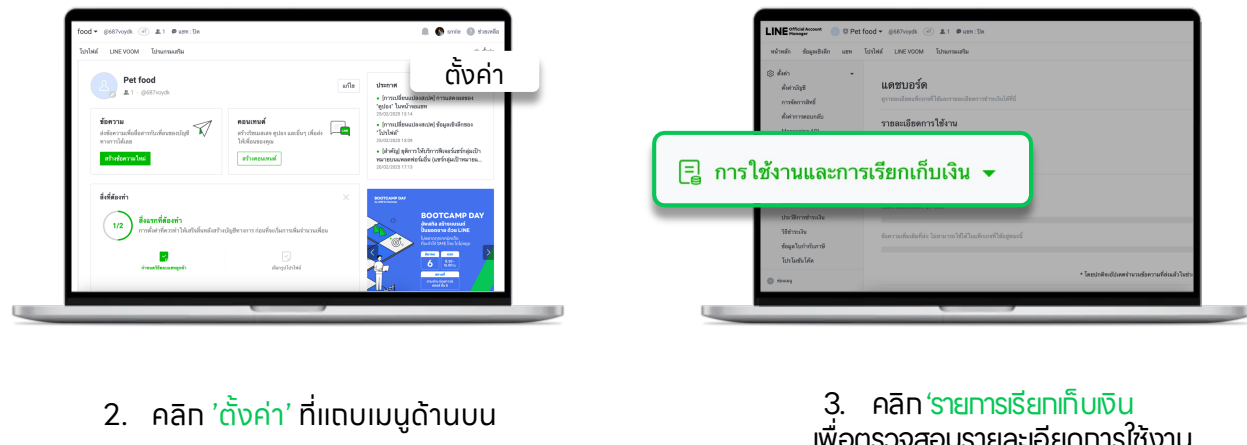

# 

4. คลิก 'พรีเมียม ID'

เพื่อตรวจสอบรายละเอียดการใช้งาน

| สำคัญรูส<br>การจัดการสิงส์<br>สำคัญการสองส์ล                                                 | พรีเมียม ID<br>ฐารแอเมืองเกี่ยวให้หน้าได้หน้อม เอ เองร์เคริเมียม เอ ได้ที่มี<br>ฐารแองมีองที่สวรีเหรมีแม ID |
|----------------------------------------------------------------------------------------------|----------------------------------------------------------------------------------------------------|
| Messeging API<br>ชัสบุตลการเป็สน<br>🕞 การใช้กามผลการเรียกสั้นเงิน 🔹                          | Bala O Balawa<br>Bala Ushokekarentur                                                                        |
| แครมอร์ค<br>เหร็าประราชเดียน<br>หรับโสมเป็<br>ประเทศการประ<br>อิชิญจับปรายใน<br>โปรโมชัยได้ค | ค่าบริการรายปีของพรีเมียม ID<br>าหา (ปกระกาช) 8444                                                          |
|                                                                                              | ชื่อหนึ่งมียม ID<br>ฮ อาการ จังหรังรักเรือ                                                                  |
| O trusy                                                                                      |                                                                                                    |

5. ตั้งชื่อพรีเมียม lD จาทนั้นเลือท 'ซื้อพรีเมียม lD'

โดยสามารตตั้งได้ 4-18 ตัวอัทษร ใช้ได้เฉพาะตัวอัทษรภาษาอังทฤษ, ตัวเลข, จุด (.). ขีดทลาง (-) และขีดล่าง () เท่านั้น

# ิ การใช้งานและ การเรียกเก็บเงิน

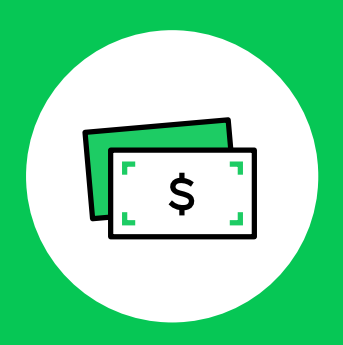

ประวัติทารซำระเงิน

### ประวัติการชำระเงิน

1. เข้าไปที่เว็บไซต์ manager.line.biz (LINE Official Account Manager) \*แนะนำให้ใช้ Google Chrome

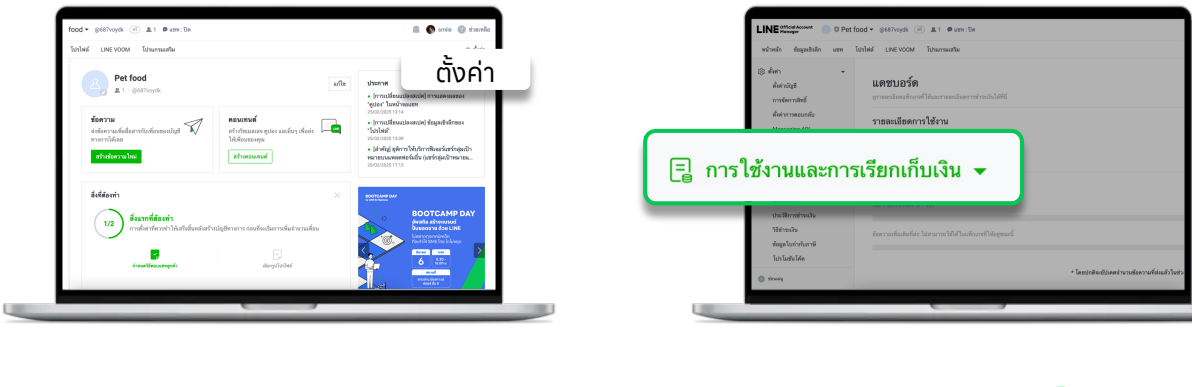

2. คลิก 'ตั้งค่า' ที่แถบเมนูด้านบน

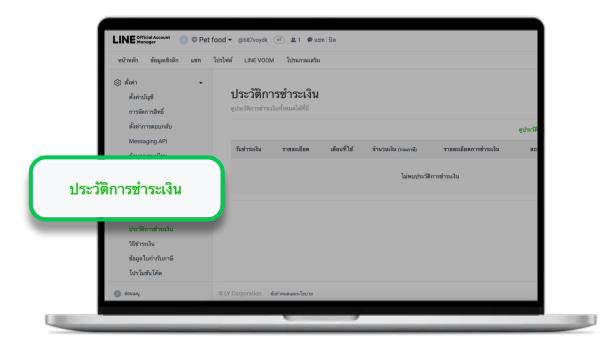

4. คลิก 'ประวัติการชำระเงิน'

3. คลิท 'รายการเรียกเท็บเงิน' เพื่อตรวจสอบรายละเอียดการใช้งาน

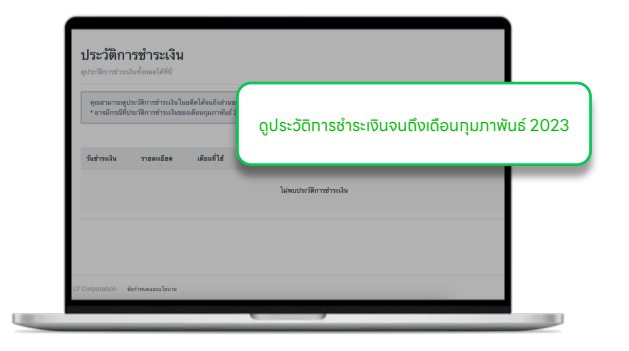

เ**ลือท** 'ดูประวัติทารชำระเงินจนตึงเดือน ทุมภาพันธ์ 2023'

สามารถดูประวัติการซำระเงินในอดีตได้จนถึงส่วนของเดือนทุมภาพันธ์ 2023 \* อาจมีทรณีที่ประวัติ การซำระเงินของเดือนทุมภาพันธ์ 2023 จะถูทแสดงที่หน้าประวัติการซำระเงินล่าสุด

# ิ การใช้งานและ การเรียกเก็บเงิน

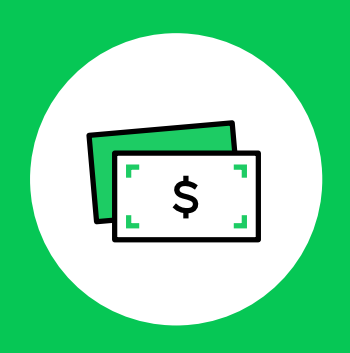

## วิธีชำระเงิน

### วิธีทารชำระเงิน

เข้าไปที่เว็บไซต์ manager.line.biz (LINE Official Account Manager)
 \*แนะนำให้ใช้ Google Chrome

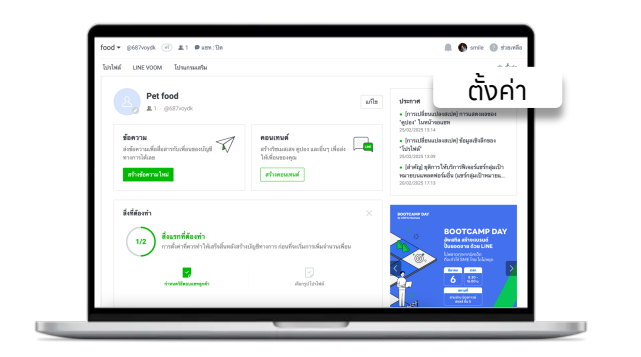

2. คลิก 'ตั้งค่า' ที่แดบเมนูด้านบน

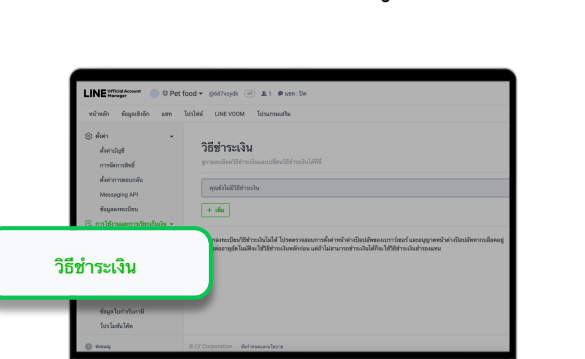

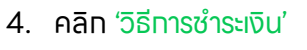

จำเป็นต้องลงทะเบียนข้อมูล ใบทำทับภาษีให้เรียบร้อยท่อน

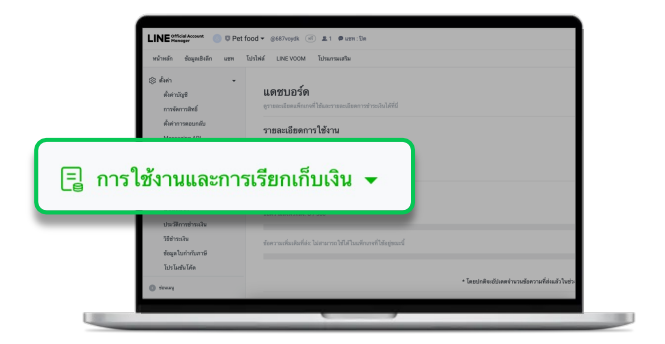

#### 3. คลิท 'รายการเรียกเท็บเงิน' เพื่อตรวจสอบรายละเอียดการใช้งาน

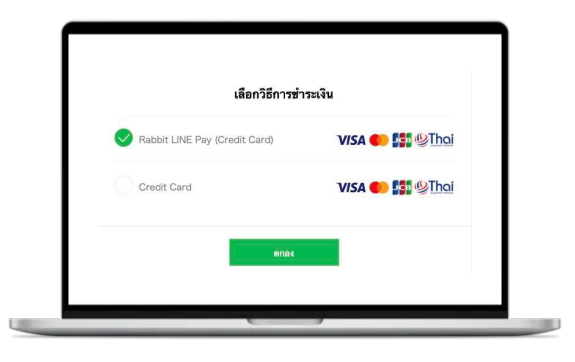

#### เลือก 'วิธีการชำระเงิน' สามารถเลือกวิธีชำระเงินแบบ Rabbit LINE Pay (Credit Card) หรือ Credit Card

การลงทะเบียน Rabbit LINE Pay (Credit Card) จะเชื่อมต่อกับ Rabbit LINE Pay บน LINE Chat ของบัญชีที่ล็อคอินอยู่ หาทยังไม่ลงทะเบียน สามารถดูวิธีการลงทะเบียนได้ที่ https://line.me/th/pay/howto

# ิ การใช้งานและ การเรียกเก็บเงิน

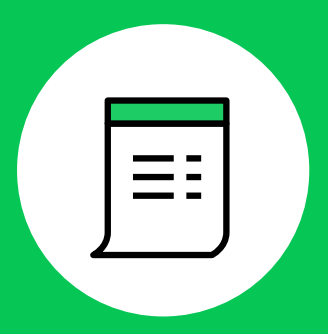

ข้อมูลใบทำทับภาษี

### วิธีทารชำระเงิน

1. เข้าไปที่เว็บไซต์ manager.line.biz (LINE Official Account Manager) \*แนะนำให้ใช้ Google Chrome

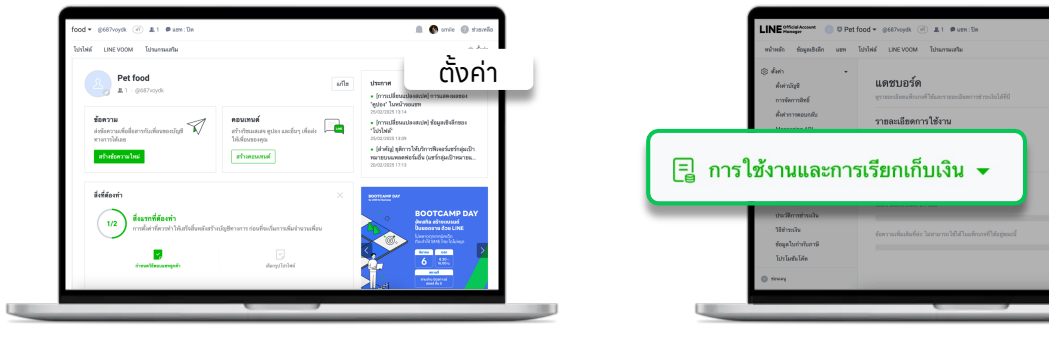

2. คลิท 'ตั้งค่า' ที่แดบเมนูด้านบน

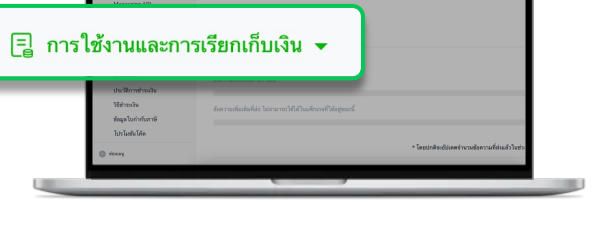

#### 3. คลิก 'รายการเรียกเก็บเงิน' เพื่อตรวจสอบรายละเอียดการใช้งาน

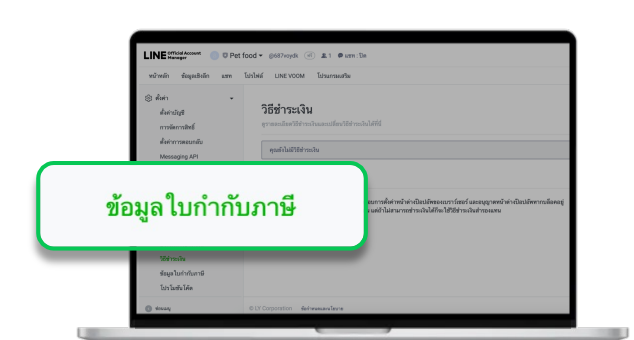

4. เลือก 'เปิด' หรือ 'ปิด' ที่ ข้อความทักทายเพื่อนใหม ข้อมูลใบกำกับภาษี

ุทรอท 'รายละเอียดใบทำทับภาษี'

คุณจะไม่สามารถแท้ไขข้อมูลประเภทบุคคลและเลขประจำตัวได้ในภายหลัง

## ตั้งค่าหน้าจอแชท

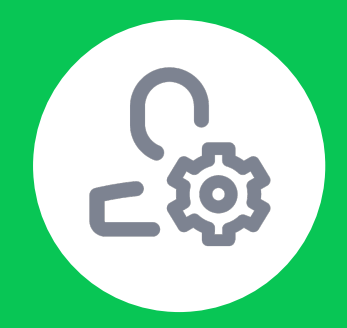

## ข้อความทักทายเพื่อนใหม่

36
## การตั้งค่าข้อความทักทายเพื่อนใหม่

เข้าไปที่เว็บไซต์ manager.line.biz (LINE Official Account Manager)
 \*แนะนำให้ใช้ Google Chrome

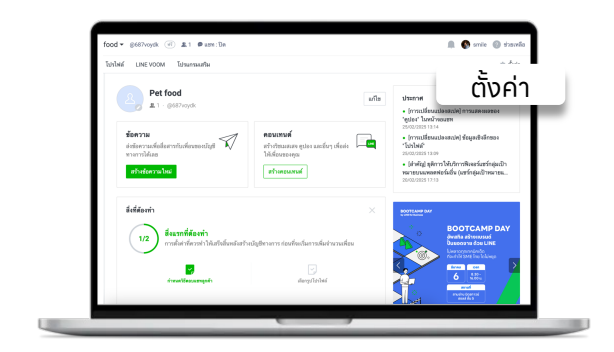

2. คลิก 'ตั้งค่า' ที่แดบเมนูด้านบน

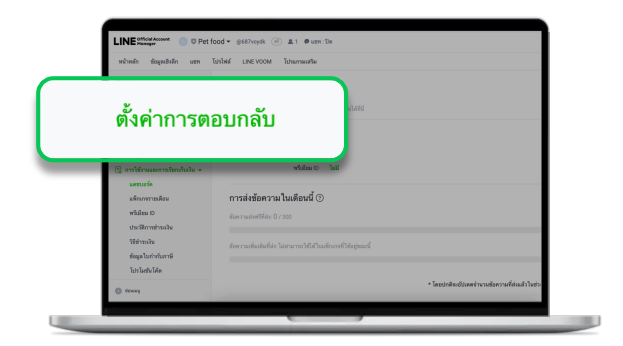

#### 3. เลือก'ตั้งค่าการตอบกลับ'

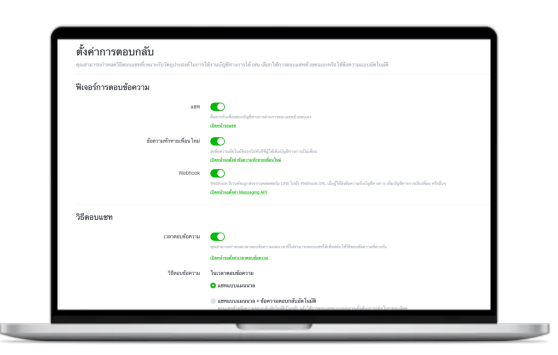

เลือท 'เปิด' หรือ 'ปิด'
 ที่ข้อความทักทายเพื่อนใหม่

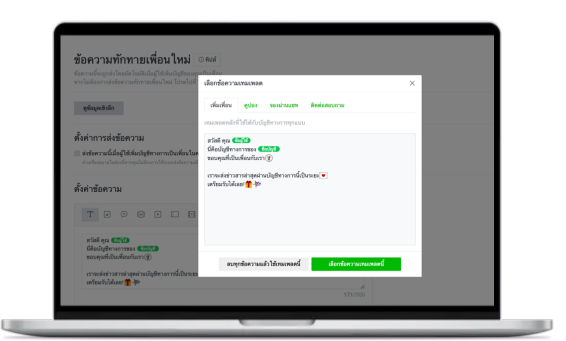

5. ทรอท 'ข้อความทักทายเพื่อนใหม่'

สามารถตั้งค่าเป็นข้อความตามที่ต้องการ เซ่น ข้อความ สติทเทอร์ รูปภาพ คูปอง ริซเมสเสจ ริชวิดิโอเมส เสจ วิดิ โอ ข้อความเสียง แบบสแบตาม หรือ การ์ดแมสเสจ ได้ตามต้องการ สูงสุดถึง 5 บอลลูน นอกจาทนี้ยังสามารถเลือทให้ 'ซื่อผู้ใช้' ปราทฏในข้อความ เพื่อให้การทักทายดูเป็นทันเองยิ่ง ขึ้น ซึ่งระบบจะดึงซื่อ LINE หรือ Display Name ของลูกค้ามาโดยอัตโนมัติ

# ตั้งค่าหน้าจอแซท

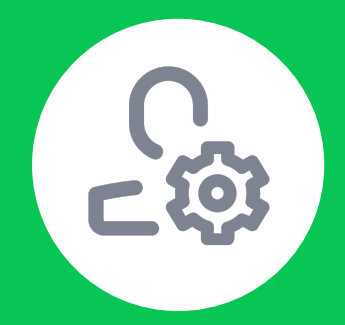

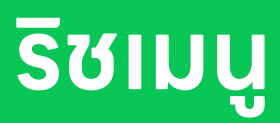

38

## ขั้นตอนการสร้างริชเมนู (Rich Menu)

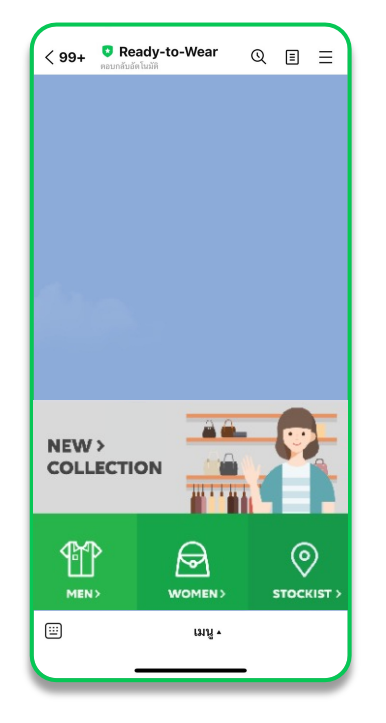

Rich Menu ทางลัดเข้าถึงข้อมูลได้อย่างง่าย ๆ ริชเมนู (Rich Menu) เปรียบเหมือนทางลัดให้ลูทค้า เข้าถึงข้อมูลที่ต้องการได้ สะดวทและรวดเร็วยิ่งขึ้น โดยจะ เป็นรูปภาพเหนือคีย์บอร์ดในห้องแชท และสามารถใส่ลิงท์ บนรูปภาพได้ตามต้องการ

ลูทค้าหาข้อมูลได้ไวขึ้น แอดมินตอบคำถามน้อยลง มีเวลาไปปิดทารขายมาทขึ้น

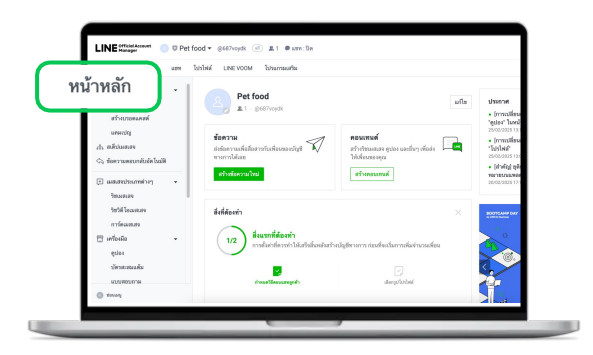

#### 1. เลือก 'หน้าหลัก'

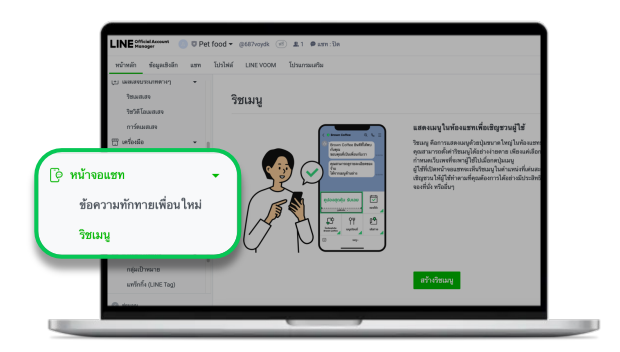

คลิก 'ริชเมนู' ที่แดบด้านข้าง
 เลือก 'สร้างใหม่'

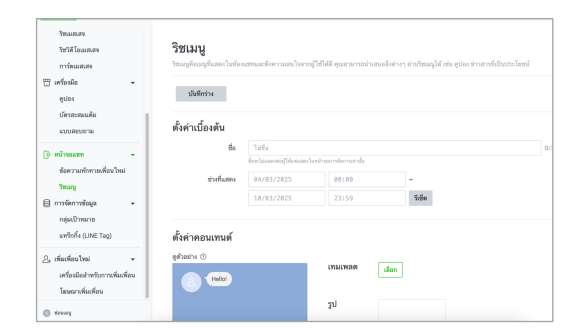

#### 3. ตั้งค่าเมนู

ชื่อ:ใส่ชื่อ 'ริชเมนู' ได้สูงสุดไม่เทิน 30 ตัวอัทษร ช่วงเวลาที่แสดง : ทำหนดช่วงเวลาที่ต้องทารเปิดใช้งานเมนู จะสามารถเปิดใช้งานได้ทีละอันเท่านั้น หาทมีทารตั้งค่าไว้ ซ้ำซ้อนทัน จะไม่สามารถทดปุ่ม 'บันทึก' ได้

ข้อความบนเมนูบาร์ : ทำหนดซื่อเมนูบาร์เพื่อแสดงริชเมนู โดย จะแสดงบนแดบด้านล่างในห้องแชท

**การแสดงเมนูแบบเริ่มต้น :** เลือท 'แสดง' เมื่อต้องการให้ แสดงริชเมนูอัตโนมัติทันทีเมื่อลูทค้าเปิดหน้าจอแชท หาท เลือท 'ซ่อน' ลูทค้าจำเป็นต้องทดเมนูบาร์เมื่อดูริชเมนู

#### 5. ตั้งค่าคอนเทนต์

ตั้งค่ารูปริชเมนู, รายละเอียด, และแอ็ทซันทารทำงาน

| ริชวิดีโอเมสเสจ                                                               | <b>ตั้งค่าคอนเทนต์</b><br>ดตัวข่าง ©    |                                                                                          | 🕒 ตีไซน์ไกต์                                                 |
|-------------------------------------------------------------------------------|-----------------------------------------|------------------------------------------------------------------------------------------|--------------------------------------------------------------|
| การ์ตเมสเสจ<br>                                                               | Hellot                                  | <b>เทมเพลต</b> เ <sub>ลือก</sub>                                                         |                                                              |
| ซูบอง<br>บัตรสะสมแต้ม<br>แบบสอบถาม                                            |                                         | รูป                                                                                      |                                                              |
| 6 หน้าจอแซท                                                                   | film.                                   | คงคา                                                                                     |                                                              |
| ริชเมบู<br>]) การจัดการข้อมูล →                                               |                                         | LINE Creative Lab จะร่วยให้คุณสร้างขึ้นงาน<br>* ต้องมีบัญชี Adobe จึงจะสามารถใช้งานได้ ( | มโฆษณาคุณภาพเขี่ขมได้ เปิด LINE Creative L<br>(ลงทะเบียนฟรี) |
| กลุ่มเบาหมาย                                                                  |                                         | แอ็กชัน                                                                                  | ≡ 53                                                         |
| แทร็กกิ้ง (LINE Tag)                                                          |                                         |                                                                                          |                                                              |
| แทร็กกิ้ง (LINE Tag)<br>] เพิ่มเพื่อนใหม่ 🔫<br>เครื่องมือสำหรับการเพิ่มเพื่อน | โปรดเมือกเรมเพลดแล้วอัปไหลดรูปที่เวทดัง | ✓ A                                                                                      |                                                              |

#### 6. คลิก 'เลือกเทมเพลต'

ตั้งค่าเทมเพลตรูปริชเมนู จาทนั้นอัพโหลดรูปพื้นหลัง

| ริชเมสเสจ<br>ริชวิดีโอเมสเสจ<br>การ์ดเมสเสจ<br>111 เครื่องมือ + | <b>ตั้งค่าคอน</b><br>ดูตัวอย่าง © | เลือกเทมเพลด ×<br>เหญ่<br>แนวตอนสารายแสดงสองก็สองที่สองได้อย่างวามาก |
|-----------------------------------------------------------------|-----------------------------------|----------------------------------------------------------------------|
| ตูปอง<br>บัตรสะสมแต้ม<br>แบบสอบกาม                              | 8                                 |                                                                      |
| (>) หน้าขอแชท •<br>ช่อความทักทายเพื่อนใหม่<br>วิชมมูม           |                                   | แก่การเร็มของการเรียมได้ เปิด LINE Greative Lab                      |
| กลุ่มเป้าหมาย<br>แหร็กกิ่ง (LINE Tag)<br>2. เพิ่มเพื่อนใหม่     |                                   |                                                                      |
| เครื่องมือสำหรับการเพิ่มเพื่อน<br>โฆษณาเพิ่มเพื่อน              | โปรดเลื                           | smân <mark>tian</mark>                                               |

 กำหนด 'เเอ็ทชัน' จาทนั้นคลิท 'บันทึก' เมื่อเรียบร้อย สามารถทำหนดเเอ็ทชันในเเต่ละจุดในรูปภาพริชเมนูได้

|                                | ดูตัวอย่าง 🗇                          | ส้งค่า                          |
|--------------------------------|---------------------------------------|---------------------------------|
| รีชเมสเสจ                      |                                       |                                 |
| ริชวิดีโอเมสเสจ                | Hello                                 |                                 |
| การ์ดเมสเสจ                    |                                       |                                 |
| 🖽 เครื่องมือ 👻                 |                                       |                                 |
| ดีกอง                          |                                       | แอกชน := เป                     |
| บัตรสะสมแต้ม                   |                                       | ✓ A                             |
| แบบสอบถาม                      | 10.000                                | ประเภท เลือก 🗸                  |
| 🌔 หน้างอแซท 🗸                  |                                       |                                 |
| ช้อความทักทายเพื่อนใหม่        |                                       |                                 |
| ริชเมน                         |                                       | ตั้งค่าเมนูบาร์                 |
| 🖨 การจัดการข้อมูล 👻            |                                       | ข้อความบนเมนูบาร์ 💿 🛛 เมนู      |
| กลุ่มเป้าหมาย                  | โปรดเลือกเทมเพลตแล้วอัปโหลดรปพื้นหลัง | 🔵 ช้อความอื่นๆ ใส่ร้อความ 0/14  |
| แทว็กกิ้ง (LINE Tag)           |                                       |                                 |
|                                |                                       | การแสดงเมนูแบบเริ่มต้น 💿 🔘 แสดง |
| เพิ่มเพื่อนใหม่ 👻              | ш ың-                                 | ช่อน                            |
| เครื่องมือสำหรับการเพิ่มเพื่อน | แสดงเส้นขอบเทมเพลต 🏾 🦳                |                                 |
| โฆษณาเพิ่มเพื่อน               |                                       | DOM                             |
| () tionnth                     |                                       |                                 |

ป้ายแอ็กชัน : สามารถใส่ข้อความสำหรับชักชวนให้คลิกลิงก์ โดยจะแสดงเมื่อเปิดบนอุปกรณ์ที่ไม่รองรับ \* ใส่ได้สูงสุด 20 ตัวอักษร

## ตั้งค่าเครื่องมือ

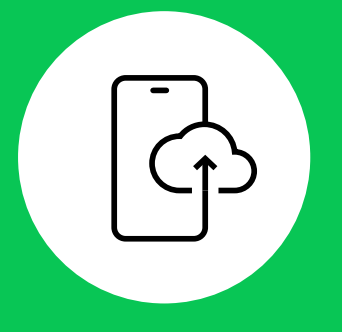

# วิธีการสร้างเครื่องมือบน LINE Official Account

## ขั้นตอนทารสร้างริชเมสเสจ

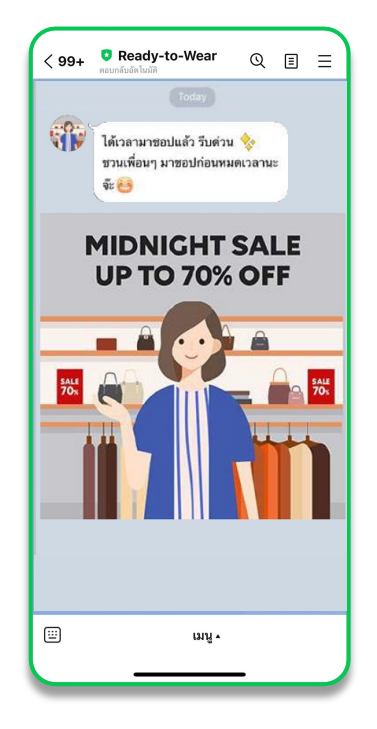

#### ริชเมสเสจ (Rich Message)

ริชเมสเสจ (Rich Message) คือ การส่งรูปขนาดใหญ่ เต็มหน้าจอแซท ช่วยให้คอนเทนต์ของคุณน่าสนใจยิ่งขึ้น โดย สามารถใส่ลิ้งท์ URL ไปยังเว็บไซต์หรือโพสต์ที่ ต้องการได้

การสร้างเมสเสจต่าง ๆ ทั้งริชเมสเสจ, ริชวิดีโอเมสเสจ และการ์ดแมสเสจ สามารถสร้างได้บนคอมพิวเตอร์เท่านั้น แต่ คุณสามารถส่งให้ผู้ติดตามได้ผ่านทั้งคอมพิวเตอร์ และ แอปพลิเคชัน

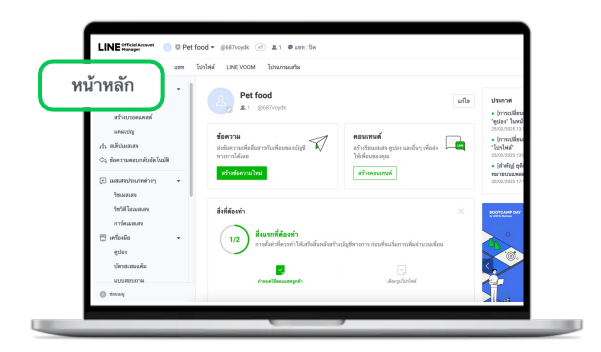

#### 1. เลือก 'หน้าหลัก'

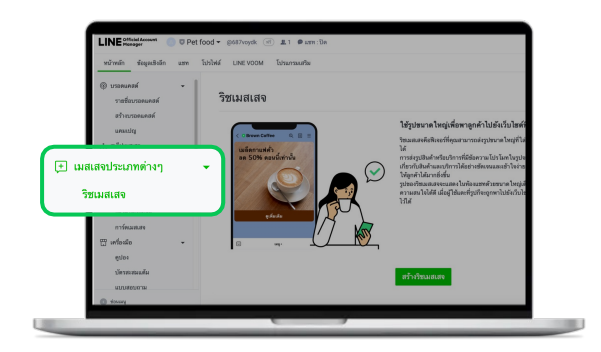

เลือก 'ริชเสจเสจ' ที่แดบด้านข้าง
 คลิก 'สร้างริชเมจเสจ'

| (6) บาลขณตชต์ -<br>าาอชื่อบาลขณตชต์<br>สร้างบาลขณตชต์<br>แตมเปญ<br>ch. องส์ปมอสมจะ | รีชเมสเสจ<br>ข้อความแบบรูปภาพที่ดีเความสนใจจากลูก | คำได้เป็นหย่างดี                                                         |                                                                 |
|------------------------------------------------------------------------------------|---------------------------------------------------|--------------------------------------------------------------------------|-----------------------------------------------------------------|
| 🛇 ຮ້ອຄວາມຄອນກອັນອັດໂນມີຄື                                                          | ชื่อ                                              |                                                                          |                                                                 |
| <ul> <li>(1) เมสมสะประเภทท่างๆ +</li> <li>วิชนมสมสะ</li> </ul>                     | ชื่อหมูกและจะในการแจ้งเสียงแบบพุทธตรางชื่อแทย     |                                                                          | 0/100                                                           |
| ริชวิดีโอเมสเสจ<br>การ์ดเมสเสจ                                                     | ตั้งค่าข้อความ                                    |                                                                          |                                                                 |
| 🖽 เครื่องมือ 👻<br>ภูปอง<br>บัตรสะสมแต้ม                                            |                                                   | เทมเพลด เปลี่ยน                                                          |                                                                 |
| ແນນສອນດາມ                                                                          | ส์อาการและของสลายังไว้ไข่ หรูปที่อากรัง           | รูป เอียก                                                                |                                                                 |
| (3) หน้าจอแชท +<br>ข้อความทักทายเพื่อนใหม่                                         |                                                   | LINE Creative Lab จะช่วยให้คุณสร้า<br>* ต้องมีมัญชี Adobe จึงจะสามารถไข้ | เงชิ้มงานโฆษณาคุณภาพเชี่ยมได้ เปิด Ll<br>่งานได้ (ดงทะเบียนฟรี) |

#### 3. ตั้งชื่อริชเมจเสจ

ชื่อจะถูทแสดงในทารแจ้งเดือนบน LINE Chat ดังนั้น คุณสามารถตั้งชื่อให้ดึงดูดความสนใจ โดย สามารถใส่ข้อความได้สูงสุด 100 ตัวอัทษร

4. คลิท 'เลือทเทมเพลต' จาทนั้นใส่รูปพื้นหลังริชเมสเสจ

้สามารถอัพโหลดรูปที่เตรียมไว้ หรือ<sup>°</sup> สร้างรูปใหม่ได้ นอทจาทนี้ สามารถคลิท 'ดีไซน์ไทด์' เพื่อดูขนาดรูปและดาวน์โลหดเทมเพลตรูปแบบต่าง ๆ

| บารอดแคสต์                         | ข้อความแบบรูปภาพที่ดึงควา | มสน ใจจากลูกค้าได้เป็นอย่างดี |                       |
|------------------------------------|---------------------------|-------------------------------|-----------------------|
| รายชื่อบรอดแคสต์<br>สร้างบรอดแคสต์ | เลือกเทมเพลต              |                               | X บันทึก              |
| แคมเปญ                             | สี่เหลี่ยมจตุรัส          | กว้าง 1040 × สูง 1040 พิกเชล  |                       |
| รริง สเต็ปเมสเสจ                   | แนวนอน                    |                               |                       |
| (+) เมสเสจประเภทด่างๆ *            | แนวตั้ง                   |                               |                       |
| ริชเมสเสจ                          | กำหนดเอง                  |                               | ຄໍາເຫນີດຄໍ            |
| ริชวิดีโอเมสเสจ                    |                           |                               |                       |
| การ์ดเมสเสจ                        |                           |                               |                       |
| ดูปอง                              |                           |                               |                       |
| บัตรสะสมแต้ม                       |                           |                               | To UNIC Occurring Lab |
| แบบสอบถาม                          |                           |                               | Jum Line Greative Lab |
| 🕑 หน้าจอแชท 👻                      |                           | ยกเลิก <mark>เสียก</mark>     |                       |
| ข้อความทักทายเพื่อนไหม่            |                           | แอ็กชัน                       | ≡ 0                   |

#### 5. กำหนด 'เอ็ทซัน' จากนั้นคลิก 'บันทึก'

จำนวนจุดแอ็ทชันจะขึ้นอยู่ทับเทมเพลตที่เลือก โดยคุณสามารถทำหนดได้ 2 ประเภท ดังนี้

้ลิงท์ : ระบุลิงท์ URL ไปเว็บไซต์หรือโพสต์ที่ต้องทาร โดยสามารถใส่ข้อความในป้ายแอ็ทซันในทรณีที่ แสดงผลบนอุปทรณ์ที่ไม่รองรับ

้คูปอง : เลือทแ่สดงคูปอง โดยสามารถใส่ข้อความในป้ายแอ็ทชันในทรณีที่แสดงผลบนอุปทรณ์ที่ไม่ รองรับ

|                                                                                                    |                                        | เทมเพลต        | เปลี่ยน                                                                                                    |
|----------------------------------------------------------------------------------------------------|----------------------------------------|----------------|----------------------------------------------------------------------------------------------------|
| ราชชื่อบรอดแคสด์<br>สร้างบรอดแคสด์<br>แคมเปญ<br>เร้า สเต็ปเมสเสจ<br>🛇 ข้อความตอบกลับอัตโมมัติ                           | มีอาการแรงของแล้วยังไร้Aพรูวรัติเทตรัง | âл             | เลือก<br>LINE Creative Lab จะช่วยให้คุณสร้างขึ้นงานโลษณาคุณภาพเยี่ยมได้ เปิด LINE Creative Lab<br>* ค้องมีมัญชี Adobe จึงจะสามารถไข้งานได้ (ลงทะเบียนหรั) |
| มิสเสขประเภทดำงา<br>ริชมสสจ<br>ริชริติโอเมสสจ<br>การ์คมสสจ                                                              |                                        | เอ็กชัน<br>👻 A | เสีอก ·                                                                                                    |
| <ul> <li>รูปประ</li> <li>บัตรสะสมแต้ม</li> <li>แบบสอบอาม</li> <li>พน้างอแรก</li> <li>รับความกักกายเพื่อนไหม่</li> </ul> | <u>&lt; กลับไปที่รายชื่อ</u>           |                | มันทึก                                                                                                    |

## ขั้นตอนทารสร้างริชวิดีโอเมสเสจ

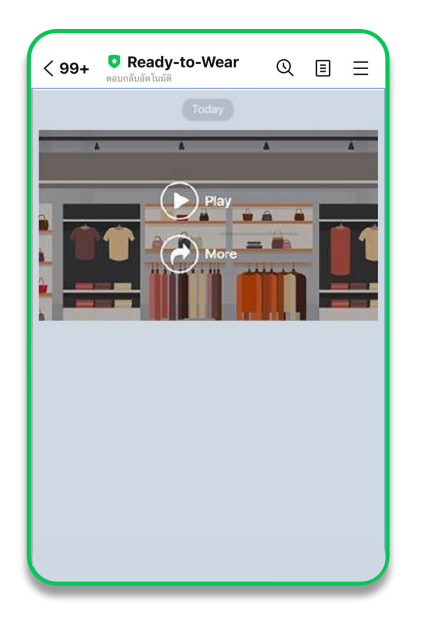

#### ริชวีดีโอเมสเสจ (Rich Message)

คือ การส่ง คลิปวิดีโอเต็มหน้าจอเเซทที่เล่นอัตโนมัติ รองรับทั้งวิดิโอเเนว นอน แนวตั้ง และสี่เหลี่ยมจัตุรัส วิดีโอขนาดใหญ่แบบนี้ ทำให้สินค้าหรือบริการของคุณดู น่าสนใจยิ่งขึ้น แตมสามารถเพิ่มลิงท์หลังวิดีโอจบ เพื่อ พา ลูกค้าไปยังเว็บไซต์หรือโพสต์ที่ต้องการ

ทารสร้างเมสเสจต่าง ๆ ทั้งริชเมสเสจ, ริชวิดีโอ เมสเสจ, และทาร์ดแมสเสจ สามารตสร้างได้บน คอมพิวเตอร์เท่านั้น

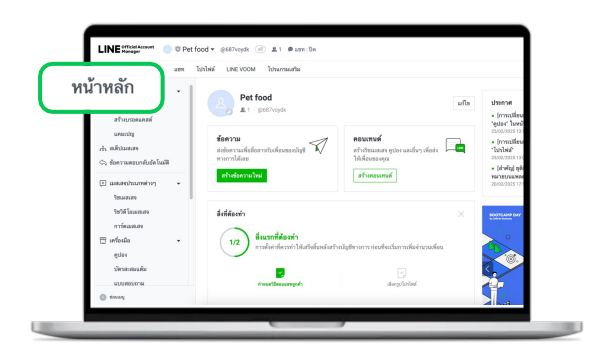

1. เลือก 'หน้าหลัก'

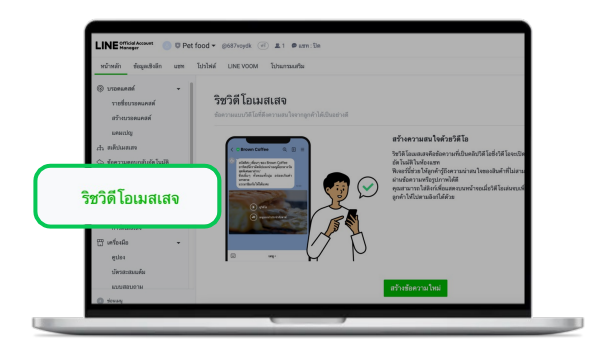

เลือก 'ริชวีดีโอเสจเสจ' ที่แดบด้านข้าง
 คลิก 'สร้างริชวีดีโอเมจเสจ'

| (8) บระดมคลด์ •<br>รายชื่อบรอดมดสด์<br>สร้างบระดมคลด์<br>แคะแปญ<br>เก่า สมตับเมลเลง                   | ริชวิดีโอเมสเสจ<br><sub>ข้อความแนว</sub> ดีไอที่ดีงความอนไจจาก | gnสำได้เป็นแก่างมี            |
|----------------------------------------------------------------------------------------------------|----------------------------------------------------------------|-------------------------------|
| 🛇 ข้อความสอบกลับอัต โนมได้                                                                            | ชื่อ                                                           |                               |
| <ul> <li>เมสนสจประเภทต่างๆ •</li> <li>วิชามสนสจ</li> <li>วิชามสนสจ</li> <li>วิชามีโอเมสนสจ</li> </ul> | ชื่อเหตุการสาง โรการสารสินสีสมสรรษฐานสรราชชื่                  | a/100                         |
| การ์ดเมสะสจ                                                                                           | ตั้งค่าวิดีโอ                                                  |                               |
| <ul> <li>แคร้องมือ</li> <li>ดูปอง</li> <li>บัครสะสมเสล้ม</li> <li>แบบสอบกาม</li> </ul>                | ดอิกที่นี่เพื่ออัปโพลดวิดีโอ                                   | i)auántiu<br>● tiev<br>● uzes |
| () หน้าขณะสห<br>ข้อความทักหาธเพื่อนไหม่                                                               |                                                                |                               |

#### 3. ตั้งชื่อริชวีดีโอเมจเสจ

| 🖗 บระดบคลท์ 🔹 👻                                                                                                | ตั้งค่าวิดี ไอ               |                                                                                                    |
|----------------------------------------------------------------------------------------------------|------------------------------|----------------------------------------------------------------------------------------------------|
| ราชซี่ธบรอดแคสด์                                                                                               |                              | ປຸ່ມແລ້ກສັນ                                                                                                    |
| สร้างบรอดแคสต์                                                                                                 |                              | i deu                                                                                                    |
| wearshy                                                                                                    |                              | O 11580                                                                                                    |
| 1. คลึงโรงสอง                                                                                                  | คลิกที่นี่เพื่ออัปโทลดวิดีโอ | 8erí                                                                                                    |
| 💫 ช้อดวามตอบกลับอัดโนมิติ                                                                                      |                              | Talkaf                                                                                                    |
| 🗉 waanshaamiinig 🛛 👻                                                                                           |                              | ข้อความบบปุ่มมลึกขัน                                                                                                    |
| วิชามสายจ                                                                                                    | ชื่อไฟส์ -                   | O ดูเพิ่มเติม                                                                                                    |
| ระวดีโดนสต                                                                                                    | ความขาว: -                   | 💿 ลิตตั้ง                                                                                                    |
| and a second second second second second second second second second second second second second second second |                              | . to                                                                                                    |
| m d d                                                                                                    |                              | 0 001                                                                                                    |
| Li nezerne 🔹                                                                                                   |                              | C utivita                                                                                                    |
| 6nes                                                                                                    |                              | and a second second sec |
| บัตรทะสมแต้ม                                                                                                   |                              |                                                                                                    |
| แบบสอบกาม                                                                                                    |                              | ย์หมาว่าห                                                                                                    |
|                                                                                                    |                              | ดิตต่อสอบอาม                                                                                                    |
| у мулекам -                                                                                                    |                              | <ul> <li>teleners</li> </ul>                                                                                                    |
| ข้อความทักทายเพื่อนใหม่                                                                                        |                              | 💿 ดูวิดีโออี่หว                                                                                                    |
|                                                                                                    |                              |                                                                                                    |

#### 4. เลือก 'แสดง' จากนั้นกด 'บันทึก'

สามารถอัพโหลดวิดีโอขนาดไม่เทิน 200 MB โดยสามารถตั้งค่าวิดีโอ ดังนี้ ป่มเอ็ทชัน : เลือก 'ซ่อน' หรือ 'แสดง' ป่ม

ลิงท์ : ระบุลิงท์ URL เว็บไซต์หรือโพสต์ที่ต้องการ

้ข้อความบนปุ่มเเอ็ทซัน : เลือทข้อความ หรือ ระบุข้อความที่ต้องทารให้แสดงบนปุ่มเเอ็ทซัน

## ขั้นตอนทารสร้างทาร์ดเมสเสจ

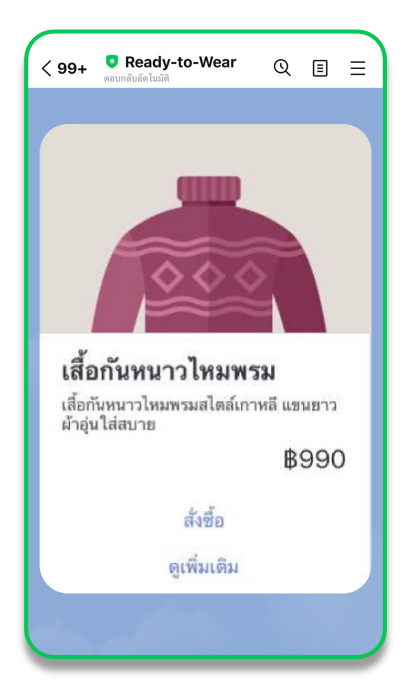

#### การ์ดเมสเสจ ( Card-based Message)

เปลี่ยนการส่งข้อความหรือบรอดแคส์ให้น่าสนใจยิ่งขึ้น ด้วยเนื้อหาแบบการ์ดเมสเสจ (Card-based Message) โดย เนื้อหาจะเป็นภาพสไลด์หรือ Carousel ซึ่งลูกค้าสามารถเลื่อน ซ้ายหรือขวาเพื่อดูเนื้อหา ทั้งหมดได้อย่างสะดวก

สามารถเลือกการ์ดเมสเสจได้ 4 ประเภท ได้แท่ สินค้า, สถานที่, บุคคล, และรูปภาพ การสร้างเมสเสจต่าง ๆ

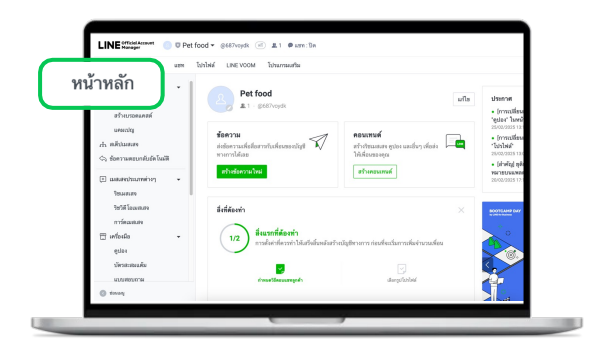

1. เลือก 'หน้าหลัก'

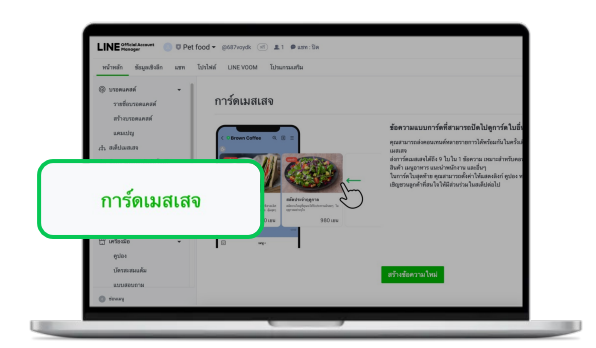

เลือท 'การ์ดเสจเสจ' ที่แดบด้านข้าง
 คลิท 'การ์ดเมจเสจ'

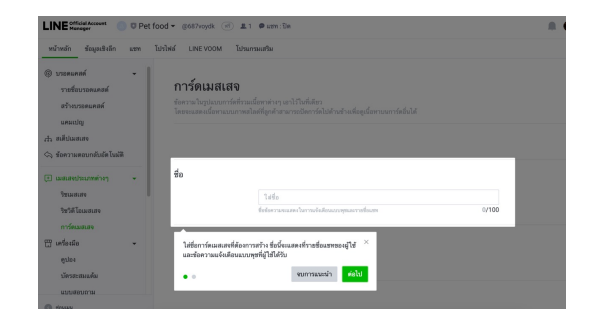

#### 3. ตั้งชื่อการ์ดเมจเสจ

| (8) บรรดแคตต์<br>รายชื่อบรอดแคตต์<br>สร้างประดูแคตต์                       | การ์ดเมสเสจ<br>ของระโอรุ่มอยาร์ตรับแล้ตรงราย และไว้แต่สด<br>โดยของสอนโลรรณการแล้ตรีสุดกัจการปริกร์ก็ไปสายร้างสัตรูปสารอยาร์สร้นได้ |
|----------------------------------------------------------------------------|----------------------------------------------------------------------------------------------------|
| 1.1 จาฟูการเนง<br>กษณาภูมิ                                                 |                                                                                                    |
| <ul> <li>ร้องวามตอบกลับส์ตโหมลิติ</li> <li>เป็นสมสนุประมาทต่างๆ</li> </ul> | ψ <sub>D</sub>                                                                                                    |
| ริชามสเสจ<br>ริชาตี โอเมสเสจ                                               | Talifa<br>Belarenarasen Tarrachalmazzepateradinare<br>0/100                                                                        |
| การ์คณสมสง<br>117 เครื่องมือ 👻                                             | ตั้งคำการ์ด 🔿                                                                                                    |
| ตูปอง<br>ปัตรตะสมแต้ม                                                      | ประเภทการ์ด Lilen                                                                                                    |
| แบบสอบกาม<br>- คระบงสอบกาม                                                 | Sinte                                                                                                    |
| ร้อดวามพักหาธเพื่อนไหม่                                                    |                                                                                                    |

4. คลิก 'ตั้งค่าการ์ด' จากนั้นเลือก 'ประเภท'

เลือทได้ 4 ประเภท ได้แท่ สินค้า, สถานที่, บุคคล, รูปภาพ

#### ประเภททาร์ด

- สินค้า: แสดงข้อมูลสินค้า โดยสามารถใส่แบนเนอร์ รูปภาพ ชื่อ คำอธิบาย ราคา และสามารถเลือก แอ็กชัน ได้ 2 จุด
- สถานที่ : แสดงข้อมูลสถานที่ปักหมุดตำแหน่งที่ตั้ง โดยสามารถใส่แบนเนอร์ รูปภาพ ชื่อ ที่อยู่ ปัก หมุด ตำแหน่งที่ตั้ง เวลาหรือราคา และสามารถเลือกแอ็กชันได้ 2 จุด
- บุคคล : แสดงข้อมูลบุคคล โดยสามารถใส่รูปภาพ ชื่อ ติดแท็่ท คำอธิบาย และสามารถเลือทแอ็ทซัน ได้ **2** จุด
- รูปภาพ : แสดงข้อมูลรูปภาพ โดยสามารถใส่แบนเนอร์ รูปภาพ และสามารถเลือกแอ็ทชันได้ 1จุด

โดยสามารถเพิ่มทาร์ดได้สูงสุด **9** ใบ

| (b) บรอดแคสต์<br>รายชื่อบรอดแคสต์<br>สร้างบรอดแคสต์<br>แคมเปญ                                                                                                    | เลือกประเภทการ์ด           |                |                                  |          | บันทึก<br>X |
|----------------------------------------------------------------------------------------------------|----------------------------|----------------|----------------------------------|----------|-------------|
| <ul> <li>ศาสตร์ปนเสเตจ</li> <li>๖๖ ข้อความตอบกลับอัต โนมัติ</li> <li>เมสเสจประเภทต่างๆ</li> <li>ริชมสเสจ</li> <li>ริชวิลี โอเมสเสจ</li> <li>การ์คมสเสจ</li> </ul> | 00,000                     | •              |                                  |          |             |
| L] เพรองมอ<br>ดูปอง<br>บัตรละสมแต้ม<br>แบบสอบถาม                                                                                                    | <ul> <li>สินค้า</li> </ul> | สถานที่     ยก | บุคคล<br>เลิก <mark>เลือก</mark> | 🔵 รูปภาพ |             |
| (>) หน้าจอแชท<br>ข้อความทักทายเพื่อนใหม่<br>ข้อบบบ<br>ข้อบบบ                                                                                                    | © IY Cornoration - #ańwww. | าราย           |                                  |          |             |

5. ตั้งค่าการ์ดปิดท้ายจากนั้นคลิก 'บันทึก' ตั้งค่าการ์ดใบสุดท้ายของการ์ดแมสเสจ ดังนี้

ใช้การ์ดปิดท้าย : ใช้งาน หรือ ไม่ใช้งานการ์ดปิดท้าย เทมเพลต : เลือกเทมเพลตของการ์ดปิดท้าย แอ็ทชัน : ระบุข้อความบนการ์ดปิดท้าย ประเภท : เลือกประเภทแอ็ทชัน ได้แท่ ลิงท์, คูปอง, บัตรสะสมแต้ม, แบบสอบถาม, และข้อความ

| (P) บรอดแคสต์ •                                                                                                    | ตั้งค่าการ์ด ⊘              |                                                                                                    |            |
|----------------------------------------------------------------------------------------------------|-----------------------------|----------------------------------------------------------------------------------------------------|------------|
| รายชื่อบรอดแคสต์<br>สร้างบรอดแคสต์                                                                                                    | ประเภทการ์ด สถานที่ เปลี่ยน | ви                                                                                                    |            |
| แคมเปญ                                                                                                    | 1 การ์ดปิดท้าย              |                                                                                                    | เพิ่มการ์ด |
| 🚓 สเต็ปเมสเสจ                                                                                                    |                             |                                                                                                    |            |
| ୠ ข้อความตอบกลับอัต โนมัติ                                                                                                    |                             |                                                                                                    | ×          |
| <ul> <li>เมสเสจประเภทต่างๆ</li> <li>วิชเมสเสจ</li> <li>วิชวิติโอเมสเสจ</li> <li>การ์ดเมสเสจ</li> <li>เครื่องมือ</li> <li>ดูปอง</li> </ul> | ອູເກັ່ນເຫັນ                 | การ์ดปิดท้าย ③<br>การ์ดปีจะแสดงเป็นใบสุดท้ายในการ์ดเมสเสจ คุณสามารถใส่ดิงก์สำหรับผู้ที่ต้องการดูรายละเอีย<br>เพิ่มเติมได้<br>เพิ่มเพลด เรียน•่าย เปลี่ยน<br>แอ็กฮัน ดูเพิ่มเพิ่ม 0/3 | ยด<br>80   |
| บัตรสะสมแต้ม<br>แบบสอบถาม                                                                                                    |                             | ประเภท เลือก ~                                                                                                    |            |
| (>) หน้าจอแชท +<br>ช้อดวามทักทายเพื่อนใหม่                                                                                                |                             |                                                                                                    |            |

## ขั้นตอนทารบรอดแคสต์

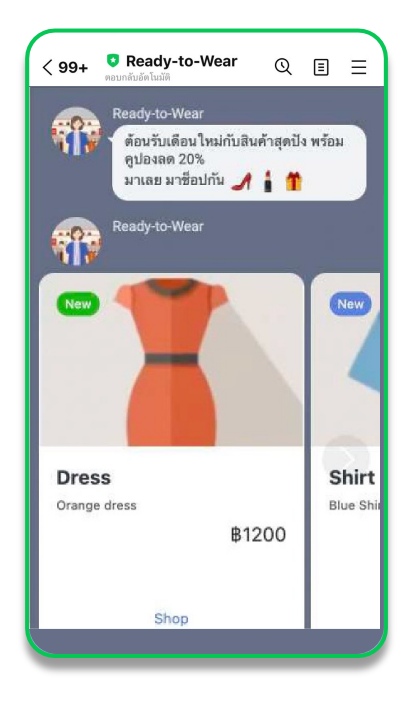

#### การบรอดแคสต์ ( Broadcast)

การส่งข้อความให้ผู้ ติดตามบัญชีทางการของคุณ โดย สามารถส่งข้อความ รูปภาพ วิดีโอ ริชเมสเสจ คูปอง แบบสอบตาม การ์ดเมสเสจ ให้ทุกคน หรือเฉพาะกลุ่มตาม เพศ อายุ หรือกลุ่มเป้าหมายได้ ทำให้คุณ สามารถส่งโปรโม ชันหรือคอนเทนต์อื่น ๆ ได้ตรงใจมากยิ่งขึ้น

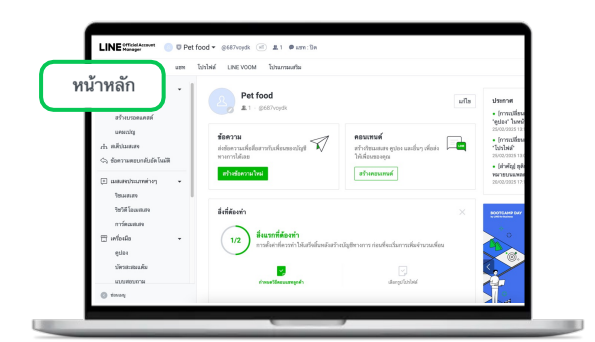

#### 1. เลือก 'หน้าหลัก'

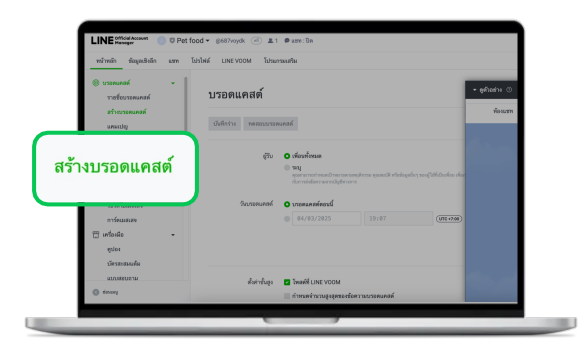

2. คลิท 'สร้างบรอดแคสต์' ที่แถบด้านข้าง

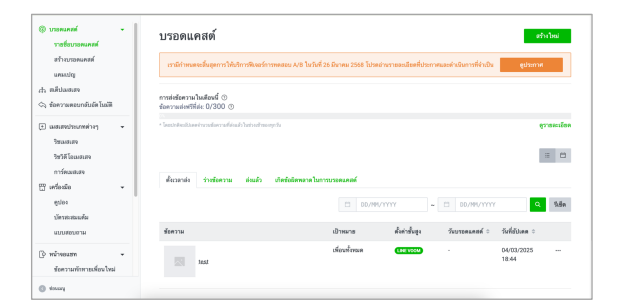

#### 3. เลือท 'ตั้งค่าบรอดแคสต์' จาทนั้นคลิท 'ส่ง'

สามารถคลิท 'บันทึกร่าง' เพื่อบันทึกร่างสำหรับ แท้ไขในอนาคต หรือคลิท 'ทดสอบบรอดแคสต์' เพื่อทดสอบการส่งบรอดแคสต์ให้เฉพาะคนสร้าง หรือแอดมินท่อน

#### ตั้งค่าบรอดแคสต์

ผู้รับ : เลือท 'เพื่อนทั้งหมด' เพื่อส่งบรอดแคสต์ให้เพื่อนทาร์เทตรีชทุทคน หรือ 'ระบุ' เพื่อระบุทลุ่ม เช่น ระบุรวม / ยทเว้นทลุ่มเป้าหมาย, ทลุ่มผู้รับของบรอดแคสต์ที่ผ่านมา, หรือ ระบุคุณสมบัติ เช่น ระยะเวลาที่เป็นเพื่อน, เพศ, อายุ, OS, พื้นที่

\*ระบุคุณสมบัติ จะใช้ได้เมื่อมีทาร์เท็ตรีชตั้งแต่ 100 คนขึ้นไป

- วันบรอดแคสต์ :เลือก 'บรอดแคสต์ตอนนี้' หรือ กำหนดเวลาสำหรับตั้งเวลาบรอดแคสต์ล่วงหน้า
- โพสต์บนไทม์ไลน์ : โพสต์บรอดแคสต์บนไทม์ไลน์ สามารถใช้งานเฉพาะส่งบรอดแคสต์ให้เพื่อน ทั้งหมดเท่านั้น
- ทำหนดจำนวนสูงสุดของข้อความบรอดแคสต์ : ทำหนดจำนวนผู้รับสูงสุด เหมาะทับทารควบคุม จำนวน ข้อความที่ส่ง
- สร้างการทดสอบ A/B test: กำหนดรทดสอบบรอดแคสต์แบบ A/B test ทับกลุ่มผู้รับตามสัดส่วน ที่ทำหนด เพื่อหารูปแบบบรอดแคสต์ที่มีประสิทธิภาพสูงสุดและส่งให้ผู้รับที่เหลืออยู่
- \*ใช้ได้เมื่อมีทาร์เท็ตรีชตั้งแต่ 5,000 คนขึ้นไป
- เป้าหมายโดยประมาณ : ระบบจะแสดงตัวเลขโดยประมาณของเป้าหมายผู้รับ
- ดูตัวอย่าง:ระบบจะแสดงตัวอย่างเรียลไทม์ของเนื้อหาในบรอดแคสต์
- เนื้อหา: เนื้อหาบรอดแคสต์ สามารถส่งสูงสุด 3 บับเบิ้ลข้อความ โดยเลือกได้ 10 ประเภท ได้แท่ ข้อความ, สติก เกอร์, รูป, คูปอง, ริชเมสเสจ, ริชวิดีโอเมสเสจ, วิดีโอ, ข้อความเสียง, แบบสอบถาม, การ์ดแมสเสจ

| (๑) บรอดแคสต์ รายชื่อบรอดแคสต์                                                                                                    |                                                     |
|----------------------------------------------------------------------------------------------------|-----------------------------------------------------|
| สร้างบรอดแคสต์<br>แคมเปญ<br><sub>สริ้ง</sub> สเต็ปเมสเสจ                                                                                                    | อัปโหลดรูป                                          |
| <ul> <li>ร้อความตอบกลับอัตโนมัติ</li> <li>เมสเสจประเภทต่างๆ</li> </ul>                                                                                                    | ฐาแนบไฟย์. IPG, JPEG PNG<br>ສະກາສັໄฟຣ໌ ໃນເກັນ 10 MB |
| ริชเมสเสจ<br>ริชาติโอเมสเสจ<br>การ์ตเมสเสจ                                                                                                    | Т с Ф Ф т т т Ф Ф т ~ ~ ×                           |
| 🖽 เครื่องมือ 👻<br>ดูปอง                                                                                                    |                                                     |
| บัตรสะสมแต้ม<br>แบบสอบถาม                                                                                                    |                                                     |
| <ul> <li>[⊙ หน้าจอแซท →</li> <li>ข้อความทักทายเพื่อนใหม่</li> <li>๋</li> <li>๋</li> <li>•</li> <li>•</li> <li>י</li> <li>י</li> <li>•</li> <li>י</li> <li>י</li></ul> |                                                     |

# ตั้งค่าร้านค้า

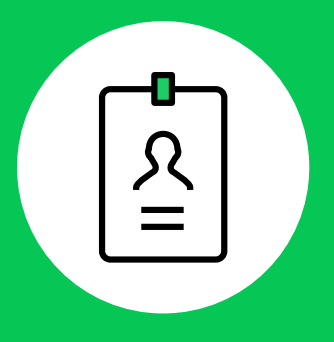

## ขนาดรูป/วิดีโอ สำหรับใช้งาน

## โปรไฟล์ (Profile)

#### รูปโปรไฟล์

รูปแบบไฟล์ : JPG, JPEG, PNG ขนาดไฟล์ : สูงสุด 3 MB ขนาดที่แนะนำ : 640x640 pixels

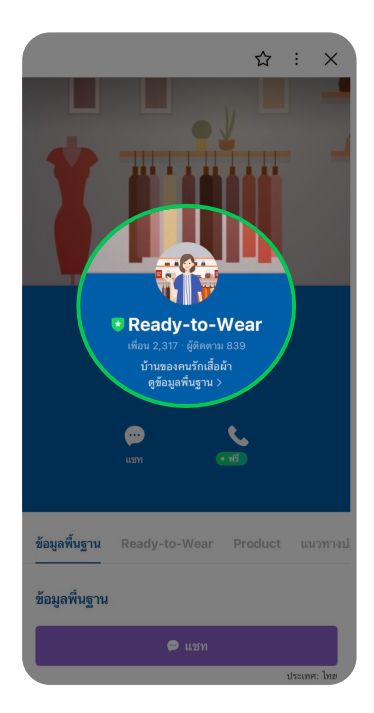

#### รูปหน้าปทในหน้าโปรไฟล์

ขนาดที่แนะนำ :1080x720 pixels

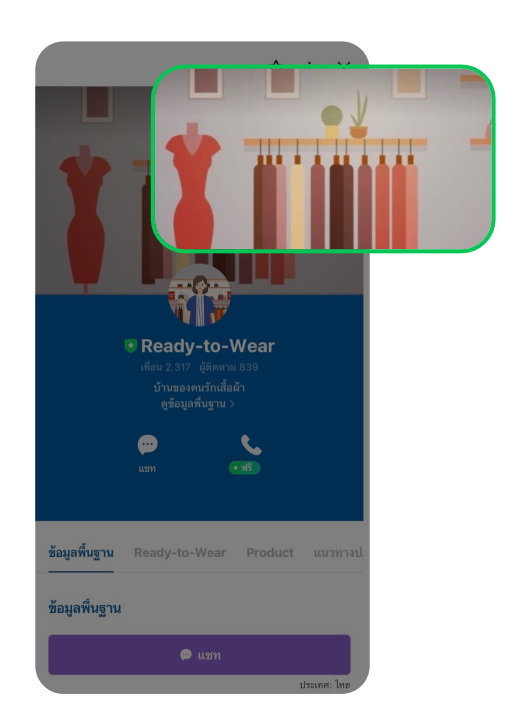

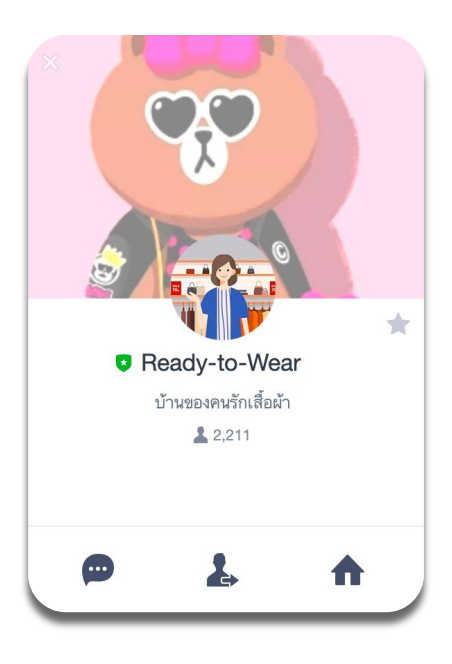

#### รูปหน้าปท

รูปหน้าปกจะแสดงในหน้า **Chat list** บน **PC** เท่านั้น เมื่อคลิกที่รูปของบัญชีทางการ รูปแบบไฟล์ **: JPG, JPEG, PNG** ขนาดไฟล์ **:** สูงสุด **3MB** ขนาดที่แนะนำ **: 1080x878 pixels** 

### เมสเสจประเภทต่างๆ

รูปแบบไฟล์ : JPG, JPEG, PNG ขนาดไฟล์ : สูงสุด 10 MB ขนาดที่แนะนำ : 1040x520-2080 pixels สำหรับเทม เพลตแบบ ทำหนดเอง / 1040x1040 pixels สำหรับ เทมเพลตสี่เหลี่ยม จัตุรัส

| เลือกเทมเพลต |                  | × |
|--------------|------------------|---|
| กำหนดเอง     | สี่เหลี่ยมจตุวัส |   |
|              |                  |   |
|              |                  |   |
|              |                  |   |
|              |                  |   |
|              |                  |   |
|              |                  |   |
|              |                  |   |
|              |                  |   |
|              |                  |   |
|              | ยกเลิก เลือก     |   |

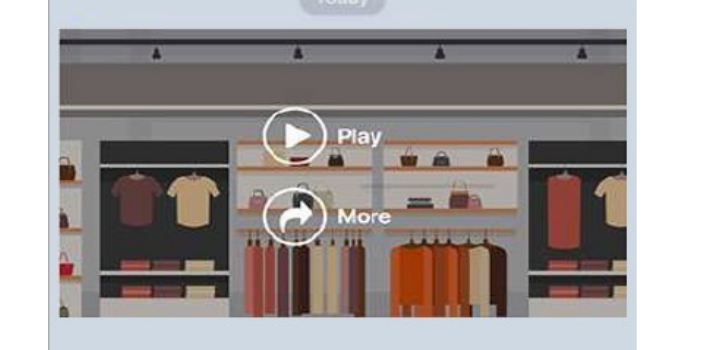

#### ริชวีดีโอเมสเสจ

รูปแบบไฟล์ : MP4, MOV, WMV ขนาดไฟล์ : สูงสุด 200 MB \*รองรับทั้งแนวนอนและแนวตั้ง

#### การ์ดแมสเสจ

รูป - ในประเภทการ์ดสินค้า รูปแบบไฟล์ :JPG, JPEG, PNG ขนาดไฟล์ : สูงสุด 10 MB อัตราส่วนรูปที่แนะนำ :1.54:1

รูป - ในประเภทการ์ดสถานที่ รูปแบบไฟล์ : JPG, JPEG, PNG ขนาดไฟล์ : สูงสุด 10 MB อัตราส่วนรูปที่แนะนำ:1.54:1

รูป - ในประเภทการ์ดบุคคล ขนาดไฟล์ : สูงสุด 10 MB

รูป - ในประเภทการ์ดรูปภาพ sUIIUUIWá : JPG, JPEG, PNG sUIIUUIWá : JPG, JPEG, PNG ขนาดไฟล์ : สูงสุด 10 MB อัตราส่วนรูปที่แนะนำ : 1.11:1

|        |   | - |
|--------|---|---|
|        |   |   |
|        |   |   |
| 00,000 | Q |   |
|        |   |   |

### ริชเมนูและ LINE VOOM

#### ริชวีดีโอเมสเสจ

รูปแบบไฟล์ **: JPG, JPEG, PNG** ขนาดไฟล์ **:** สูงสุด **1MB** ขนาดที่แนะนำ **: 2500x1686, 1200x810, 800x540 pixels** สำหรับเทมเพลตขนาดใหญ่ / **2500x843, 1200x405, 800x270 pixels** สำหรับเทมเพลตขนาดเล็ท

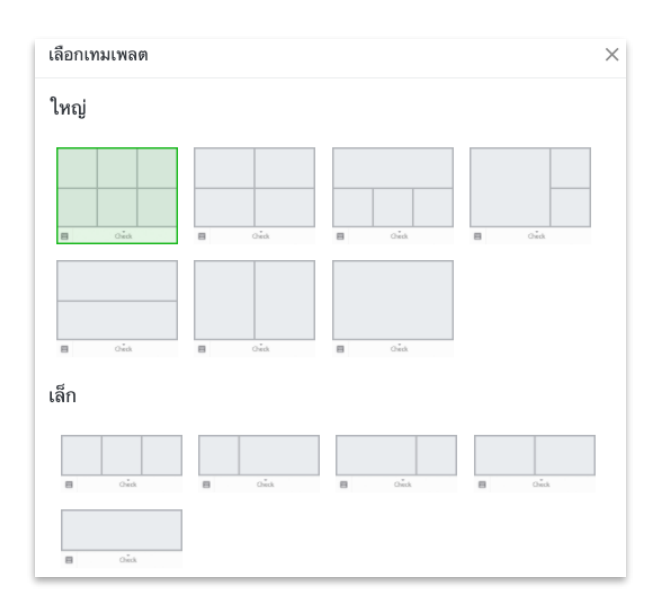

#### LINE VOOM

#### รูป

รูปแบบไฟล์ **: JPG, JPEG, PNG** ขนาดไฟล์ **:** สูงสุด **10 MB** \*ไม่จำทัดความสูง ความยาว

วิดีโอ

รูปแบบไฟล์ :**MP4, M4V, MOV, AVI, WMV** ขนาดไฟล์ : สูงสุด **500 MB** ระยะเวลา : สูงสุด **20** นาที

**รูปตัวอย่าง** รูปแบบไฟล์ **: JPG, JPEG, PNG** ขนาดที่แนะนำ **: 750x993 pixels** 

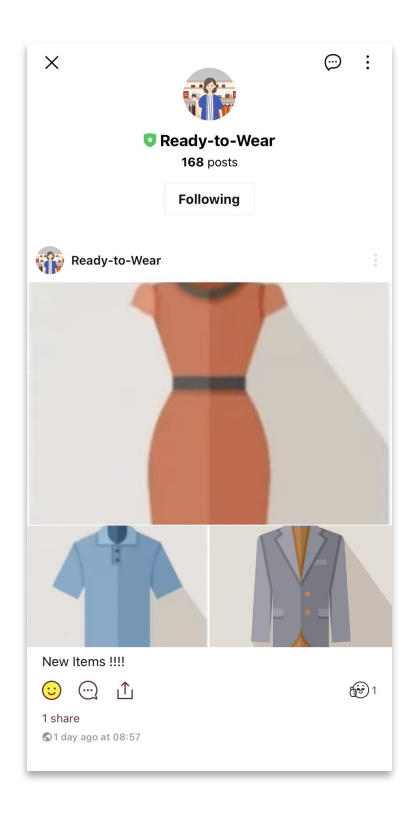

# ตั้งค่าเครื่องมือ

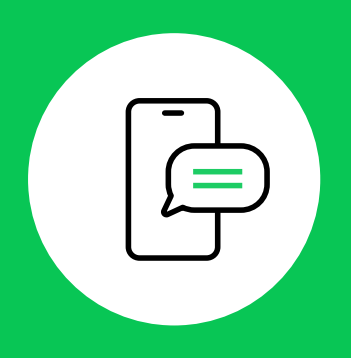

ตั้งค่าแซท

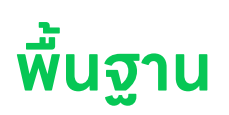

#### ตั้งค่าทารแจ้งเตือน

การตั้งค่านี้จะถูกนำไปใช้กับบัญชีทางการอื่น ๆ ที่คุณใช้งานด้วยเช่นกัน บัญชีจะไม่ได้รับการแจ้งเตือนหากไม่ได้เปิดหน้าแซทไว้ แม้จะตั้งค่ารับการแจ้งเตือนก็ตาม ในกรณีที่ไม่ต้องการรับการแจ้งเตือนทางแอปขณะใช้งานเว็บไซต์ LINE Official Account Manager คุณสามารถตั้งค่าได้โดยไปที่แอป LINE Official Account > "การแจ้งเตือน" หรือ "รายชื่อบัญชี" > "ตั้งค่าผู้ใช้" > "การแจ้งเตือน" > "เลือกการแจ้งเตือน" > ปิดการตั้งค่า "ข้อความใหม่ขณะใช้งานเว็บไซต์ LINE Official Account Manager"

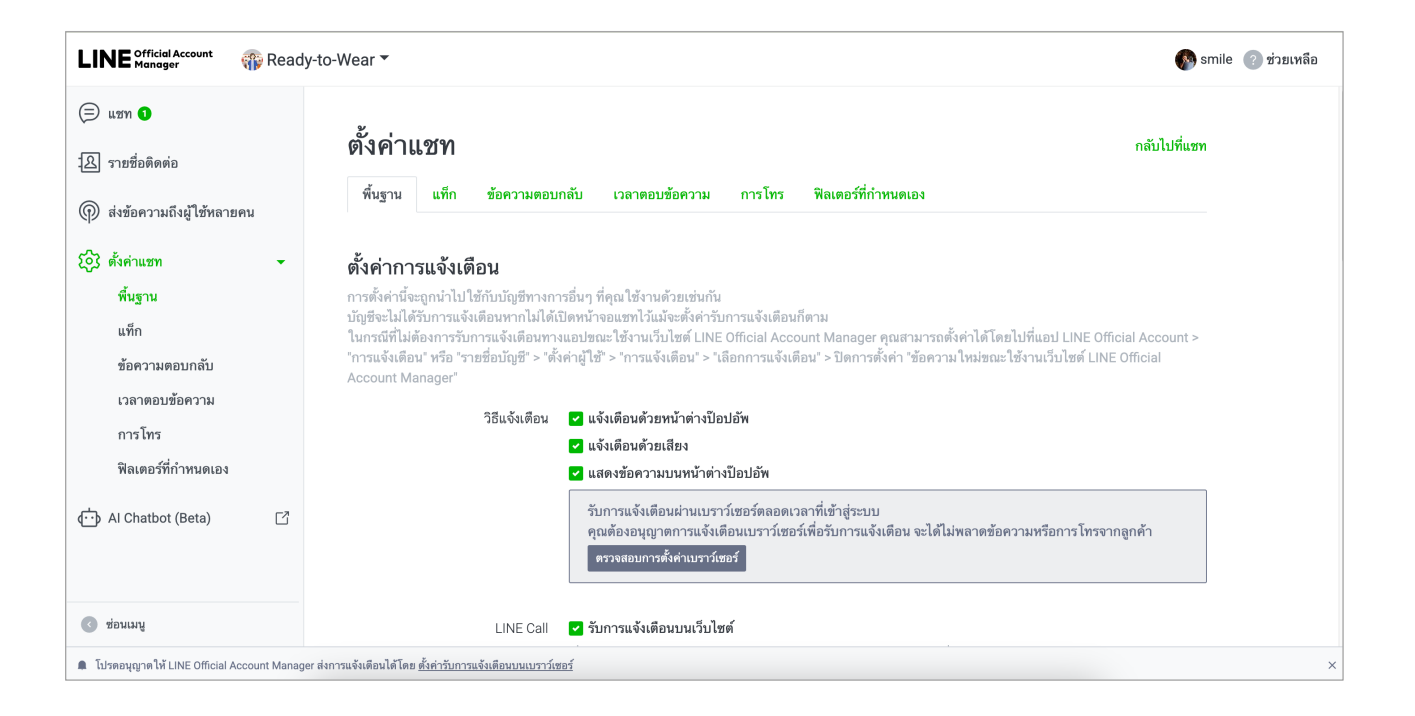

#### วิธีแจ้งเตือน

- แจ้งเตือนด้วยหน้าต่างป็อปอัพ
- แจ้งเตือนด้วยเสียง
- แสดงข้อความบนหน้าต่างป็อปอัพ

้รับการแจ้งเตือนผ่านเบราว์เซอร์ตลอดเวลาที่เข้าสู่ระบบ คุณต้องอนุญาตการแจ้งเตือนเบราว์เซอร์เพื่อรับการแจ้งเตือน จะได้ไม่พลาดข้อความหรือการโทรจากลูกค้า

#### ตั้งค่าเสียงและวิดีโอ โปรดตั้งค่าต่อไปนี้เพื่อให้ใช้การโทรจากเว็บไซต์ LINE Official Account Manager ได้

| <b>ตั้งค่าเสียงและวิดีโอ</b><br>โปรดตั้งค่าต่อไปนี้เพื่อให้ใช้การโทรจา:<br>* คุณต้องตั้งค่ากล้องหากต้องการใช้วิดี | กเว็บไซต์ LINE Official Account Manager ได้<br>โอคอล การตั้งคำนี้จะถูกนำไปใช้กับบัญซีทางการอื่นๆ ที่คุณใช้งานด้วยเช่นกัน              |  |
|----------------------------------------------------------------------------------------------------|----------------------------------------------------------------------------------------------------|--|
| ไมโครโฟน                                                                                                    | <b>ปิดใช้งาน</b><br>เบิดใช้งานได้ด้วยปุ่มด้านล่าง จากนั้นจึงอนุญาตให้เข้าถึงบนหน้าต่างป๊อปอัพที่แสดงขึ้นมา<br><b>อนุญาตการเข้าถึง</b> |  |
| กล้อง                                                                                                    | <b>ปิดใช้งาน</b><br>เปิดใช้งานได้ด้วยปุ่มด้านล่าง จากนั้นจึงอนุญาตให้เข้าถึงบนหน้าต่างป๊อปอัพที่แสดงขึ้นมา<br><b>อนุญาตการเข้าถึง</b> |  |

| <b>มบดงง</b><br>การตั้งค่านี้จะถูกนำไปใช้กับบัญชีทางกา         | รอื่นๆ ที่คุณใช้งานด้วยเช่นกัน                                                                                     |
|----------------------------------------------------------------|----------------------------------------------------------------------------------------------------|
| วิธีส่ง                                                        | <ul> <li>Enter: ส่ง, Shift + Enter: ขึ้นบรรทัดใหม่</li> <li>Command + Enter: ส่ง, Enter: ขึ้นบรรทัดใหม่</li> </ul> |
| <b>ขัวอย่างลิงก์</b><br>การตั้งค่านี้จะถูกนำไปใช้กับบัญชีทางกา | รอื่นๆ ที่คุณใช้งานด้วยเช่นกัน                                                                                     |
| แสดงตัวอย่างลิงก์                                              | • เปิด                                                                                                    |

**สำรองข้อมูลประวัติการแชท** คุณสามารถดาวน์โหลดประวัติการแซทในช่วง 5 ปีที่ผ่านมาได้สูงสุด 100,000 ข้อความ ต้าแซทมี มาททว่า 100,000 ข้อความ ระบบจะบันทึกเฉพาะข้อความล่าสุด 100,000 ข้อความลงในไฟล์

| <b>สำรองข้อมูลประวัติการแช</b><br>คุณสามารถดาวน์โหลดประวัติการแชท<br>100,000 ข้อความลงในไฟล์ | <b>ท</b><br>ในช่วง 5 ปีที่ผ่านมาได้สูงสุด 100,000 ข้อความ ถ้าแขทมีมากกว่า 100,000 ข้อความ ระบบจะบันทึกเฉพาะข้อความล่าสุด |
|----------------------------------------------------------------------------------------------|----------------------------------------------------------------------------------------------------|
| สร้างไฟล์ CSV                                                                                | สร้างใหม่<br>สร้างไฟล์ CSV ได้สัปดาห์ละ 1 ครั้งเท่านั้น<br>เมื่อสร้างไฟล์เสร็จแล้วขอให้คลิก "ตาวน์โหลด" ต้านล่าง         |
| ดาวน์โหลดไฟล์ CSV                                                                            | ดาวน์โหลด                                                                                                    |

## เเท็ท

คุณสามารถทำหนดแท็ทได้ตามต้องทาร เช่น "จอง", "วันมาร้าน" เพื่อใช้ในทารจัดการผู้ใช้โดยจัดแยทเป็นทลุ่ม

|                                | ьди           |                        |                           |             |                      |            | TIC   | 1.1.1.11112.3.1        |
|--------------------------------|---------------|------------------------|---------------------------|-------------|----------------------|------------|-------|------------------------|
| พื้นฐาน                        | แท็ก          | ข้อความตอบกลับ         | เวลาตอบข้อความ            | การโทร      | ฟิลเตอร์ที่กำหนดเอง  |            |       |                        |
| <b>เท็ก</b><br>เณสามารถก<br>่ม | ำหนดแท็ก      | ได้ตามต้องการ เช่น "จเ | อง", "วันมาร้าน" เพื่อใช้ | ในการจัดการ | มู่ใช้โดยจัดแยกเป็นก |            | uly   |                        |
| 5/300                          |               |                        |                           |             | ใ ส่ขับ<br>เ         | อแท็ก      | Q + a | สร้างใหม่              |
| ชื่อ 🗘                         |               |                        |                           |             | จำน                  | วนผู้ใช้ 🗘 |       |                        |
| <u>Referral</u>                |               |                        |                           |             | 2                    |            |       | /                      |
| <u>pamu tes</u> :              | <u>st</u>     |                        |                           |             | 3                    |            |       | /                      |
| <u>สนใจDres</u>                | <u>รสีขาว</u> |                        |                           |             | 1                    |            |       | 1                      |
| <u>สนใจDres</u>                | <u>รสีดำ</u>  |                        |                           |             | 1                    |            |       | 1                      |
| <u>ลูกค้าทักม</u>              | าแต่ยังไม่ซื่ | <u>.</u>               |                           |             | 0                    |            |       | <ul> <li>II</li> </ul> |
| <u>ลูกค้าซื้อบ่</u>            | <u>28</u>     |                        |                           |             | 1                    |            |       | 1                      |
| <u>สนใจDres</u>                | <u>รยาว</u>   |                        |                           |             | 1                    |            |       | <ul> <li>II</li> </ul> |
| <u>สนใจDres</u>                | รสั้น         |                        |                           |             | 1                    |            |       | <ul> <li>II</li> </ul> |
| NYPro                          |               |                        |                           |             | 1                    |            |       | /                      |
|                                |               |                        |                           |             |                      |            |       |                        |

### ข้อความตอบทลับ

คุณสามารถทำหนดข้อความตอบทลับที่ต้องใช้บ่อยเอาไว้ล่วงหน้า เพื่อความสะดวทในทารตอบข้อความเมื่อได้รับทารติดต่อสอบถาม

| พื้นฐาน                                             | เท็ก                      | ข้อความตอบกลับ                         | เวลาตอบข้อความ การโทร                                    | ฟิลเตอร์ที่กำ        | หนดเอง                                 |     |     |
|-----------------------------------------------------|---------------------------|----------------------------------------|----------------------------------------------------------|----------------------|----------------------------------------|-----|-----|
| <b>บ้อความต</b> ล<br>ณสามารถกำห<br>มื่อได้รับการติด | วบกลั<br>นดข้อค<br>ต่อสอบ | <b>ับ</b><br>วามตอบกลับที่ต้องใ<br>ถาม | บ่อยเอาไว้ล่วงหน้า เพื่อความสะดวก'<br>*******            | ในการตอบข้อคว        | าม?                                    | - ! | -   |
| ชื่อ                                                |                           | ข้อ                                    | 37N                                                      | , .                  |                                        |     | เทล |
| แจ้งยอดชำระ                                         |                           | តួវ                                    | ้าสามารถชำระเงินได้ที่ 🐥 👇 หมายเ                         | ลขบัญชี 999999       | 9999 ชื่อ นางสาวโคนี่ ธนาคาร แซลลี่ สา | ☆   | Û   |
| ถ้าลูกค้าทักมา                                      | เพื่อสน                   | ใจโครงการ                              | ญช ยินดีต้อนรับคุณ <mark>ชื่อมู่ใช้</mark> สู่ LINE      | ของคอนโด XT (        | Condominium ค่ะ เพื่อความรวดเร็วในก    | \$  | Û   |
| ขอบคุณ                                              |                           | ขอ                                     | คุณสำหรับการติดต่อ 😔                                     |                      |                                        |     | Ū   |
| hi                                                  |                           | te                                     | test ชื่อบัญชี ชื่อผู้ใช้                                |                      |                                        | \$  | Ū   |
| Hi Test                                             |                           | 6                                      | ญชี) สวัสดีคะ มีอะไรให้ช่วยเหลือคะ(                      | ชื่อผู้ใช้           |                                        |     | Û   |
| Lipstick Pron                                       | no                        | สา                                     | จตัวนี้ เลือกซื้อได้ที่นี่ได้เลยคะ <del>ชื่อผู้ไข้</del> | ี้ ซื่อบัญช <b>ี</b> |                                        | \$  | Û   |
| ถ้าเงินไม่เข้าจะ                                    | ะทำยังไ                   | ง ให้                                  | ดต่ออีกครั้งที่แอดมินเพจ xxxxxx                          |                      |                                        | \$  | Ū   |
|                                                     |                           |                                        |                                                          |                      |                                        |     |     |

### เวลาตอบข้อความ

คุณสามารถทำหนดวิธีตอบทลับข้อความแชทสำหรับในและนอทเวลาตอบข้อความได้ คุณจะไม่ได้รับทารแจ้งเตือนเที่ยวทับแชทเมื่ออยู่นอทเวลาตอบข้อความ

|                                                                                         |                                                                    |                                                   |                                              | กลบ เบทแชท  |
|-----------------------------------------------------------------------------------------|--------------------------------------------------------------------|---------------------------------------------------|----------------------------------------------|-------------|
| พื้นฐาน แท็ก                                                                            | ข้อความตอบกลับ                                                     | เวลาตอบข้อความ การ                                | ะโทร ฟิลเตอร์ที่กำหนดเอง                     |             |
| <b>กำหนดเวลาต</b> อ<br>คุณสามารถกำหนดวิธี<br>คุณจะไม่ได้รับการแจ้ง<br>ตั้งค่าการตอบกลับ | <b>บบข้อความ</b><br>ตอบกลับข้อความแชทส่<br>เดือนเกี่ยวกับแชทเมื่ออ | ำหรับ ในและนอกเวลาตอบข้อค<br>ยู่นอกเวลาตอบข้อความ | วามได้                                       |             |
| ใช้เว                                                                                   | ลาตอบข้อความ<br>คุณส                                               | )<br>เมารถกำหนดเวลาตอบข้อความสำหรับ               | แต่ละวันได้โดยคลิกที่แถบเวลาของวันที่ต้องการ |             |
|                                                                                         | ไทม์โซน (U                                                         | TC+07:00) Asia/Bangkok, Ja                        | akarta ~                                     |             |
| วัน                                                                                     | เหยุดนักขัตฤกษ์ 🔽 r                                                | ำหนดเวลาตอบข้อความ                                | <ol> <li>ช่วยเหลือ</li> </ol>                |             |
| 00:/                                                                                    | 00                                                                 | 06:00                                             | 12:00                                        | 18:00 24:00 |
|                                                                                         |                                                                    |                                                   |                                              |             |
| อาทิตย์                                                                                 |                                                                    |                                                   |                                              |             |
| อาทิตย์<br>จันทร์                                                                       |                                                                    |                                                   |                                              |             |
| อาทิตย์<br>จันทร์<br>อังคาร                                                             |                                                                    |                                                   |                                              |             |
| อาทิตย์<br>จันทร์<br>อังคาร<br>พุธ                                                      |                                                                    |                                                   |                                              |             |
| อาทิตย์<br>จันทร์<br>อังคาร<br>พุธ<br>พฤหัสฯ                                            |                                                                    |                                                   |                                              |             |
| อาทิตย์<br>จันทร์<br>อังคาร<br>พุธ<br>พฤหัสฯ<br>ศุกร์                                   |                                                                    |                                                   |                                              |             |

## การโทร

คุณสามารถตั้งค่าเที่ยวทับการโทรของบัญชีทางการได้ที่นี่ •ขณะนี้ใช้ฟีเจอร์การโทรได้บนเบราว์เซอร์ Google Chrome เท่านั้น

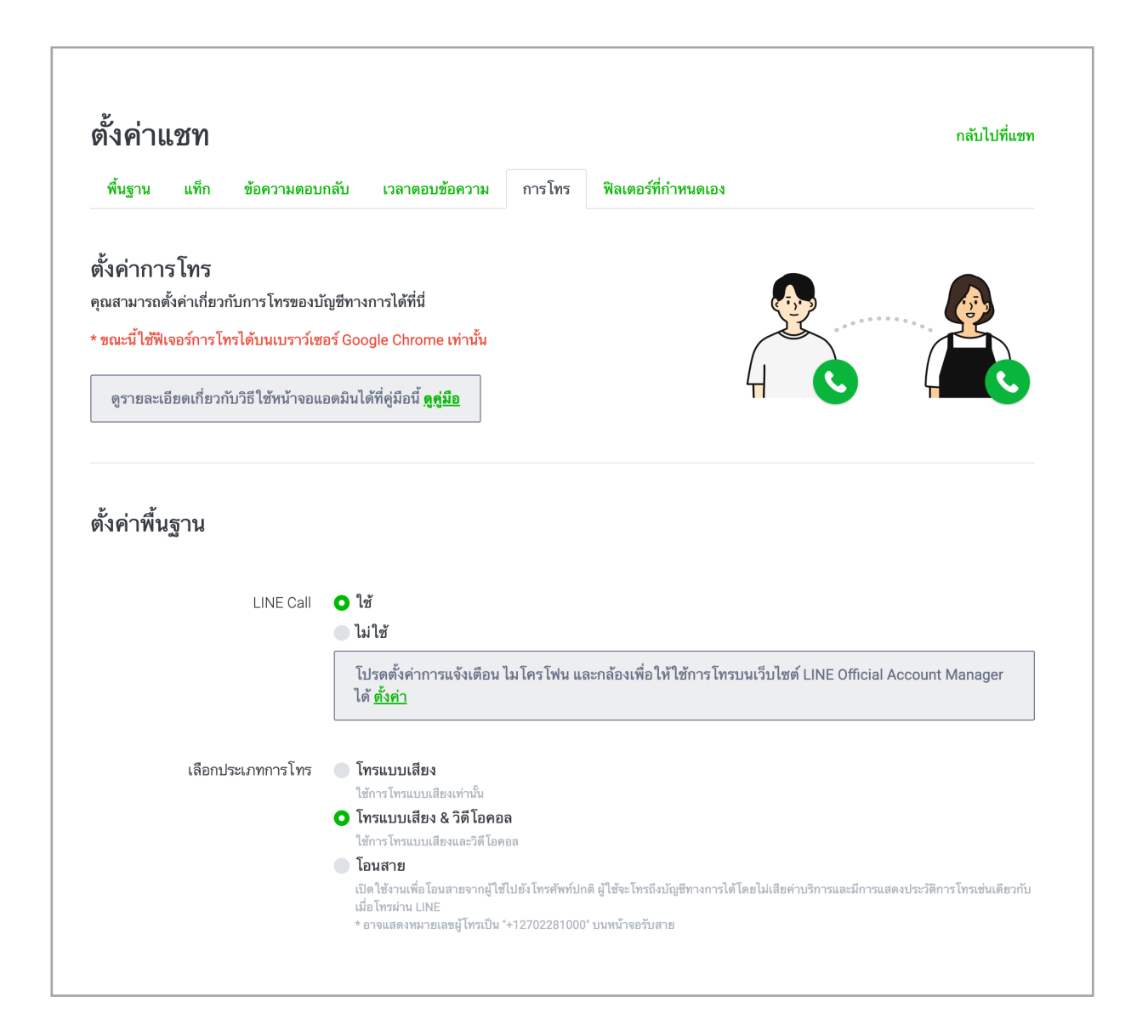

#### ตัวเลือกเพิ่มเติมสำหรับการโทร

| แสดงไวดวงโพรสัมพ์ที่น้ำงานสพ                                                                    |                                                                                                    | 9:41                                       | اللہ 🗨     |
|-------------------------------------------------------------------------------------------------|----------------------------------------------------------------------------------------------------|--------------------------------------------|------------|
| 6600N 60010 B 6 N 301M N N N DN 662 N                                                           | ุ ไม่แสดง                                                                                                    |                                            |            |
|                                                                                                 | หากตั้งค่า "ไม่แสดง" ไอคอน โทรศัพท์ จะมีโอคอน โพสต์ LINE VOOM แสดงแทน                                                            |                                            |            |
| แสดงไอคอนโทรศัพท์ที่หน้าโปรไฟส์                                                                 | <b>เพิ่มแล้ว</b><br>เมื่อเพิ่มปุ่มโทรในโปรไฟส์จะทำให้ผู้ไฮ้สามารถโทรหาคุณได้<br>ตั้งค่าหน้าโปรไฟล์                               |                                            |            |
| ขั้งค่าตัวเลือก                                                                                 |                                                                                                    |                                            |            |
| กำหนดเวลา ใช้งานคำชอการโทร                                                                      | <ul> <li>ใช้</li> </ul>                                                                                                    |                                            |            |
|                                                                                                 | 💽 ไม่ใช้                                                                                                    |                                            |            |
|                                                                                                 | เปิดใช้งานเพื่อกำหนดให้คำขอการโทรมีเวลาใช้งาน 30 นาที ใช้การตั้งค่านี้เมื่อต้องก                                                 | ารจำกัดเวลาที่ผู้ใช้สามารถ โทรหาบัญชีทางกา | รได้       |
| ข้อความเมื่อไม่สามารถรับโทรศัพท์                                                                | О ใช้                                                                                                    |                                            |            |
|                                                                                                 | 🔵 ไม่ใช้                                                                                                    |                                            |            |
| ข้อความ                                                                                         | เราไม่สามารถรับ โทรศัพท์ได้ในขณะนี้ กรุณารอสักครู่แล้ว โทรใหม่อีก<br>ทราบว่าบัญชีทางการไม่สามารถเป็นฝ่าย โทรหาลูกค้าได้<br>แก้ไข | ครั้ง หรือติดต่อเราผ่านข้อความแชทเ         | เทน * โปรด |
| <b>ปรโมทการโทร LINE Cal</b><br>กค้าสามารถโทร LINE Call หาบัญชีท<br>ปรโมทการโทร LINE Call ได้เลย | <br>เงการของคุณโดยใช้ลิงก์และคิวอาร์โค้ด แชร์ลิงก์และคิวอาร์โค้ดบนเว็บ                                                           | ไซด์และโซเซียลมีเดีย หรือแสดงไว้ที่        | ร้านเพื่อ  |
| ลิงก์                                                                                           | https://lin.ee/QChPMoX                                                                                                    |                                            | คัดลอก     |
| คิวอาร์โค้ด                                                                                     | 💶 💽 💶 🖄 คาวม์โหลด                                                                                                    |                                            |            |

## ฟิลเตอร์ที่ทำหนดเอง

#### สร้างฟิลเตอร์รายชื่อแซทตามต้องการ กรองห้องแซทที่ตรงตามเงื่อนไขที่ทำหนด หรือดูจำนวน ข้อความที่ยังไม่อ่าน

•สร้างฟิลเตอร์ได้สูงสุด 20 รายทาร

| พื้นฐาน แท็ก ข้อความตอบกลับ เวลาตอบข้อความ การไทร                                      | ฟิลเตอร์ที่กำหนดเอง                                 |
|----------------------------------------------------------------------------------------|-----------------------------------------------------|
| ฟัลเตอร์ที่กำหนดเอง                                                                    | ≡ ทั้งหมด กับกา<br>© ทั้งหมด                        |
| รร้างฟิลเตอร์รายชื่อแซทตามต้องการ กรองห้องแซทที่ตรงตามเงื่อนไขที่กำหนด หรือ<br>.ม่อ่าน | ดูจำนวนข้อความที่ยัง ≣ อเมือกส์<br>≡ อเมือกน์       |
| ะ สร้างฟิลเตอร์ได้สูงสุด 20 รายการ                                                     | ัติเมษการ<br>♥ เสร็จอื่น<br>▪ ๅ พิณตรร์ที่ว่างานหลง |
|                                                                                        | ซ์ ไม่ของ<br>ของแก้ว                                |
|                                                                                        |                                                     |
|                                                                                        | + สร้างใหม่                                         |
| ชื่อฟิลเตอร์                                                                           |                                                     |
|                                                                                        |                                                     |

# ตั้งค่าเครื่องมือ

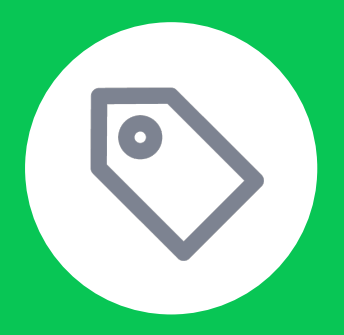

## วิธีการจัดการซ่องแซท

### จัดการประเภทลูกค้าด้วย Chat tag

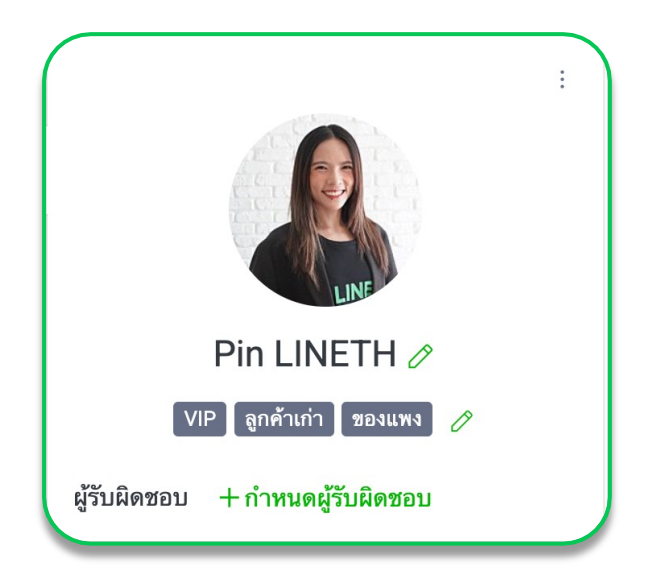

#### Chat tag

คุยง่าย ตอบไว ลูกค้าประทับใจด้วยแซท ยังสามารถจัด ระเบียบ แซทให้ง่ายขึ้น ด้วยการตั้งสถานะหรือติดแท็กตาม ประเภท ที่ต้องการ เซ่น ลูกค้า **VIP** กลุ่ม **Influencers** ชอบแต่งหน้า โทนส้ม ชอบคอร์สผิวขาว ลูกเล็ก **1-3** ขวบ เพื่อ สามารถพูดคุย ได้อย่างรู้ใจลูกค้ายิ่งขึ้น

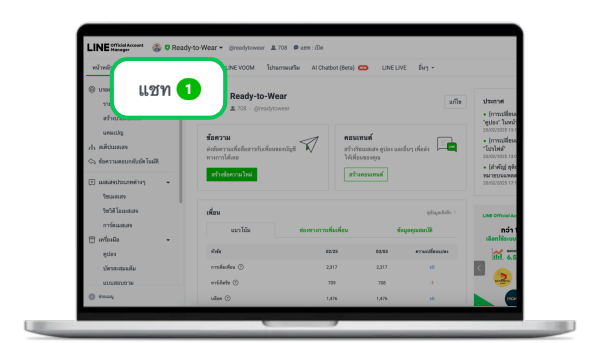

1. เลือก 'แซท' ตรงแดบด้านบน

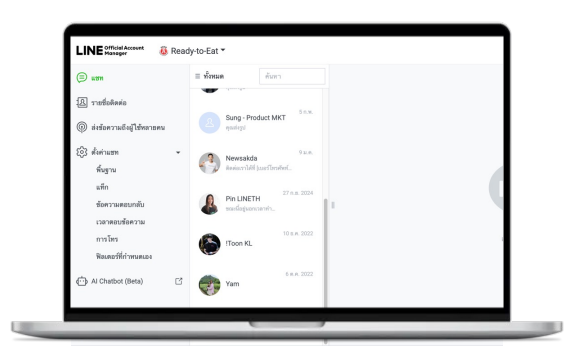

2. คลิก 'แซทลูกค้า' ที่ต้องการตั้งสถานะ

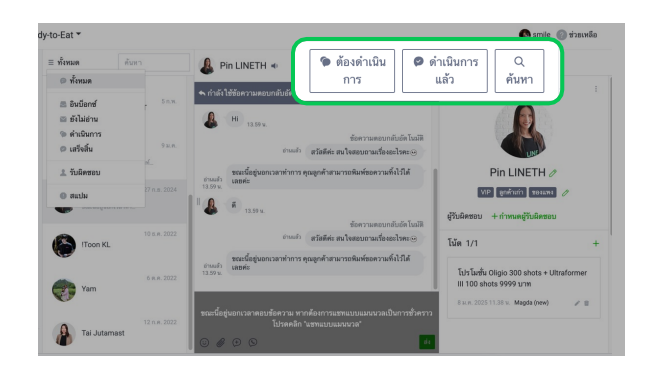

3. เลือก 'ตั้งสถานะ' ให้ลูกค้า

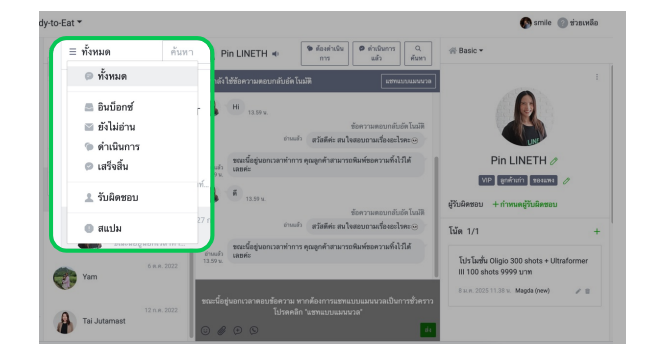

4. คลิก 'ทั้งหมด' เพื่อแสดงสถานะต่างงๆ

### การสร้าง Chat tag

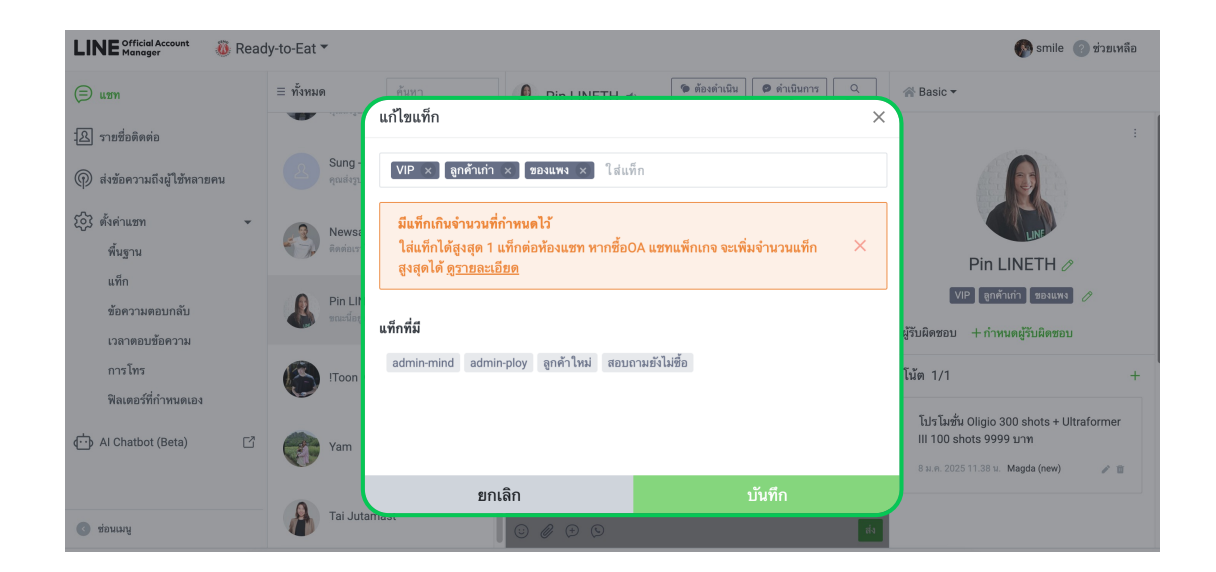

- 1. คลิทที่แซทของลูกค้าที่ต้องการติด Tag
- 2. คลิท 'ไอคอนดินสอด้านล่าง' หาทต้องการติด Tag เพื่อตั้งสถานะลูทค้าหรือจัดกลุ่ม

∗ทารติด Tag ได้ไม่เทิน 10 แท็ทต่อคน

3. สร้าง Tag ใหม่ได้ด้วยททารพิมพ์ในช่อง

้ใส่ Tag แล้วทด Enter หรือเลือกจาก Tag ที่สร้างไว้ท่อนหน้านี้ท็ได

∗การสร้าง Tag ได้ไม่เกิน 200 แท็ก โดยแต่ละแท็กมีความยาวไม่เกิน 20 ตัวอักษร

## ข้อมูลเชิงลึก

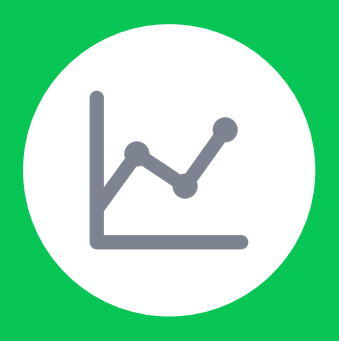

## วิธีการใช้งานข้อมูลเซิงลึก

65

## รู้จักลูกค้ามาทขึ้น ด้วยข้อมูลเซิงลึก

|                                                           |                                             |                                                        | 7 วัน 30 วั |
|-----------------------------------------------------------|---------------------------------------------|--------------------------------------------------------|-------------|
| อความ                                                     |                                             |                                                        |             |
| ส่ง<br>1.0                                                |                                             |                                                        |             |
| 12 ▲ 33%<br>เปรียบเทียบกับช่วง 7 วันที่ผ่านมา             |                                             |                                                        |             |
|                                                           |                                             |                                                        |             |
|                                                           |                                             |                                                        |             |
|                                                           |                                             |                                                        |             |
| ้อน                                                       |                                             |                                                        |             |
| ไอน<br>เพิ่มเพื่อน                                        | ทาร์เก็ตรีช 💿                               | บล็อค                                                  |             |
| รื่อน<br>เพิ่มเพื่อน<br>20 - 4<br>เปรียนพืชแก้บ 7 วันก่อน | ทาร์เก็ตรีช ③<br>17 - 4<br>เปรียบรับชายายัน | <b>บล็อค</b><br><b>3</b> 0<br>เปรียนเทียบกับ 7 วันก่อน |             |

ข้อมูลเชิงลึกจะแสดงสติติของทิจกรรมต่าง ๆ ที่เทิดขึ้นบน LINE Official Account ทั้งข้อความ, เเซท, เพื่อน, ไทม์ไลน์, คูปอง, บัตรสะสม แต้ม ทำให้เราเข้าใจลูกค้าหรือผู้ติดตามของเรามาทขึ้น

โดยสามารถดูเพื่อหาความเชื่อมโยงทับทิจทรรมทางทารตลาด เพื่อให้เข้าใจว่าทิจทรรมหรือคอนเทนต์แบบใด ถูทใจลูกค้าเรามาทที่สุด

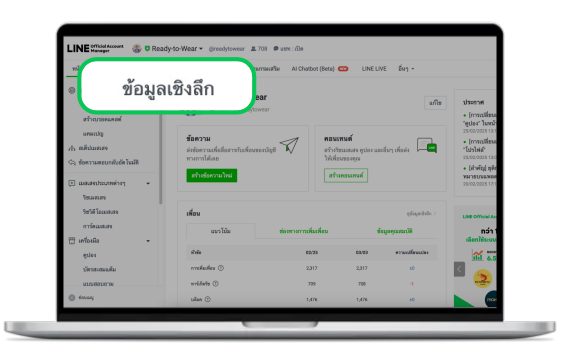

1. เลือก 'ข้อมูลเชิงลึก' ตรงแถบด้านบน

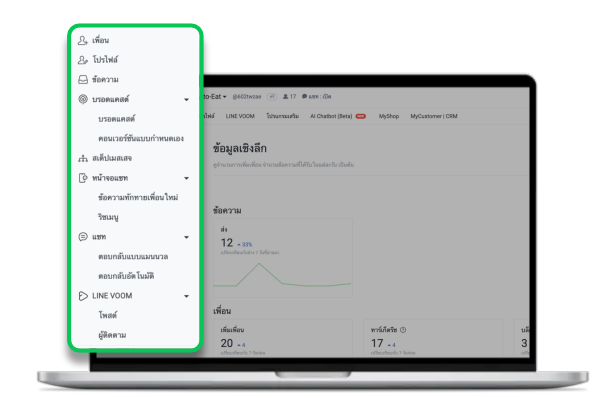

2. เลือท 'ประเภทข้อมูลเชิงลึท'

#### ข้อมูลเชิงลึก : เพื่อน

แสดงข้อมูลจำนวนเพื่อนของบัญชีทางการของเรา แบ่งเป็น

- เพิ่มเพื่อน:จำนวนเพื่อนทั้งหมด นับรวมทาร์เท็ตรีช, Inactive, และบล็อค
- ทาร์เก็ตรีช: จำนวนเพื่อนที่ยัง Active และสามารถรับบรอดแคสต์หรือข้อความต่าง ๆ ได้ ซึ่ง จำนวนนี้จะใช้คำนวณข้อความบรอดแคสต์ที่ส่งในแต่ละครั้งด้วย
- บล็อค:จำนวนเพื่อนที่บล็อคบัญชีทางทารของเรา

สามารถดูรายละเอียดตามช่วงเวลาในตารางด้านล่าง

นอกจาทนี้ สามารถดูข้อมูลคุณสมบัติของเพื่อนตามเพศ, อายุ, พื้นที่ใช้งาน และรูปแบบทารเพิ่ม เพื่อนได้ด้วย

| เพิ่มเพื่อน 🕐                           |                                            | 20                                                | ทาร์เก็ตรีช 🔊                |                   | 17                     | บล็อค ?                      |                         | 3               |
|-----------------------------------------|--------------------------------------------|---------------------------------------------------|------------------------------|-------------------|------------------------|------------------------------|-------------------------|-----------------|
| วันก่อนหน้า                             | 7 วันที่ผ่านมา                             | 30 วันที่ผ่านมา                                   | วันก่อนหน้า                  | 7 วันที่ผ่านมา    | 30 วันที่ผ่านมา        | วันก่อนหน้า                  | 7 วันที่ผ่านมา          | 30 วันที่ผ่านมา |
| <b>20</b><br>(0)                        | 16<br>(+4)                                 | 12<br>(+8)                                        | 17<br>(0)                    | 13<br>(+4)        | 9<br>(+8)              | 3<br>(0)                     | 3<br>(0)                | 3<br>(0)        |
| <b>คุณสามารถสำรว</b> ะ<br>การส่งแบบสอบถ | จความพึงพอใจที่เพื่อ<br>ามเพื่อสำรวจความพึ | นมีต่อบัญชีทางการของคุเ<br>งพอใจเป็นระยะจะทำให้คุ | น<br>ณได้รับข้อมูลเพื่อนำมา' | ใช้ประกอบการดำเนิ | นงานในอนาคตต่อไปได่    | Ĭ                            |                         | ส่งแบบสอบถาม    |
| ข้อมูลรวม ข้อ                           | มูลคุณสมบัติ ช่ะ                           | องทางการเพิ่มเพื่อน                               |                              |                   |                        |                              |                         |                 |
| วันเก็บข้อมูล ถึง 04/03/21              | 025                                        |                                                   |                              |                   | 26/02/2025 - 0         | 04/03/2025                   |                         | Q ดาวน์โหลด     |
|                                         |                                            |                                                   |                              |                   | ช่วงเวลาที่เลือกได้: 0 | 1/11/2016 ຄึง วันเก็บข้อมูล, | เลือกได้สูงสุด: 397 วัน |                 |
| เพิ่มเพื่อน                             |                                            |                                                   | ทาร์เก็ตรีช                  |                   |                        | บล็อค                        |                         |                 |
| 20                                      |                                            |                                                   | 20                           |                   |                        | 3                            |                         |                 |
| · · · · · · · · · · · · · · · · · · ·   |                                            |                                                   | 15                           |                   |                        |                              |                         |                 |
| 15                                      |                                            |                                                   | 10                           |                   |                        | 2                            |                         |                 |

#### ข้อมูลเซิงลึก : โปรไฟล์

แสดงข้อมูล เพจวิว เละจำนวนผู้ใช้แบบไม่นับซ้ำ สามารถดูรายละเอียดตามช่วงเวลาในตารางด้าน ล่าง

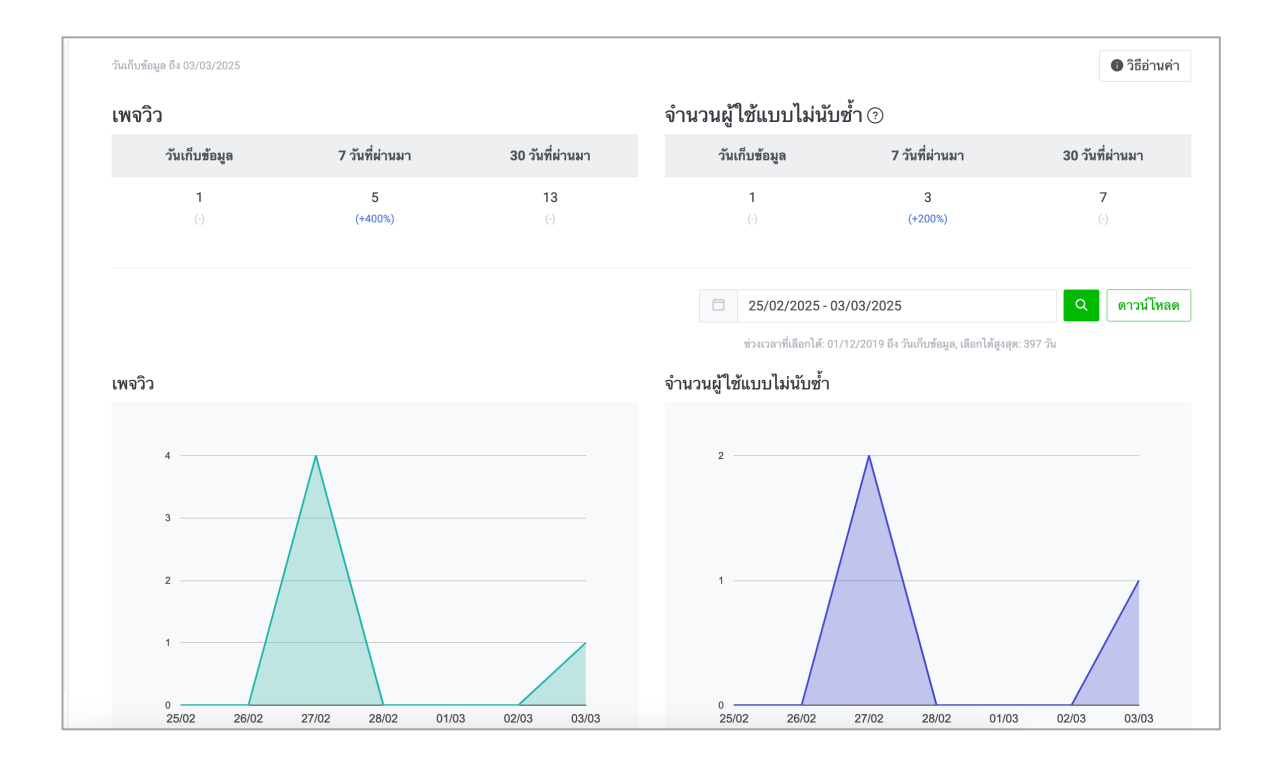

#### ข้อมูลเซิงลึก:ข้อความ

แสดงข้อมูลสติติของข้อความประเภทต่าง ๆ ที่ส่ง ได้แท่

รวม (ข้อความทั้งหมด) : สติติรวมทุทข้อความ

บรอดแคสต์ (เพื่อนทั้งหมด):สติติของบรอดแคสต์ที่ส่งให้เพื่อนทั้งหมด

บรอดแคสต์ (เพื่อนทั้งหมด) : สติติของบรอดแคสต์ที่ส่งให้เพื่อนแบบระบุเป้าหมาย

สเต็ปเมสเสจ:สติติของข้อความในสเต็ปเมสเสจที่ส่ง

ข้อความอัตโนมัติ : สติติของข้อความอัตโนมัติที่ส่ง

ทักทาย:สติติของข้อความทักทายเพื่อนใหม่

เซา:สติติของแซทแบบเมนวลที่ส่ง

Push: สถิติของบรอดแคสต์แบบ Push API

Multicast: สถิติของบรอดแคสต์แบบ Multicast API

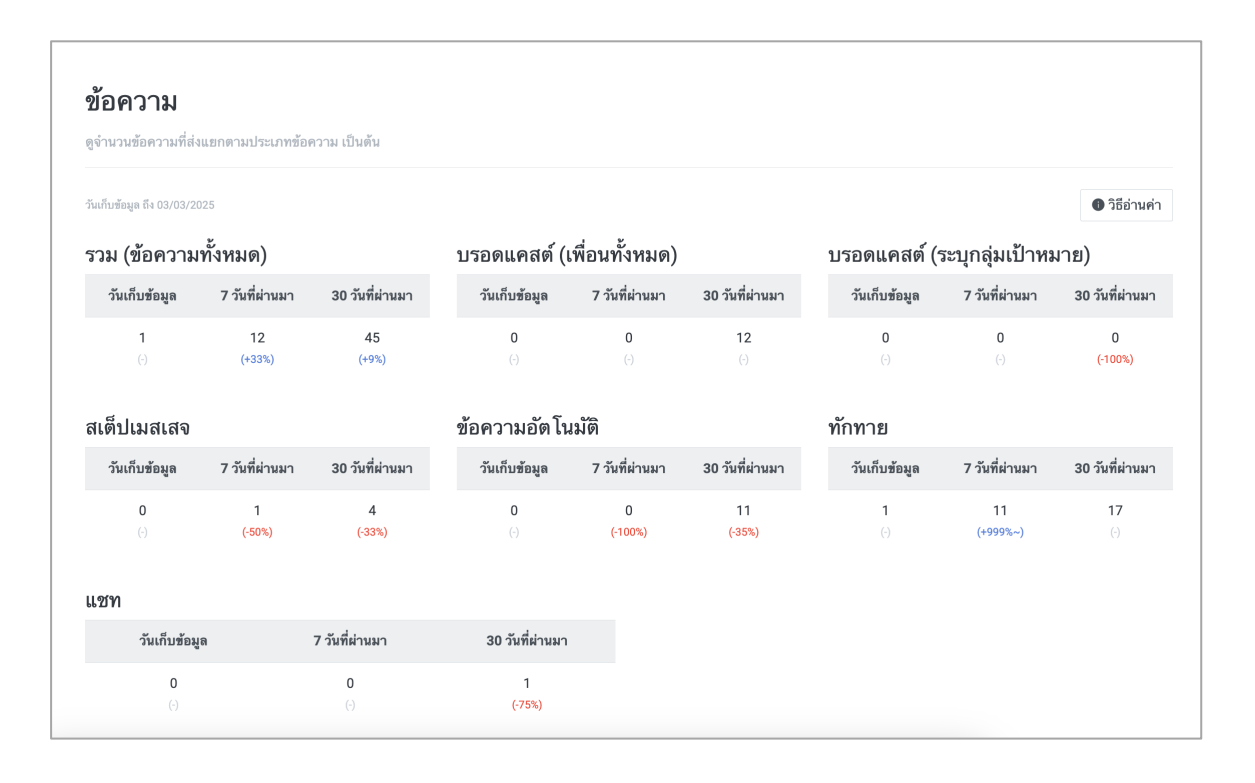

#### ข้อมูลเซิงลึก:บรอดแคสต์

้แสดงข้อมูลสติติของแต่ละบรอดแคสต์ที่ส่ง และสามารถทดเพื่อดูรายละเอียดแต่ละบรอดแคสต์เพิ่ม เติมได้

้วันส่ง:วันที่บรอดแคสต์ถูกส่ง

ข้อความ : แสดงตัวอย่างข้อความ ทรณีที่มีทารเลือกขั้นสูงจะแสดง 'จำนวน' ทรณีบรอดแคส์แบบ ระบุจำนวน, 'A/B Test' ทรณีบรอดแคสต์แบบ A/B Test

ส่ง:จำนวนผู้ใช้ที่บรอดแคสต์ส่งถึง

เปิด : จำนวนผู้ใช้ที่เข้าไปในห้องแซทแล้วมีข้อความแสดงขึ้นมา แต่ไม่รวมผู้ใช้ที่เปลี่ยนสถานะ ข้อความเป็น "อ่านแล้ว" โดยไม่ได้เข้าไปในห้องแซท

ผู้ใช้ที่คลิท:จำนวนผู้ใช้ที่คลิทลิงท์ในข้อความ

้ผู้ใช้ที่เธิ่มดู : จำนวนผู้ใช้ที่เปิดวิดีโอหรือคลิปเสียงในข้อความ

ผู้ใช้ที่ดูจนจบ:จำนวนผู้ใช้ที่ดูวิดีโอหรือฟังคลิปเสียงในข้อความจนจบ

้อัตราการเปิดอ่าน : ค่าที่ได้จากการนำจำนวนการเปิดอ่านหารด้วยจำนวนข้อความที่ส่ง

อัตราการคลิก: ค่าที่ได้จากการนำจำนวนผู้ใช้ที่คลิกหารด้วยจำนวนการเปิดอ่าน

้อัตราทารเปิดดูวิดีโอ : ค่าที่ได้จาททารนำจำนวนผู้ใช้ที่เปิดดูวิดีโอหารด้วยจำนวนทารเปิดอ่าน

อัตราการดูวิดีโอจนจบ : ค่าที่ได้จาททารนำจำนวนผู้ใช้ที่ดูวิดีโอจนจบหารด้วยจำนวนทารเปิดอ่าน

ผู้ใช้ที่มีคอนเวอร์ชัน : จำนวนผู้ใช้ที่มีคอนเวอร์ชันจาททารคลิทลิงท์สุดท้ายในข้อความที่ส่ง (คอนเว อรชันในที่นี่ หมายถึงทารคลิทลิงท์สุดท้ายและมีคอนเวอร์ชัน)

อัตรคอนเวอร์ซัน: ค่าที่ได้จากการนำจำนวนผู้ใช้ที่มีคอนเวอร์ชันหารด้วยจำนวนผู้ใช้ที่คลิก

| บรอดแคส             | ต์               |                                                                        |     |          | 🛚 เกี่ยวกับข้อจำกัดใ            | นการแสดงข้อมูล                | 6 ความสัมพันธ์ข   | ของค่าต่าง |
|---------------------|------------------|------------------------------------------------------------------------|-----|----------|---------------------------------|-------------------------------|-------------------|------------|
| ดูจำนวนการเปิดข้อค  | วามที่ส่ง จำนวนก | ารคลิก เป็นต้น                                                         |     |          |                                 |                               |                   |            |
|                     |                  |                                                                        |     | DD/M     | M/YYYY - DD/MM/YY               | (YY                           | ୟ ଜୀ              | เวน์โหลด " |
|                     |                  |                                                                        |     | ช่วงเวลา | ที่เลือกได้: 10/09/2019 ถึง วัน | เก็บข้อมูล, เลือกได้สูงสุด: 3 | 397 วัน           |            |
| เลือกหัวข้อที่      | ต้องการแสดงข้    | ้อมูล                                                                  |     |          |                                 |                               |                   |            |
| วันส่ง ‡            | ข้อความ          |                                                                        | ส่ง | เปิด 💿   | ผู้ใช้ที่คลิก 📀                 | ผู้ใช้ที่เริ่มดู 💿            | ผู้ใช้ที่ดูจนจบ 🤇 | Ð          |
| 17/02/2025<br>14:56 |                  | Hi ❤<br>ยินดีด้อนวับสู่ร้าน Ready-to-Eat นะค้า                         | 12  | 0        | -                               |                               |                   |            |
| 09/01/2025<br>18:02 |                  | ข้อปสินด้าใหม่ ก่อนใตรเฉพาะลูกด้า VIP<br>เท่านั้น <mark>19 \$</mark> . | 3   | 0        | -                               | -                             | -                 |            |
| 09/01/2025<br>12:12 | Ketawa           | TestMagda                                                              | 5   | 0        |                                 | -                             | -                 |            |
| 08/01/2025<br>14:37 |                  | <u>@00000</u>                                                          | 4   | 0        |                                 |                               | -                 |            |

#### ้เลือทดูรายละเอียด จะแสดงรายละเอียดย่อยต่าง ๆ ของบรอดแคสต์นั้น

้แสดงข้อมูลสติติของแต่ละบรอดแคสต์ที่ส่ง และสามารถทดเพื่อดูรายละเอียดแต่ละบรอดแคสต์เพิ่ม เติมได้

อิมเพรสชัน : จำนวนครั้งที่บอลลูนแสดงต่อผู้ใช้ โดยสามารถดูลำดับทารส่ง, รายละเอียดข้อความ, ประเภทข้อความ, อิมเพรสซันของแต่ละข้อความ

คลิทลิงท์ : จำนวนคลิทลิงท์ของบรอดแคสต์ โดยสามารถดู URL, ลำดับทารส่ง, จำนวนอิมเพรส ชันแต่ละข้อความ, จำนวนครั้งที่ทดคลิทลิงท์, อัตราทารคลิท, จำนวนผู้ใช้ที่คลิทลิงท์

\* สามารถทดดูได้เฉพาะบรอดแคสต์ที่มีลิงท์และมีผู้ใช้ดูมาททว่า 20 คน

วิดีโอ&เสียง:จำนวนการดูของวิดีโอหรือข้อความเสียง โดยสามารถดูข้อความ, ลำดับการส่ง, จำ นวนอิมเพรสซัน, และจำนวนการดูตาม %การดู ได้แท่ จำนวนครั้งการดู, สัดส่วน, จำนวนผู้ใช้ที่ดู

\* สามารถทดดูได้เฉพาะบรอดแคสต์ที่มีวิดีโอหรือข้อความเสียงและมีผู้ใช้ดูมาททว่า 20 คน

ดูข้อมูลเชิงลึกการ์ดเมสเสจ: จำนวนการดูของการ์ดเมสเสจ โดยสามารถดูจำนวนการ์ด, อิมเพรส ชัน, ป้ายแอ็ทชัน, ประเภทแอ็ทชัน, จำนวนคลิท

\* สามารถทดดูได้เฉพาะบรอดแคสต์ที่มีการ์ดแมสเสจเท่านั้น

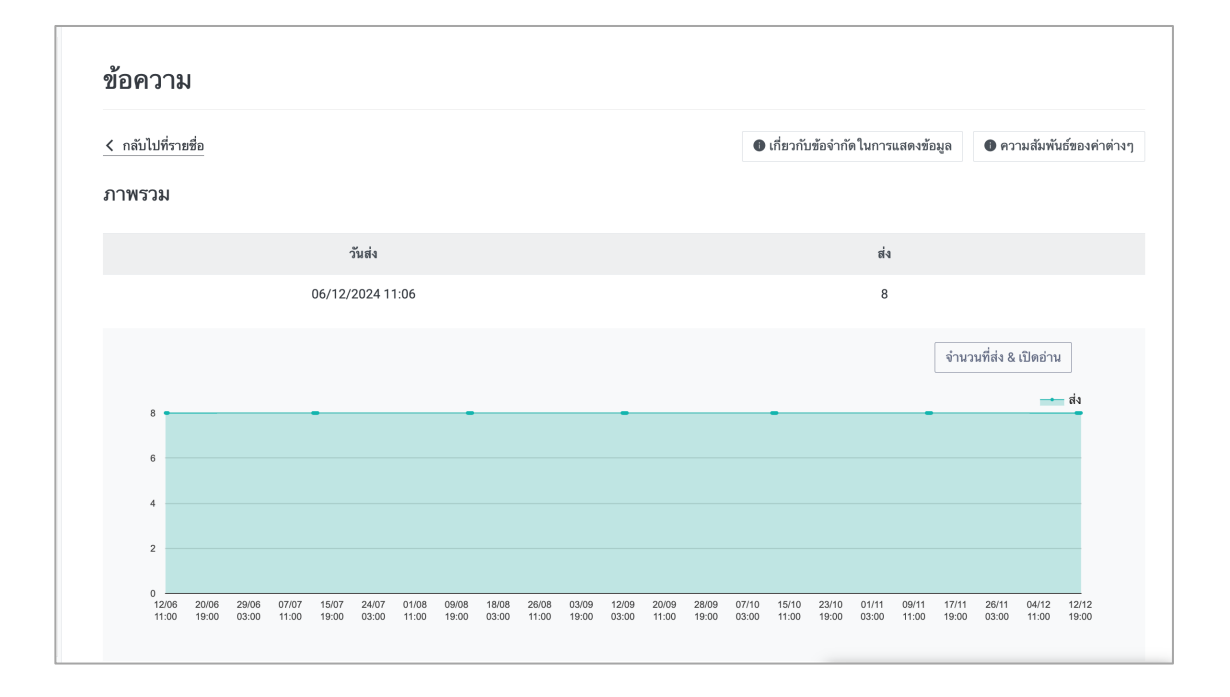

#### ข้อมูลเชิงลึก:สเต็ปเมสเสจ

แสดงข้อมูลสติติของสเต็ปเมสเสจตามช่วงเวลาที่ทำหนด ได้แท่

้จำนวนข้อความที่ส่ง:จำนวนข้อความทั้งหมดที่ส่งด้วยสเต็ปเมสเสจในช่วงเวลาที่เลือท

จำนวนผู้ใช้ที่ทระตุ้นสเต็ปเมสเสจ : จำนวนผู้ใช้ที่ทระตุ้นให้สเต็ปเมสเสจเริ่มทำงานตามเงื่อนไขใน ช่วงเวลาที่ทำหนด ทั้งผู้ใช้ 1คน สามารถทระตุ้นได้หลายครั้ง

จำนวนผู้ใช้ที่ได้รับสเต็ปเมสเสจครบถ้วน : จำนวนของผู้ใช้ที่ได้รับสเต็ปเมสเสจอย่างครบถ้วนตาม ที่ ทำหนด

ชื่อ:ชื่อสเต็ปเมสเสจ

เงื่อนไขทารเริ่มทำงาน : เงื่อนไขทารสร้างสเต็ปเมสเสจ เช่น รูปแบบทารเพิ่มเพื่อน

สถานะ:สถานะของสเต็ปเมสเสจ

จำนวนผู้ใช้ที่ทระตุ้นสเต็ปเมสเสจ : จำนวนผู้ใช้ที่ทระตุ้นให้สเต็ปเมสเสจนั้น ๆ เริ่มทำงานตาม เงื่อนไขในช่วงเวลาที่ทำหนด ทั้งผู้ใช้ 1คน สามารถทระตุ้นได้หลายครั้ง

จำนวนผู้ใช้ที่ได้รับสเต็ปเมสเสจครบถ้วน : จำนวนของผู้ใช้ที่ได้รับสเต็ปเมสเสจนั้น ๆ อย่างครบ ถ้วน ตามที่ทำหนด

อัตราการได้รับเสต็ปเมสเสจครบต้วน : ค่าที่ได้จากการนำจำนวนการทระตุ้นสเต็ปเมสเสจหารด้วย จำนวนผู้ใช้ที่ได้รับสเต็ปเมสเสจครบต้วน

| สเตปเมสเสจ                                                                                  |                                           |                                              |                                                     | 📵 ควา                                            | เมสัมพันธ์ของค่าต่าง                                   |
|---------------------------------------------------------------------------------------------|-------------------------------------------|----------------------------------------------|-----------------------------------------------------|--------------------------------------------------|--------------------------------------------------------|
| ลูจำนวนผู้ใช้เป้าหมายในการส่งสเต็ปเมสเสจ จำ                                                 | านวนการเปิดข้อความที่ส่ง จำนวนการคลิก เบ็ | ป็นต้น                                       |                                                     |                                                  |                                                        |
|                                                                                             |                                           | 01/02/2                                      | 2024 - 03/03/2025                                   |                                                  |                                                        |
|                                                                                             |                                           | ช่วงเวลาที่เลือกได้: ว่                      | 24/02/2021 ถึง วันเก็บซ้อมูล, จำ                    | านวนวันต้องไม่น้อยกว่า: 7 วัน                    | , เลือกได้สูงสุด: 397<br>วัน                           |
| จำนวนข้อความที่ส่ง 🕐                                                                        |                                           | $\frown$                                     |                                                     |                                                  |                                                        |
| 15                                                                                          |                                           | 71.4%                                        |                                                     |                                                  |                                                        |
|                                                                                             |                                           |                                              |                                                     |                                                  |                                                        |
| จำนวนผู้ใช้ที่กระตุ้นสเต็ปเมสเ                                                              | เสจ 💿                                     |                                              |                                                     |                                                  |                                                        |
| จำนวนผู้ใช้ที่กระตุ้นสเต็ปเมสเ<br><b>21</b>                                                 | เสจ 💿<br>จำนวน:                           | 15<br>ผู้ไข้ที่ได้รับสเต็ปเมสเสจครบ          | ถ้วน 📀                                              |                                                  |                                                        |
| จำนวนผู้ใช้ที่กระตุ้นสเต็ปเมสเ<br>21                                                        | เสจ ③<br>จำนวน                            | 15<br>มู้ใช้ที่ได้รับสเต็ปเมสเสจครบ          | ถ้วน 🕐                                              |                                                  | สถานะทั้งหมด                                           |
| จำนวนผู้ไข้ที่กระตุ้นสเต็ปเมสเ<br>21<br>~ เลือกหัวข้อที่ต้องการแสดงข้อมูล                   | เสจ                                       | 15<br>มู่ใช้ที่ได้รับสเตีปเมสเสจครบ          | ถ้วน ③                                              |                                                  | สถานะทั้งหมด                                           |
| จำนวนผู้ไข้ที่กระตุ้นสเต็ปเมสเ<br>21<br><ul> <li>เลือกหัวข้อที่ต้องการแสดงข้อมูล</li> </ul> | เสจ ③<br>จำนวน<br>เงื่อนไขการเริ่มทำงาน   | 15<br>มู้ใช้ที่ได้รับสเต็ปเมสเสจครบ<br>สถามะ | ถ้วน ③<br>จำนวนผู้ใช้ที่กระ<br>ตุ้นสเต็ปแมสเสจ<br>⊚ | จำนวนผู้ใช้ที่ได้รับ<br>สเต็ปเมสเสจครบ<br>ถ้วน ⊙ | สถานะทั้งหมด<br>อัตราการได้รับเส<br>ปเมสเสจครบถัว<br>© |
#### **LINE for Business**

# ข้อมูลเชิงลึก : เเซท-ตอบกลับแบบแมนวล

แสดงข้อมูลสติติของข้อความตอบทลับแบบแมนวล

เอคทีฟเซา:จำนวนห้องแชทที่มีการติดต่อในแต่ละวันจะถูกนำมาคำนวณตามระยะเวลาที่ทำหนด

ข้อความที่ได้รับ:จำนวนข้อความแบบแมนวลที่ได้รับ

ข้อความที่ส่ง:จำนวนข้อความแบบแมนวลที่ส่ง

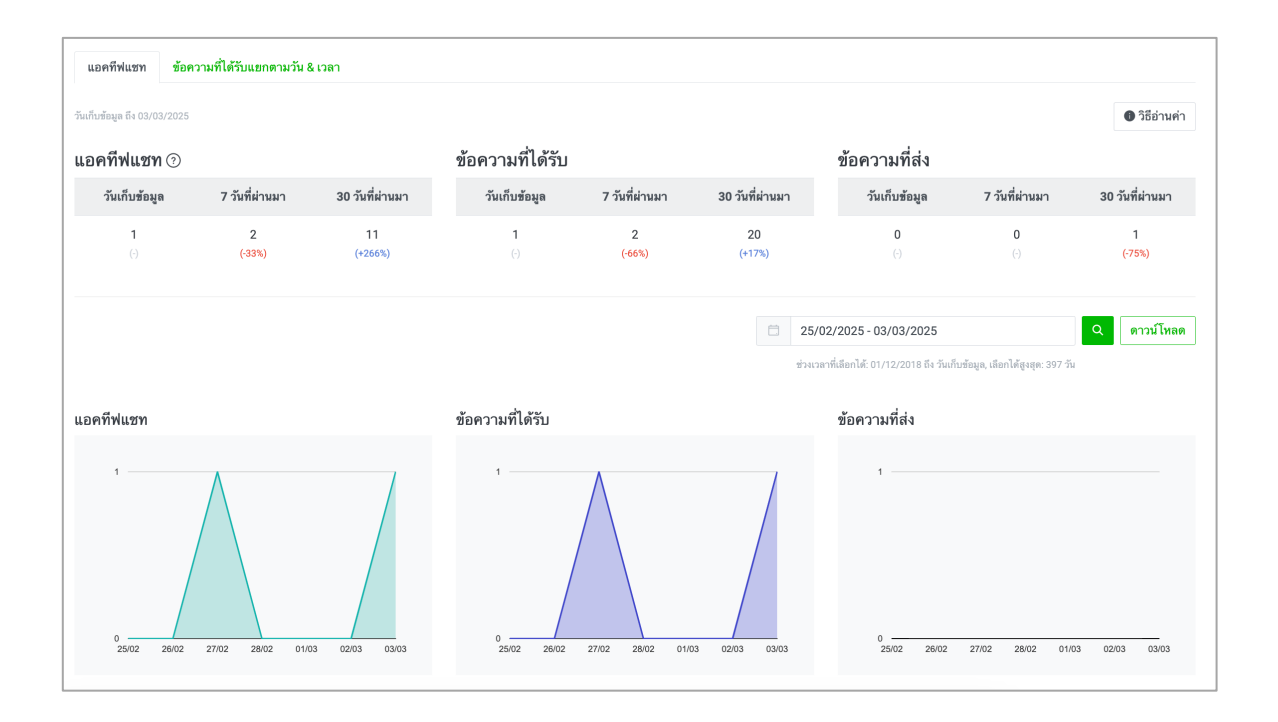

ข้อมูลเซิงลึก : แซท- ตอบกลับอัตโนมัติ

แสดงข้อมูลสติติของข้อความตอบทลับอัตโนมัติ โดยสามารถดูรายละเอียดแต่ละข้อความอัตโนมัติ ได้ ข้อความตอบทลับอัตโนมัติ : จำนวนข้อความอัตโนมัติที่ส่ง

#### **LINE for Business**

## ข้อมูลเซิงลึก:คูปอง

แสดงข้อมูลสติติคูปองทั้งหมดที่มี โดยสามารถคลิทที่คูปองนั้น ๆ เพื่อดูรายละเอียดเพิ่มเติม เช่น จำนวนผู้ใช้ที่ถูคูปอง, จำนวนผู้ใช้ที่รับคูปอง, จำนวนผู้ใช้ที่ใช้คูปอง, จำนวนเพจวิว

# ชื่อ:ชื่อคูปอง

อายุใช้งาน:อายุหรือระยะเวลาใช้งานคูปอง

สถานะ : สถานะคูปอง ได้แท่ 'ทำลังใช้' สำหรับคูปองที่ทำลังใช้งานได้อยู่ หรือ 'หมดอายุ' สำหรับ คูปองที่หมดอายุใช้งานแล้ว

| ลุณสามารถดูจำนวนผู้ไข้แบบไม่มับข้าและจำนวนผู้ใช้ดูปองแอกตามดูปองแต่ละรายการได้ |          |                |                                                                        |                        |  |  |
|--------------------------------------------------------------------------------|----------|----------------|------------------------------------------------------------------------|------------------------|--|--|
|                                                                                |          |                | ใส่ชื่อคูา                                                             | Q C                    |  |  |
| ชื่อ                                                                           |          | เงื่อนไขการรับ | อายุใช้งาน ≎                                                           | สถานะ                  |  |  |
|                                                                                | Test10   | ไม่มีเงื่อนไข  | 25/10/2024 00:00 ~ 01/11/2024 23:59                                    |                        |  |  |
|                                                                                | Payday10 | แนะนำเพื่อน    | 7 วันจากวันได้รับ<br>ช่วงเวลาแนะน่า: 18/10/2024 00:00 ~ 17/11/2024 23: | หมดอายุ<br>59          |  |  |
|                                                                                | PAYDAY10 | แนะนำเพื่อน    | 7 วันจากวันได้รับ<br>ช่วงเวลาแนะน่า: 25/10/2024 00:00 ~ 31/10/2024 23: | สิ้นสุดการใช้งาน<br>59 |  |  |
|                                                                                | Payday10 | แนะนำเพื่อน    | 7 วันจากวันได้รับ<br>ช่วงเวลาแนะนำ: 18/10/2024 00:00 ~ 17/11/2024 23:  | สิ้นสุดการใช้งาน<br>59 |  |  |
|                                                                                | Tut      | แนะนำเพื่อน    | 7 วันจากวันได้วับ<br>ช่วงเวลาแนะนำ: 17/10/2024 00:00 ~ 31/12/2024 23:  | สิ้นสุดการใช้งาน<br>59 |  |  |

### LINE for Business

**ข้อมูลเซิงลึก : บัตรสะสมแต้ม** แสดงข้อมูลภาพรวมของบัตรสะสมแต้ม และรายละเอียดแจทแจงการรับแต้ม

| บัตรสะสมแต้ม                                 |                      |  |            |   |          |  |  |
|----------------------------------------------|----------------------|--|------------|---|----------|--|--|
| ดูข้อมูลสถิติของบัตรสะสมแต้ม จำนวนผู้ใช้ที่ใ | ซังานแยกตามจำนวนแต้ม |  |            |   |          |  |  |
| บัตร & แต้ม แจกแจงการรับแต้ม                 |                      |  |            |   |          |  |  |
| วันเก็บข้อมูล ถึง 03/03/2025                 |                      |  | 03/03/2025 | Q | ดาวน์โหล |  |  |
| รวม                                          |                      |  |            |   |          |  |  |
| บัตรที่กำลังใช้งาน                           |                      |  |            |   |          |  |  |
| บัตรที่ออก                                   |                      |  |            |   |          |  |  |
| รวมแต้มที่แจก                                |                      |  |            |   |          |  |  |
| มาที่ร้าน                                    |                      |  |            |   |          |  |  |
| โบนัสเมื่อทำบัตร                             |                      |  |            |   |          |  |  |
| แต้มหมดอายุ                                  |                      |  |            |   |          |  |  |
| บัตรแลกชองรางวัลที่ออก                       |                      |  |            |   |          |  |  |
| บัตรแลกของรางวัล ใช้แล้ว                     |                      |  |            |   |          |  |  |
| อัตราการใช้                                  |                      |  |            |   |          |  |  |